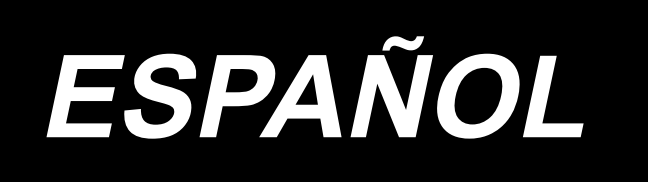

# DDL-8000C Series MANUAL DE INSTRUCCIONES

# ÍNDICE

| 1.  | Especificaciones                                                                       | 1    |
|-----|----------------------------------------------------------------------------------------|------|
|     | 1-1. Cabeza                                                                            | 1    |
|     | 1-2. Caja de control                                                                   | 1    |
|     | 1-3. Dibujo de la mesa                                                                 | 2    |
| ~   |                                                                                        | ~    |
| 2.  | Configuracion                                                                          | 3    |
|     | 2-1. Instalación de la máquina de coser                                                | 3    |
|     | 2-2. Instalación del pedestal del hilo                                                 | 4    |
|     | 2-3. Instalación del sensor del pedal                                                  | 5    |
|     | 2-4. Instalación del elevador de rodilla                                               | 5    |
|     | 2-5. Conexión de conectores                                                            | 6    |
|     | 2-6.Cómo instalar la caja del reactor [Solamente para los modelos UE]                  | 7    |
|     | 2-7. Instalación del interruptor de la corriente eléctrica                             | 8    |
|     | 2-8. Instalación del colocar la biela                                                  | 9    |
|     | 2-9. Presión de pedal y recorrido de pedal                                             | 9    |
|     | (1) Ajuste de la presión requerida para pisar la parte frontal del pedal               | 9    |
|     | (2) Ajuste de la presión requerida para pisar la parte trasera del pedal               | 9    |
|     | (3) Ajuste de la carrera del pedal                                                     | 9    |
|     | 2-10. Ajuste del pedal                                                                 | 10   |
|     | (1) Modo de instalar la biela                                                          | .10  |
|     | (2) Modo de ajustar el ángulo de pedal                                                 | .10  |
|     | 2-11. Lubricación                                                                      | 11   |
| 3.  | Preparativos antes de empezar a coser                                                  | 12   |
| ••• | 3-1 Modo de colocar la aquia                                                           | 12   |
|     | 3-2 Modo de fijar la bobina en la cánsula de canilla                                   | 12   |
|     | 3-3 Modo de bobinar el hilo de bobina                                                  | 13   |
|     | 3-4 Enhebrado de la maguina                                                            | 14   |
|     | 3-5 Tension del hilo                                                                   | 15   |
|     | (1) Aiuste de la tensión del hilo de la aguia                                          | .15  |
|     | (2) Ajuste de la tensión del hilo de la bobina                                         | 15   |
|     | 3-6 Resorte recogedor del bilo                                                         | 15   |
|     | (1) Cambio del recorrido del resorte recogedor del bilo                                | 15   |
|     | (1) Cambio de la presión del resorte recogedor del hilo                                | 15   |
|     | (2) Cambio de la presión del recorder del bilo                                         | 45   |
|     | 3-7. Ajuste del recorrido del recogedor del nilo                                       | 15   |
|     | 3-0. Fleveder menuel                                                                   | 10   |
|     | 3-9. Elevador manual                                                                   | 10   |
|     | 3-10. Ajuste de la altura de la parta del prensalelas                                  | 10   |
|     | (1) Confirmación de la cantidad de aceite en el ganche                                 | 17   |
|     | (1) Communación de la cantidad de aceite en el gancho                                  | 47   |
|     | (2) Ajuste de la cantidad de aceite (manchas de aceite) en el gancho                   | . 17 |
|     | (3) Ejempio que muestra la cantidad aproplada de aceite en el gancho                   | .18  |
|     | (4) Commencion de la cantidad de aceite suministrada a partes de la placa frontal      | .18  |
|     | (5) Ajuste de la cantidad de aceite suministrada a los componentes de la placa frontal | .18  |
|     | (6) Ejemplo que muestra la cantidad de aceite apropiada                                | 19   |
|     | 3-12. Relacion de aguja a gancho                                                       | 20   |
|     | 3-13. Altura de los dientes de arrastre                                                | 20   |
|     | 3-14. Inclinacion de los dientes de arrastre                                           | 21   |
|     | 3-15. Aiuste del soncronismo del arrastre de las telas                                 | 21   |

| 3-16. Costura de transporte inverso                                                  |            |
|--------------------------------------------------------------------------------------|------------|
| 3-17. Verificación de la unidad de cuchilla                                          | 23         |
| 4. Para el operador u operadora                                                      | 24         |
| 4-1. Procedimiento de operación de la máquina de coser                               | 24         |
| 5. Explicación del panel de operación                                                | 27         |
| 5-1. Explicación de los botones comunes                                              | 27         |
| (1) Pantalla de cosido                                                               | 27         |
| (2) Pantalla de ajuste                                                               | 30         |
| 5-2. Explicación de la pantalla                                                      | 31         |
| (1) Pantalla de puntada libre                                                        | 31         |
| (2) Pantalla de puntada multicapa                                                    | 32         |
| (3) Puntada de forma poligonal                                                       | 33         |
| (4) Pantalla de puntada de paso personalizado                                        | 34         |
| (5) Pantalla de selección de personalización de condensación                         | 35         |
| (6) Pantalla de ajuste de personalización de condensación                            | 36         |
| (7) Pantalla de ajuste de puntada de transporte inverso para pespunte de forma p     | oligonal37 |
| (8) Pantalla de selección de personalización de condensación para puntada de forma p | oligonal38 |
| (9) Pantalla de ajuste de puntada de condensación                                    | 39         |
| (10) Pantalla para ajustar el número de puntadas por pulgada                         | 40         |
| (11) Cómo utilizar el contador                                                       | 42         |
| (12) Función de cambio con un solo toque                                             | 43         |
| (13) Función de hilo remanente corto                                                 | 44         |
| 5-3. Lista de fijaciones de funcion                                                  | 45         |
| (1) Interruptor de memoria del nivel de usuario                                      | 45         |
| 5-4. Lista de códigos de error                                                       | 52         |

## 1. Especificaciones

1-1. Cabeza

## DDL-8000CS-<u>△</u>

Materiales de peso ligero a me-

diano

Materiales de peso pesado

S :

C : (Calibre de material de peso medio)

H : Materiales de peso pesado

|                                                                                                    | DDL-8000CSM                                         | DDL-8000CSC                                                                                                    | DDL-8000CSH                                                                                                    |  |
|----------------------------------------------------------------------------------------------------|-----------------------------------------------------|----------------------------------------------------------------------------------------------------|----------------------------------------------------------------------------------------------------|--|
| Aplicación                                                                                                    | Materiales de peso lige-                            | Materiales de peso pesado<br>(Calibre de material de                                                                                                    | Materiales de peso pe-                                                                                                    |  |
|                                                                                                    | ro a mediano                                        | peso medio)                                                                                                    | sado                                                                                                    |  |
| Máx. velocidad de<br>cosido                                                                                                    | 5.000sti/min                                        | 4.000sti/min                                                                                                    | 4.000sti/min                                                                                                    |  |
| Velocidad de cosido<br>ajustada al salir de la<br>fábrica                                                                                                    | 4.000sti/min                                        | 4.000sti/min                                                                                                    | 4.000sti/min                                                                                                    |  |
| Longitud de puntada                                                                                                    | 5mm (*)                                             | 5mm (*)                                                                                                    | 5mm (*)                                                                                                    |  |
| Recorrido de la barra de aguja 30,7±0,5mm                                                                                                    |                                                     | 36,0±0.5mm                                                                                                    | 36,0±0,5mm                                                                                                    |  |
| Recorrido de la pa-<br>lanca del tirahilo                                                                                                    | Palanca del tirahilo tipo<br>eslabón<br>106 a 112mm | Palanca del tirahilo tipo<br>eslabón<br>110 a 120mm                                                                                                    | Palanca del tirahilo tipo<br>eslabón<br>110 a 120mm                                                                                                    |  |
| Aguja *1                                                                                                    | DB×1(#14)#11 a 18<br>134(Nm75) Nm75 a Nm110         | DB×5(#16) #11 a 18<br>134(Nm100) Nm75 a Nm110                                                                                                    | DB×5(#21)#16 a 21<br>134(Nm130) Nm100 a Nm130                                                                                                    |  |
| Número de hilos#60 a #8correspondiente(200 a 600dtex)                                                                                                    |                                                     | #60 a #8<br>(200 a 600dtex)                                                                                                    | #30 a #8<br>(600 a 1200dtex)                                                                                                    |  |
| Cantidad de eleva-<br>ción del prensatelas Manual: 6 mm, Por ele-<br>vador de rodilla: 13 mm                                                                                                    |                                                     | Manual: 6 mm, Por ele-<br>vador de rodilla: 13 mm                                                                                                    | Manual: 6 mm, Por ele-<br>vador de rodilla: 13 mm                                                                                                    |  |
| Aceite lubricante                                                                                                    | JUKI CORPORATION OIL (40263283)                     |                                                                                                    |                                                                                                    |  |
| Nivel de presión de ruido<br>de emisión continua<br>equivalente (L <sub>pA</sub> ) en el<br>puesto de trabajo : Valor<br>ponderado A de 81,0 dB<br>(incluye K <sub>pA</sub> = 2,5 dB);<br>de acuerdo con ISO<br>10821-C.6.2 - ISO 11204<br>GR2 a 4.000 sti/min. |                                                     | Nivel de presión de ruido<br>de emisión continua<br>equivalente ( $L_{pA}$ ) en el<br>puesto de trabajo : Valor<br>ponderado A de 83,0 dB<br>(incluye K <sub>pA</sub> = 2,5 dB);<br>de acuerdo con ISO<br>10821-C.6.2 - ISO 11204<br>GR2 a 4.000 sti/min. | Nivel de presión de ruido<br>de emisión continua<br>equivalente ( $L_{pA}$ ) en el<br>puesto de trabajo: Valor<br>ponderado A de 83,0 dB<br>(incluye K <sub>pA</sub> = 2,5 dB);<br>de acuerdo con ISO<br>10821-C.6.2 - ISO 11204<br>GR2 a 4.000 sti/min. |  |

(Precaución) La velocidad de cosido difiere de acuerdo con las condiciones de cosido.

\* Si se instala el kit de espaciado largo opcional, la longitud máxima de puntada será de 7 mm como máximo.

## 1-2. Caja de control

| Tensión de suministro | Monofásica 220V a 240V                      | Monofásica 220V a 240V CE                   |  |
|-----------------------|---------------------------------------------|---------------------------------------------|--|
| Frecuencia            | 50Hz/60Hz                                   | 50Hz/60Hz                                   |  |
| Ambiente operacional  | Temperatura : 5°C a 35°C, Humedad: 35 a 85% | Temperatura : 5°C a 35°C, Humedad: 35 a 85% |  |
| Entrada               | 450VA                                       | 450VA                                       |  |
| Motor utilizado       | Servomotor de CA, 550 W                     | Servomotor de CA, 550 W                     |  |

## 1-3. Dibujo de la mesa

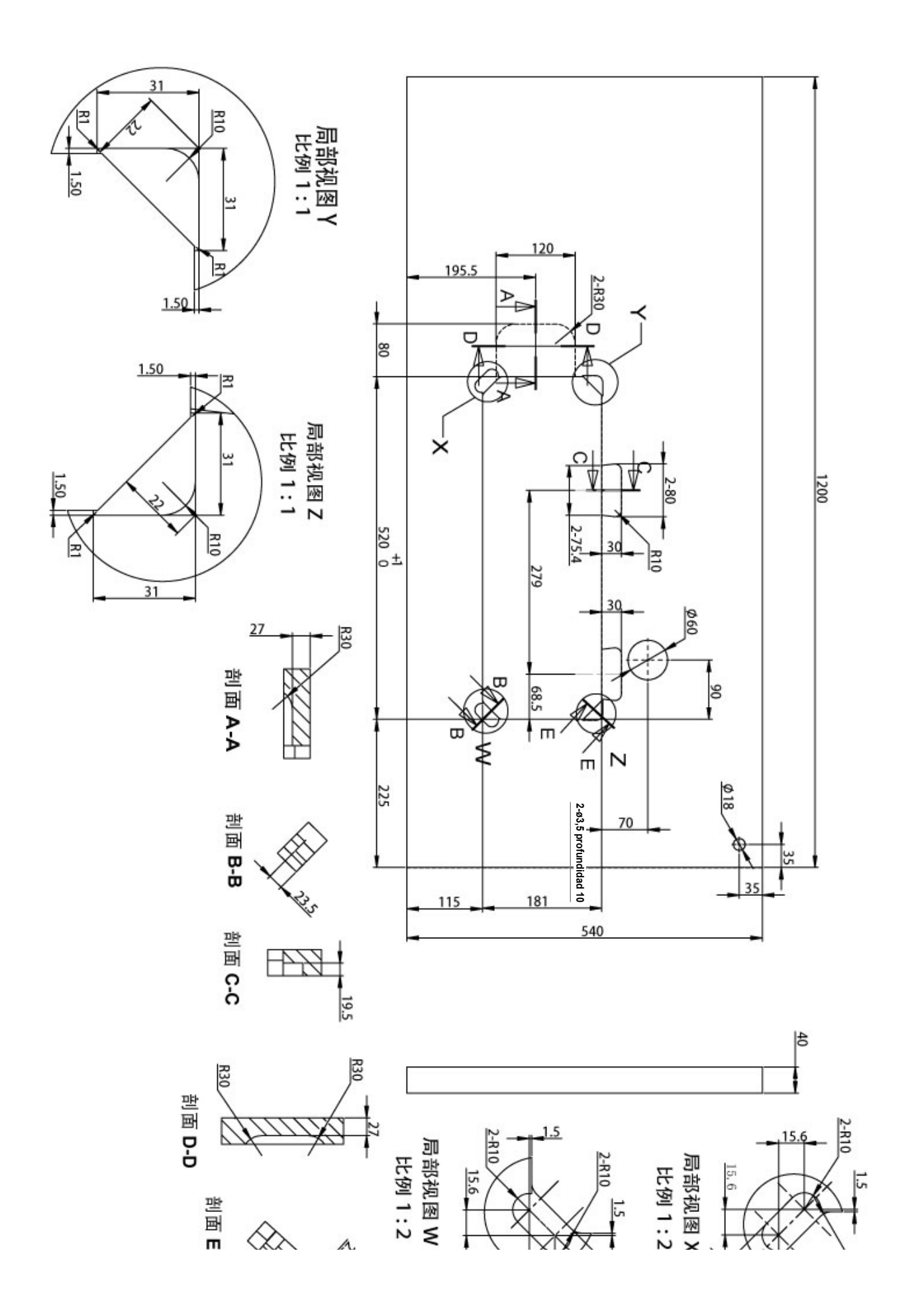

## 2. Configuración

## 2-1. Instalación de la máquina de coser

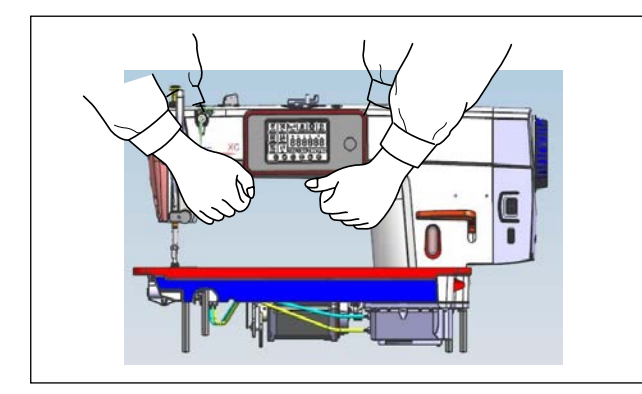

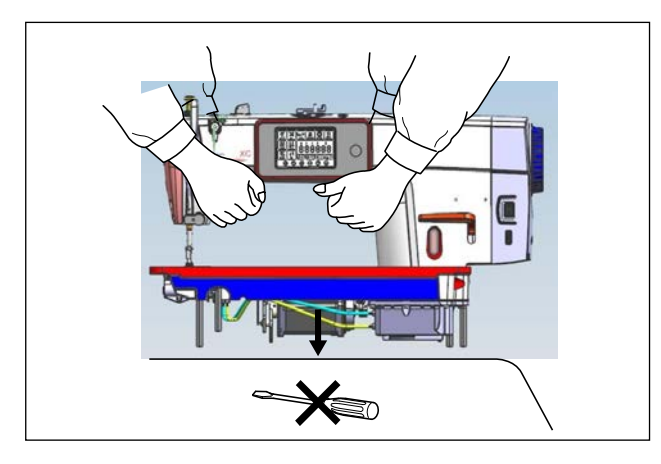

 Para prevenir posibles accidentes causados por la caída de la máquina de coser, la máquina debe trasladarse por dos o más personas.

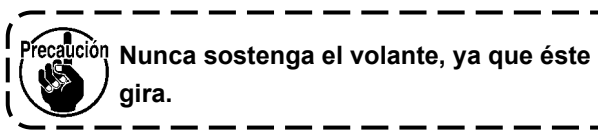

 Coloque la máquina de coser en un lugar horizontal y plano, sin ningún objeto saliente como un destornillador u otro instrumento similar.

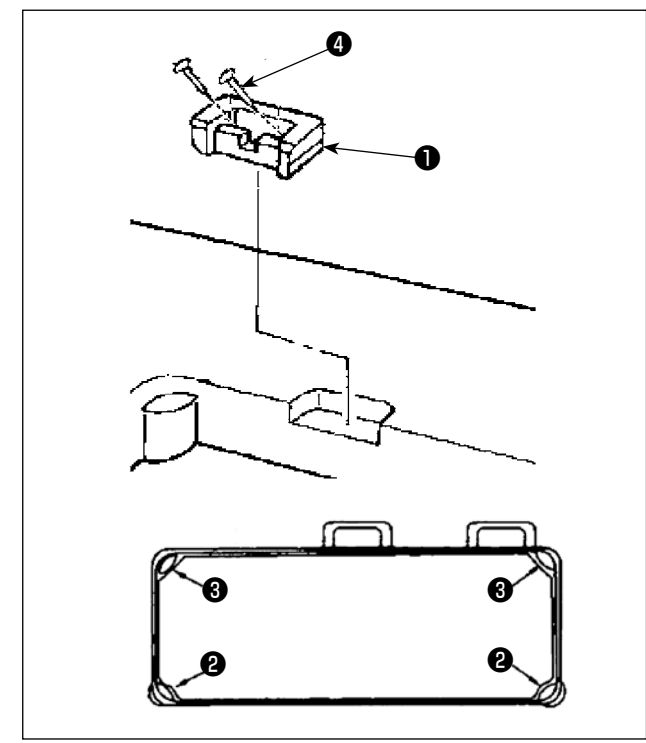

- 3) Coloque los amortiguadores de goma 2 y 3 en las cuatro esquinas de ranura de la mesa. Fije cada uno de ellos con un clavo 4 (una pieza).
  (Se proveen dos tipos de amortiguador de goma)
- 4) Fije la bisagra de goma ① en la mesa con los clavos ④ (dos piezas) como se muestra en la figura.

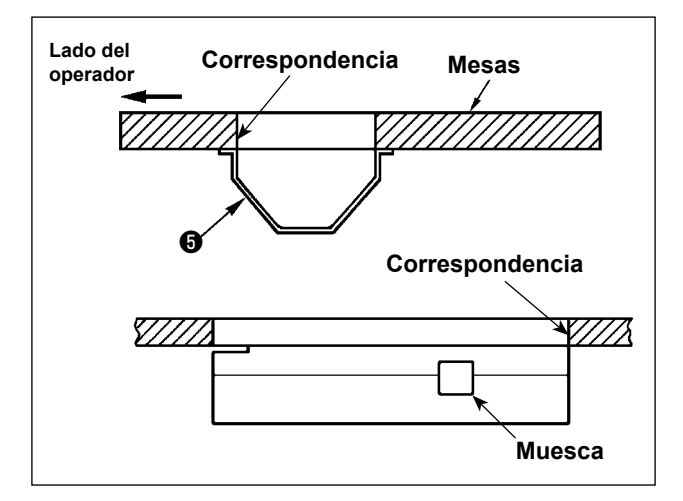

 Instale la cubierta inferior Suministrada en la cara inferior de la mesa con seis tornillos para madera. (La muesca debe quedar hacia el operador.)

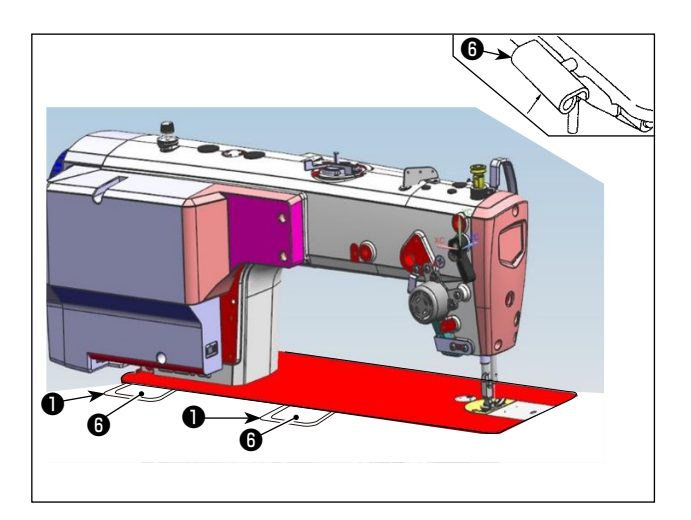

6) Coloque la bisagra 6 en el agujero en la base y encájelo con la bisagra de goma 1 de la mesa.
Luego, coloque el cabezal de la máquina en los amortiguadores 2 y 8 en las cuatro esquinas de la mesa.

2-2. Instalación del pedestal del hilo

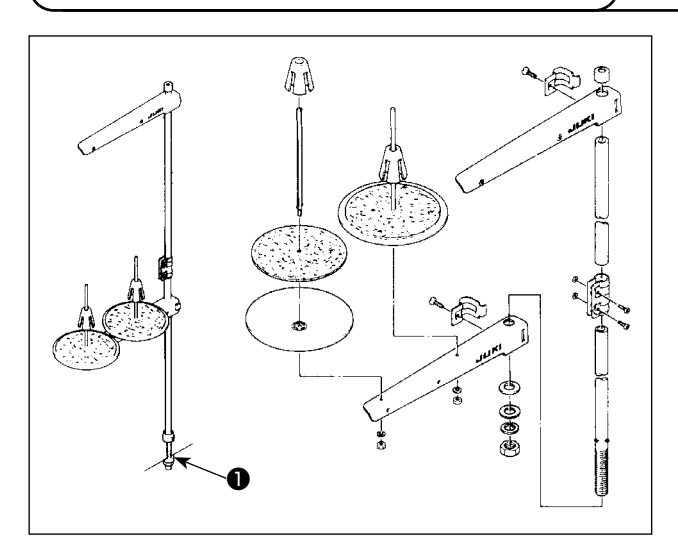

- Ensamble la unidad del pedestal de hilos, e insértela en el agujero en la mesa de la máquina de coser.
- 2) Apretar la tuerca 1.

## 2-3. Instalación del sensor del pedal

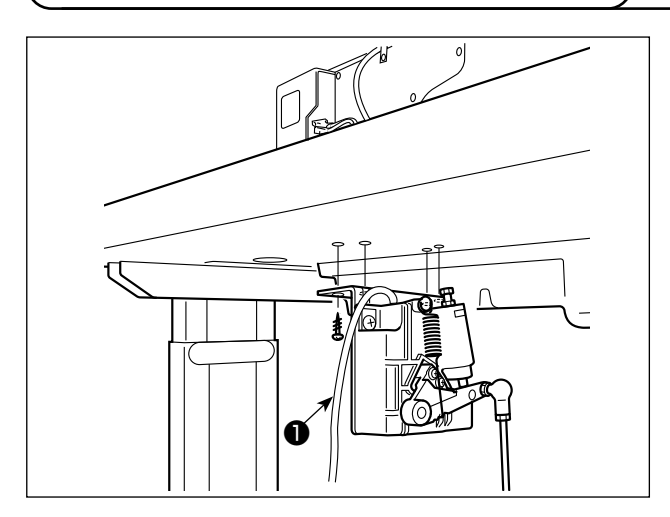

 Instale el sensor del pedal en la parte inferior de la mesa con los cuatro tornillos de montaje incluidos ①.

Es necesario instalar el sensor del pedal en una posición tal que la biela quede perpendicular a la mesa.

 Después de finalizar la instalación del sensor del pedal sobre la mesa, coloque el cabezal de la máquina de coser sobre la mesa.

## 2-4. Instalación del elevador de rodilla

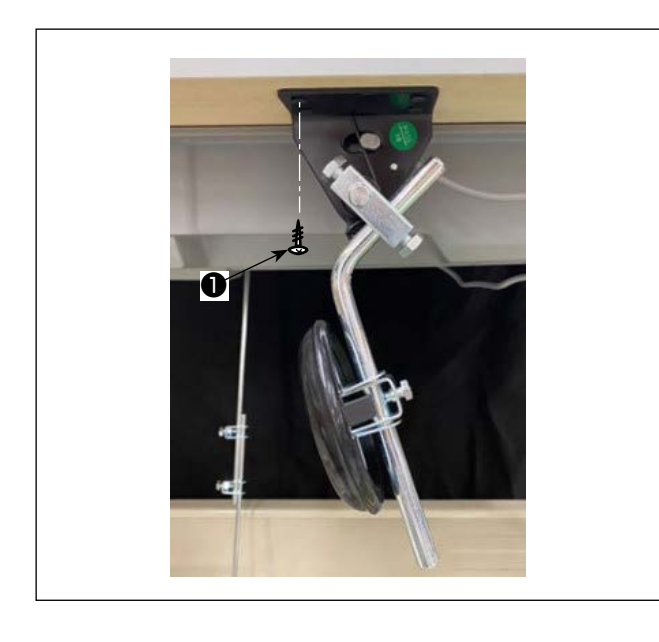

 Instale el elevador de rodilla (conjunto) en la cara inferior de la mesa, cerca de la muesca en la cubierta inferior, con cuatro tonillos de montaje
 suministrados.

### 2-5. Conexión de conectores

#### **ADVERTENCIA:**

• Para protegerse contra lesiones corporales a causa del arranque brusco de la máquina de coser, asegúrese de desconectar (OFF) la corriente eléctrica, desenchufar del tomacorriente el cable de la máquina y esperar unos cinco minutos o más antes de instalar el sensor del pedal.

 Para evitar daños al dispositivo a causa de una mala operación y especificaciones erróneas, asegúrese de conectar correctamente todos los conectores a sus respectivos puntos especificados. (En caso de que cualquiera de los conectores se inserte en un conector equivocado, el dispositivo correspondiente a dicho conector no solamente puede averiarse sino que también puede arrancar intempestivamente, lo que podría causar lesiones corporales.)

- Para evitar lesiones corporales a causa de una mala operación, asegúrese de enclavar los conectores.
- No conecte el enchufe tomacorriente sino hasta que se haya finalizado la conexión de todos los cables.
- Fije los cables teniendo cuidado para no doblarlos forzosamente ni apretarlos excesivamente con los sujetacables o grapas.
- En cuanto a los detalles de cómo manejar los dispositivos respectivos, lea cuidadosamente los Manuales de Instrucciones que se suministran con los dispositivos antes de manipularlos.

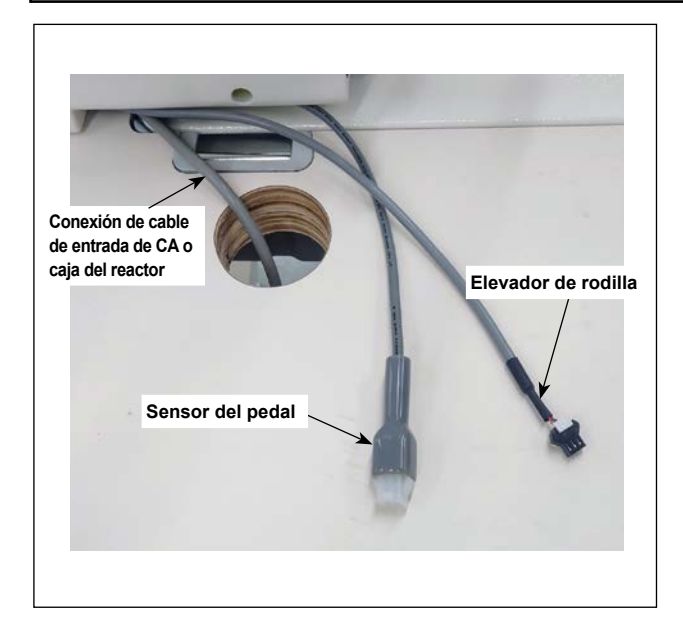

No inserte el enchufe en el tomacorriente mural. Compruebe para asegurarse de que el

interruptor de la corriente eléctrica se encuentra desactivado (OFF).

 Conecte los tres cables después de pasarlos a través del agujero en la mesa.

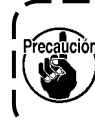

Asegúrese de insertar los conectores a fondo en los puertos correspondientes hasta que queden enclavados.

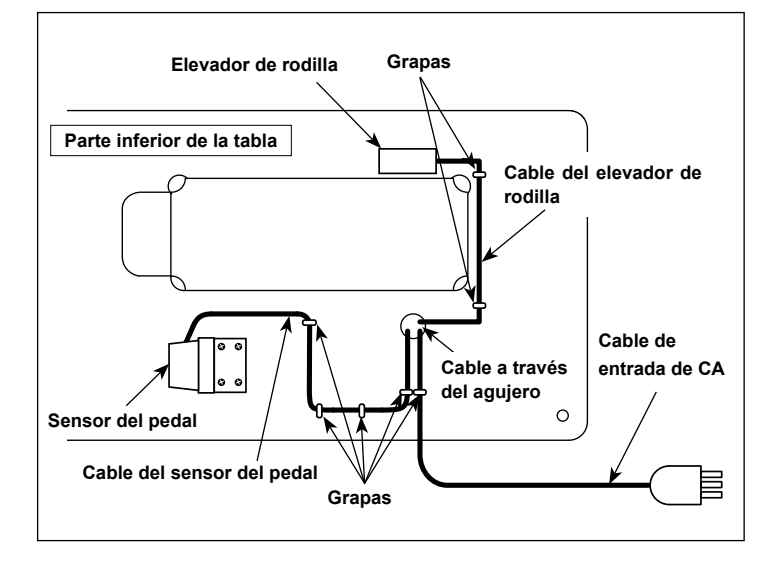

 Fije el cable de pedal, cable de entrada de CA y cable del elevador de rodilla con grapas.

## 2-6. Cómo instalar la caja del reactor [Solamente para los modelos UE]

\* Para los modelos tipo UE, instale la caja del reactor que se suministra con la máquina de coser.

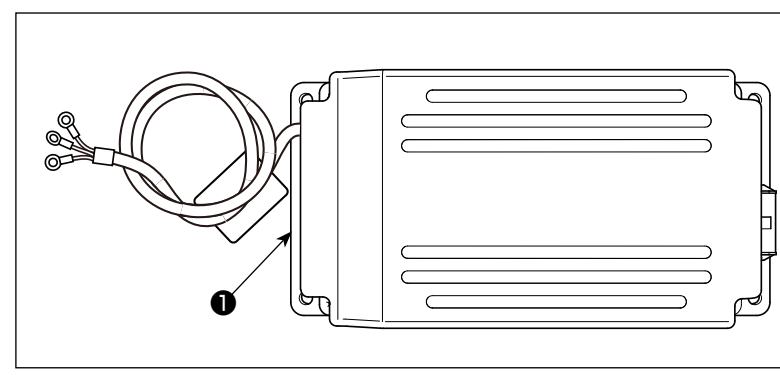

 Retire la caja del reactor ① de la caja de accesorios.

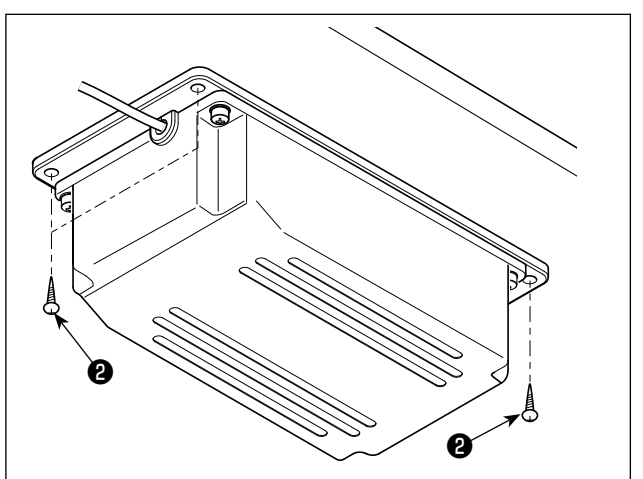

 Retire los tornillos para madera 2 de la bolsa de accesorios e instale la caja del reactor debajo de la mesa.

(Cuatro ubicaciones de apriete de tornillo)

3) Consulte la figura para instalar la caja del reactor 1.

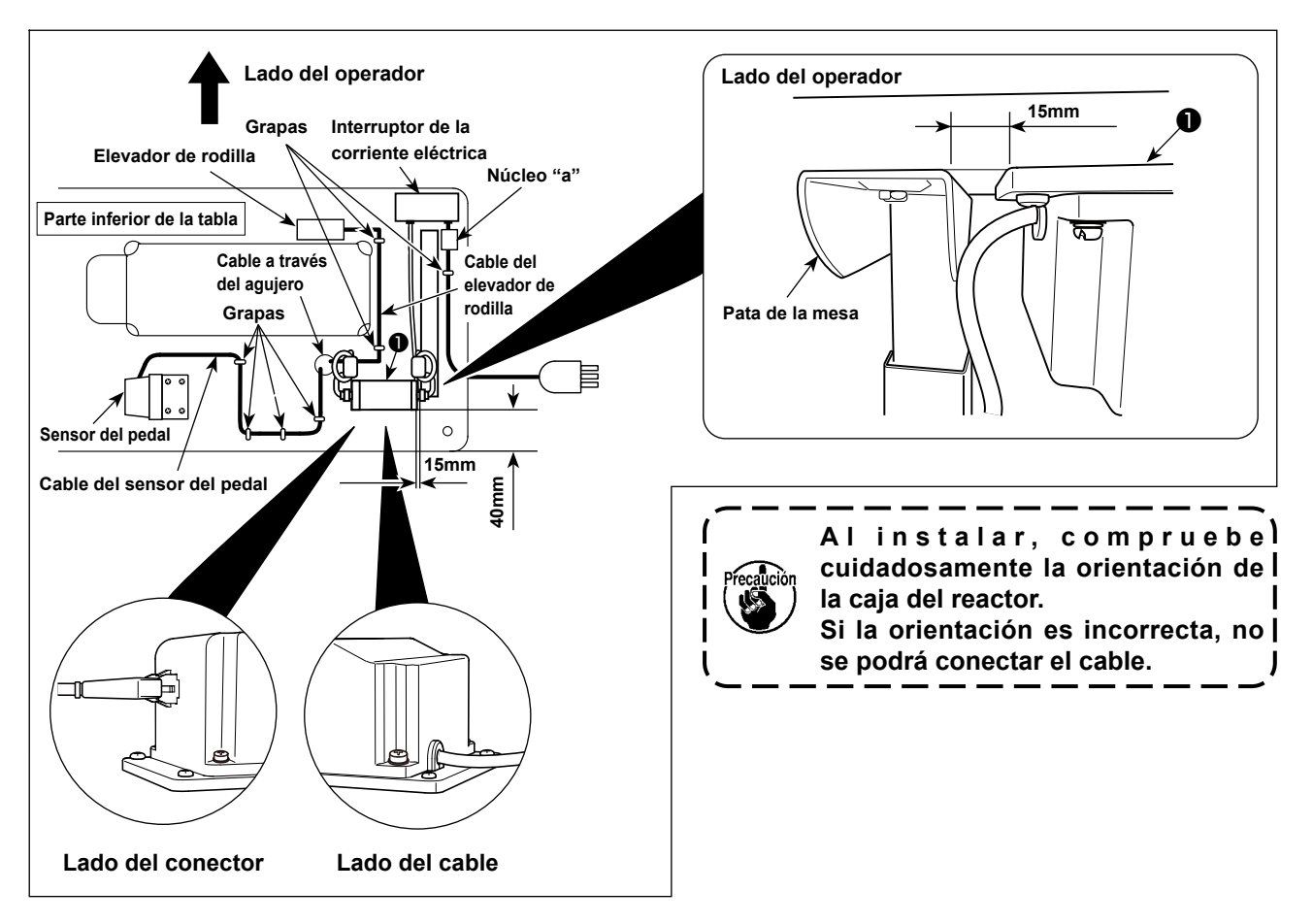

Fije el núcleo "a" a la placa de montaje del interruptor de corriente eléctrica o a la mesa, etc. con la brida de cable o grapa suministrada.

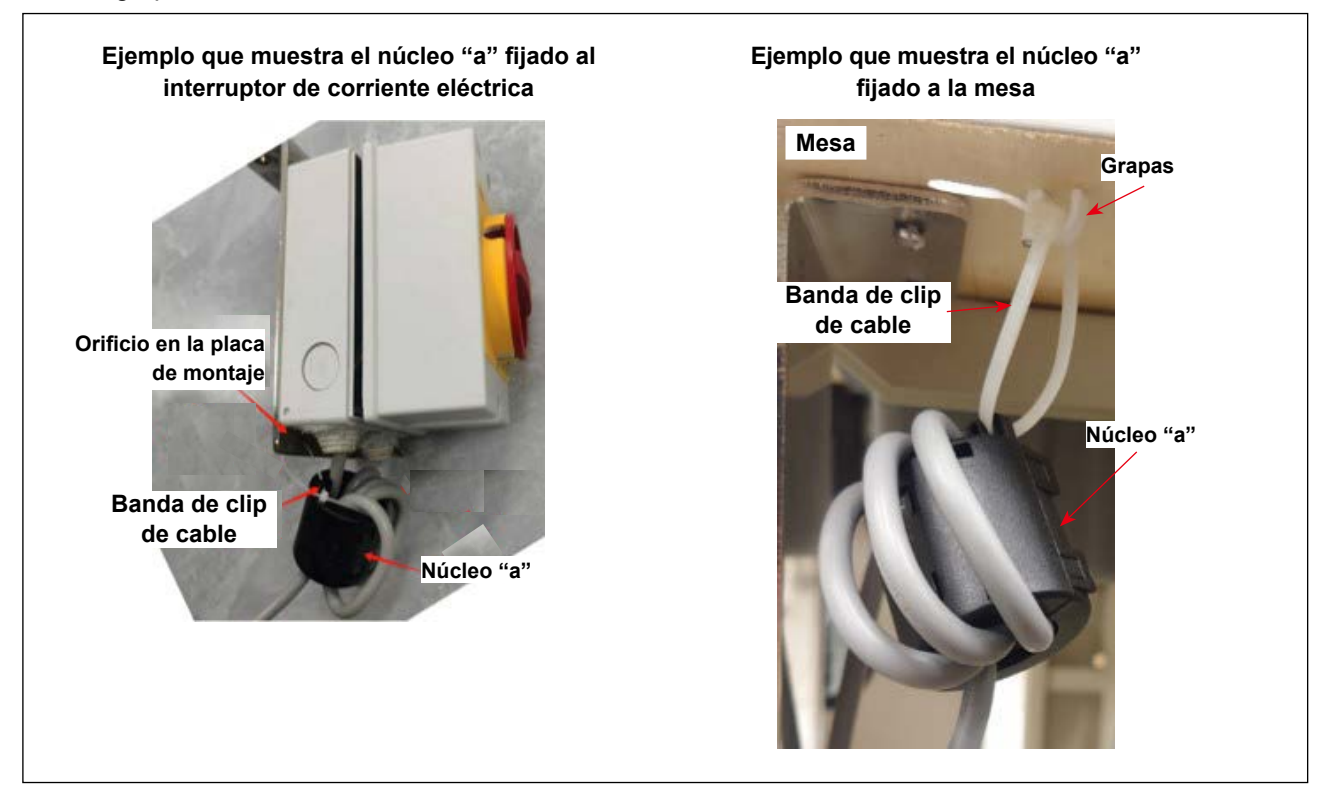

### 2-7. Instalación del interruptor de la corriente eléctrica

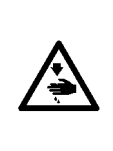

#### AVISO :

- 1. Asegúrese de conectar el conductor a tierra (verde/amarillo) al punto especificado (en el lado de tierra).
- 2. Tenga cuidado para no permitir que los terminales entren en contacto uno con otro.
- 3. Al cerrar la cubierta del interruptor de la corriente eléctrica, tenga cuidado para que el cable no quede atrapado en la misma.
- 1) Apriete los tornillos en las posiciones especificadas para fijar firmemente los cables de entrada de CA al enchufe de la corriente eléctrica.

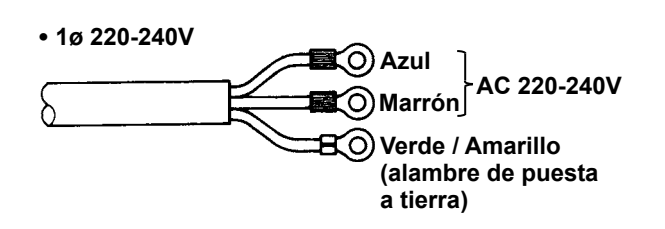

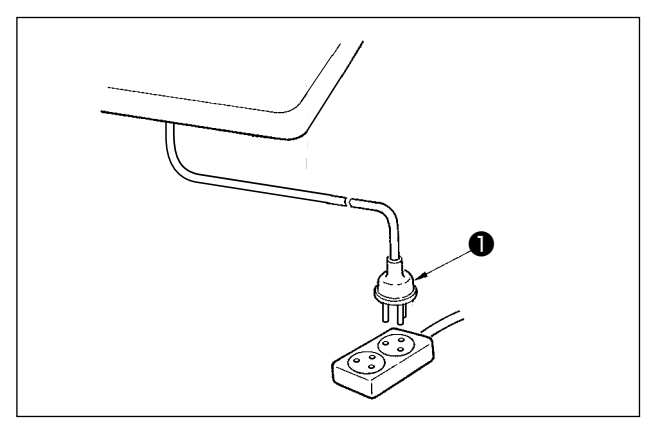

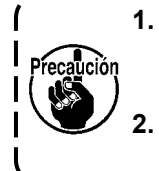

1. Asegúrese de preparar el enchufe de conformidad con normas de seguridad.

2. Cerciórese de conectar el alambre de puesta a tierra (Verde / Amarillo). J

2) Compruebe que el interruptor de la corriente eléctrica se encuentre desactivado (OFF). Luego, inserte el enchufe 1 del interruptor de la corriente eléctrica en el tomacorriente de clavija.

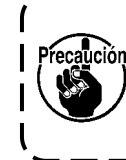

Antes de conectar el enchufe 1, com-<sup>recaución</sup> pruebe nuevamente la especificación del voltaje de alimentación indicada en la caja de alimentación.

El enchufe 
tiene una forma diferente dependiendo del destino de la máquina de coser.

## 2-8. Instalación del colocar la biela

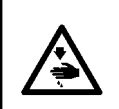

#### **ADVERTENCIA:**

Para evitar lesiones personales causados por un arranque brusco de la máquina de coser, ejecute el trabajo después de posicionar en OFF y un lapso de tiempo de 5 minutos o más.

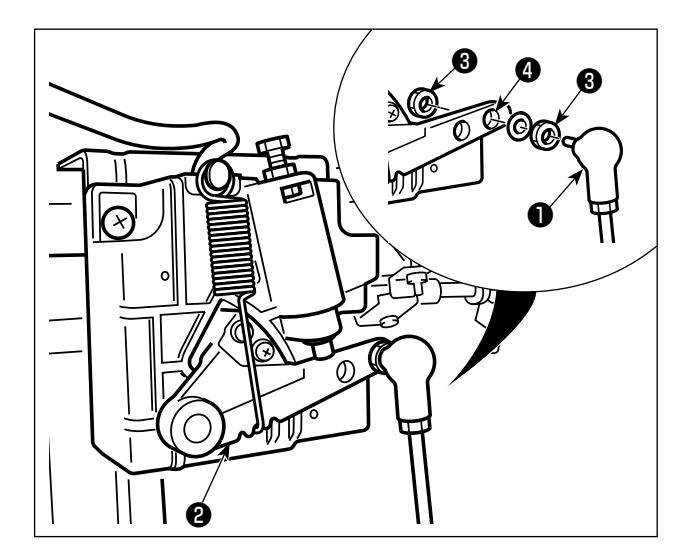

Fije la biela 1) en el agujero 4) de instalación de la palanca del pedal 2) con la tuerca 3).

### 2-9. Presión de pedal y recorrido de pedal

#### ADVERTENCIA :

Asegúrese de desconectar (OFF) la corriente eléctrica antes de ejecutar el siguiente trabajo para evitar lesiones corporales por el arranque imprevisto de la máquina de coser.

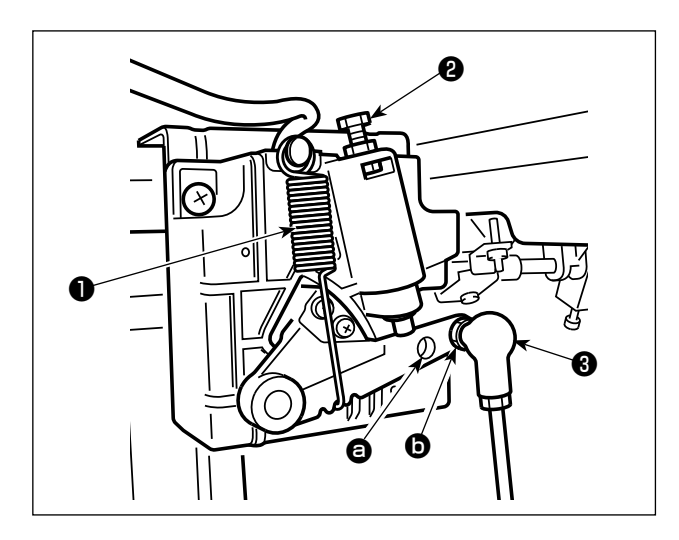

- (1) Ajuste de la presión requerida para pisar la parte frontal del pedal
- Esta presión puede variarse cambiando la posición de montaje del resorte de ajuste de la presión del pedal 1.
- 2) La presión disminuye cuando se engancha el resorte en el lado izquierdo.
- La presión aumenta cuando se engancha el resorte en el lado derecho.
- (2) Ajuste de la presión requerida para pisar la parte trasera del pedal
- 1) Esta presión puede ajustarse usando el tornillo regulador 22.
- 2) La presión aumenta al girar el tornillo regulador hacia adentro.
- La presión disminuye al girar el tornillo regulador hacia afuera.
- (3) Ajuste de la carrera del pedal
- Si reemplaza la biela (3) por (2), la carrera será más pequeña.

#### ADVERTENCIA :

Asegúrese de desconectar (OFF) la corriente eléctrica antes de ejecutar el siguiente trabajo para evitar lesiones corporales por el arranque imprevisto de la máquina de coser.

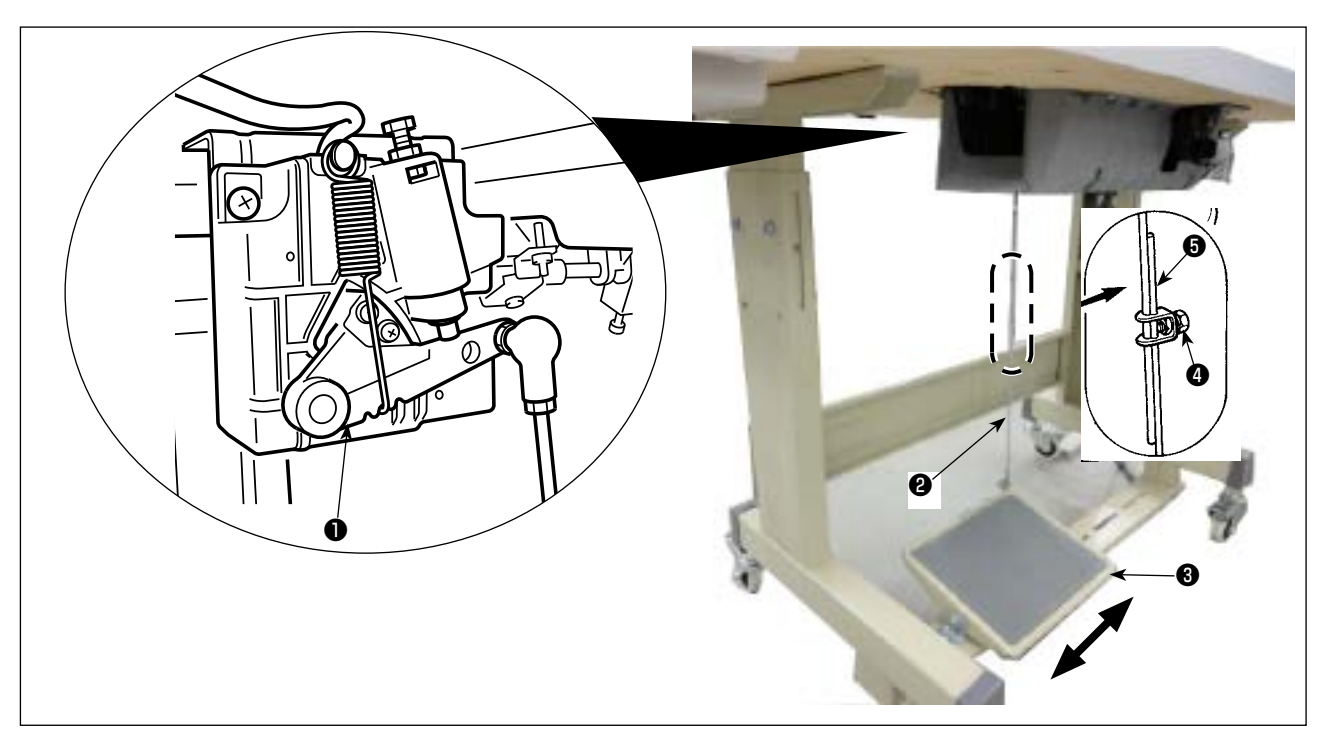

#### (1) Modo de instalar la biela

1) Mueva el pedal 3 hacia la derecha o hacia la izquierda como se ilustra con las flechas de modo que la palanca 1 de control de motor y la biela 2 queden en recto.

#### (2) Modo de ajustar el ángulo de pedal

- 1) La inclinación de pedal se puede ajustar libremente cambiando la longitud de la biela 2).
- 2) Afloje el tornillo de ajuste 4 , y ajuste la longitud de la biela 5 .

#### **ADVERTENCIA:**

- 1. No conecte el enchufe eléctrico hasta que se haya completado la lubricación para evitar accidentes causados por un arranque brusco de la máquina de coser.
- 2. Para evitar inflamaciones o erupciones, lávese inmediatamente las partes afectadas si han llegado salpicaduras a los ojos o a otras partes del cuerpo.
- 3. Si por equivocación traga aceite, pueden producirse vómitos o diarreas. Ponga el aceite en un lugar inaccesible a los niños.

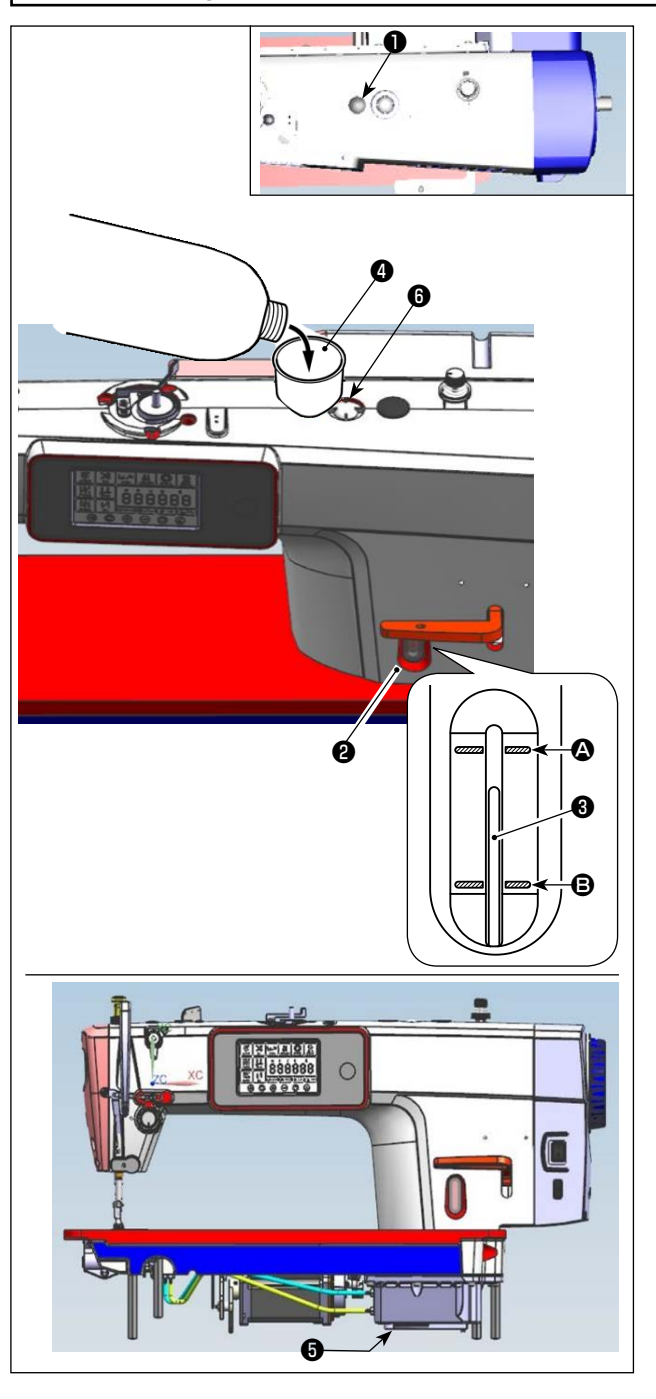

- Antes de poner la máquina de coser en marcha, retire el tapón de goma ① de la parte superior del brazo de la máquina, y añada aceite a través de la entrada de aceite utilizando el embudo ④ suministrado con la máquina de coser.
- 2) Llene el tanque de aceite con aceite hasta que el extremo superior de la varilla indicadora de cantidad de aceite 3 quede entre la línea demarcadora superior 3 y la línea demarcadora inferior
  B de la ventanilla de indicación de cantidad de aceite 2.

Si se llena excesivamente, el aceite se derramará por la unión entre la protección de aceite y la base, o por la unión entre el tapón de goma y la base, o la lubricación no se llevará a cabo adecuadamente. Por lo tanto, tenga cuidado. Además, cuando se llena el aceite con mucha presión, el aceite puede desbordar del agujero de aceite. Por lo tanto, tenga cuidado.

- \* Cuando se añada aceite hasta la línea MAX. (A), la cantidad de aceite pasa a ser 500 cc.
- \* Compruebe la cantidad de aceite mientras la máquina de coser esté en reposo.
- \* Compruebe la cantidad de aceite en el tanque de aceite observando la superficie del aceite desde el lado de la ventanilla de indicación de cantidad de aceite 2.
- Cuando opere la máquina de coser, añada aceite hasta que el extremo superior de la varilla indicadora de cantidad de aceite 3 quede por debajo de la línea demarcadora inferior 3 de la ventanilla de indicación de cantidad de aceite 2.
- Al operar la máquina tras la lubricación, verá una salpicadura de aceite a través de la ventanilla de inspección de aceite si la lubricación está adecuada.
- \* Tenga en cuenta que la cantidad de salpicadura de aceite no está relacionada con la cantidad de aceite lubricante.

J

- Cuando use una máquina de coser nueva o una máquina de coser que no se ha usado por mu-) cho tiempo, use la máquina de coser después de ejecutar un ensayo a 2.000 sti/min o menos.
   Compre aceite JUKI MACHINE Oil (número de pieza: 40263283) como el aceite para la máquina de coser.
- 1 3. Asegúrese de realizar la lubricación con aceite limpio.
- 4. Tenga en cuenta que si se añade aceite hasta el punto que supere la línea MAX (2), puede ocurrir fuga de aceite de la superficie de montaje de protección de aceite, cojinete, etc., y el mecanismo de circulación del bastidor puede no funcionar, causando un flujo de aceite inverso, que por su vez causa la fuga de aceite del bastidor.
  - 5. Transportar la máquina de coser llenada con aceite puede crear el riesgo de fuga de aceite. Asegúrese de descargar el aceite de la máquina de coser a través de la llave de drenaje **()**.

## 3. Preparativos antes de empezar a coser

## 3-1. Modo de colocar la aguja

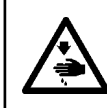

#### **ADVERTENCIA:**

Asegúrese de desconectar (OFF) la corriente eléctrica antes de ejecutar el siguiente trabajo para evitar lesiones corporales por el arranque imprevisto de la máquina de coser.

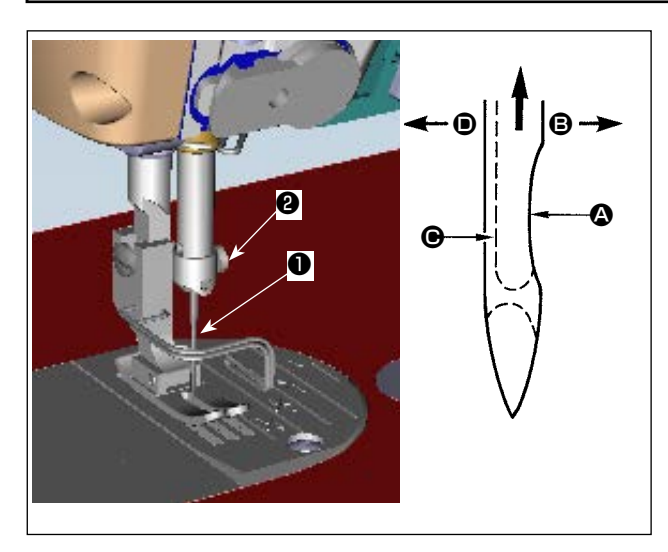

Utilice la aguja especificada para la máquina. Utilice la aguja apropiada de acuerdo con el espesor del hilo utilizado y tipo de material.

- Gire el volante hasta que la barra de aguja llegue al punto más alto de su recorrido.
- Afloje el tornillo ②, y sostenga la aguja ① con su parte indentada ③ mirando exactamente hacia la derecha en la dirección ⑤.
- Inserte completamente la aguja en el agujero en la barra de aguja en la dirección de la flecha hasta que llegue al fin del agujero.
- 4) Apriete con seguridad el tornillo 22.
- Compruebe que la ranura larga de la aguja queda mirando exactamente hacia la izquierda en la dirección .

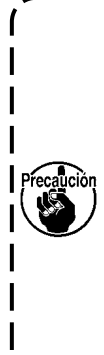

Cuando use hilo de filamento poliester, si la porción indentada de la aguja está inclinada hacia el lado de la operadora, el bucle del hijo deviene inestable. Como esultado, se podrá producir enredo o rotura del hilo. Para hilos susceptibles de este fenómeno, es efectivo colocar la aguja con su parte indentada parcialmente en posición oblicua en su lado posterior.

### 3-2. Modo de fijar la bobina en la cápsula de canilla

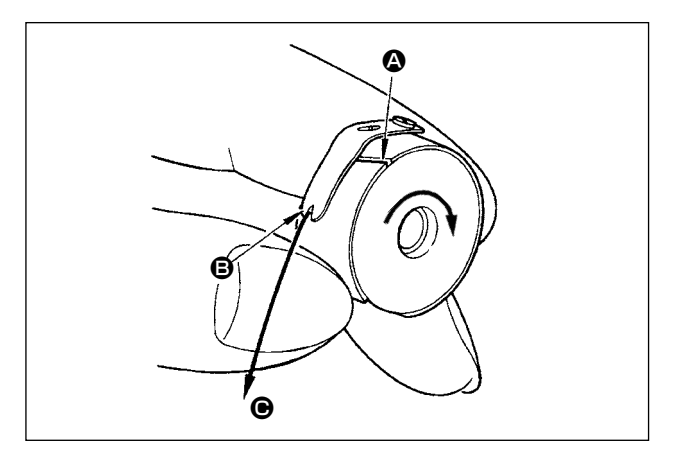

 Pase el hilo por la rendija (2) de hilo, y tire del hilo en la dirección (2).

De este modo, el hilo pasará por debajo del muelle tensor y saldrá por la muesca **B**.

 Compruebe que la bobina gira en la dirección de la flecha cuando se tira del hilo.

## 3-3. Modo de bobinar el hilo de bobina

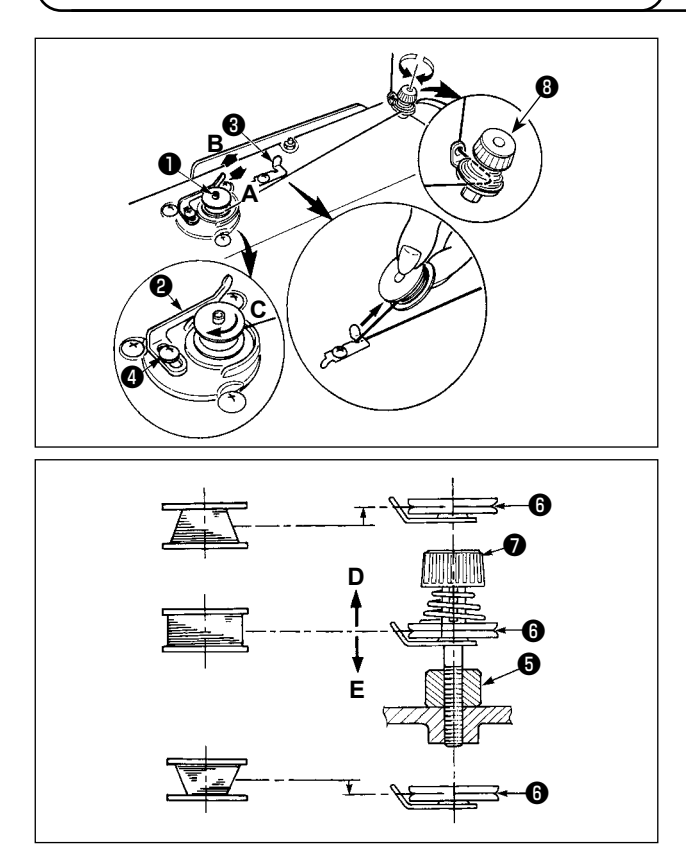

- Inerte la bobina bien dentro del huso 

   bobinador de bobina todo lo que pueda entrar.
- 2) Pase el hilo de bobina extraído desde el carrete que descansa en el lado derecho del pedestal de hilo siguiendo el orden que se muestra en la figura de la izquierda. Entonces, bobine varias veces hacia la derecha el extremo del hilo de bobina en la bobina.

(En el caso de una bobina de aluminio, después de bobinar hacia la derecha el extremo del hilo de bobina, bobine varias veces hacia la izquierda el hilo que viene desde el tensor de hilo para bobinar con facilidad el hilo de bobina.)

 Presione el cerrojo 2 de disparo del bobinador de bobina en la dirección de A y ponga en marcha la máquina de coser.

La bobina gira en la dirección de **C** y así se bobina el hilo de bobina. Cuando se termina el bobinado el huso **①** se para automáticamente.

- 4) Extraiga la bobina y corte el hilo de bobina con el retenedor (3) de cortar hilo.
- 5) Para ajustar la cantidad de bobinado del hilo de la bobina, afloje el tornillo de fijación ④ y mueva la palanca ② de bobinado de la bobina en dirección A o B. Luego, apriete el tornillo de fijación ④.
  A la dirección de A : Disminuir

A la dirección de **B** : Aumentar

- 6) En caso de que el hilo de la bobina no esté bobinado uniformemente en la bobina, afloje el tornillo (), y ajuste la altura de la tensión () del hilo de la bobina.
- El ajuste estándar es cuando el centro de la bobina se encuentra a la misma altura que el centro del disco 6 de tensión del hilo.
- Ajuste la posición del disco i de tensión del hilo en la dirección D cuando la cantidad de bobinado del hilo de la bobina es excesiva en la parte inferior de la bobina, y en dirección E cuando la cantidad de bobinado del hilo de la bobina es excesiva en la parte superior de la bobina.

Después del ajuste, apriete el tornillo 6.

- 7) Para ajustar la tensión del bobinador de bobina, gire la tuerca 🕑 tensora de hilo.

  - 2. Cuando bobine hilo de bobina en el estado en que no se ejecuta cosido, retire el hilo de aguja de la trayectoria del hilo del tirahilo y extraiga la bobina del gancho.
  - 3. Existe la posibilidad de que el hilo que se extrae del soporte de hilo quede flojo debido a la influencia (dirección) del viento por lo que es posible que se enrede en el volante. Ponga cuidado en la dirección del viento.

## 3-4. Enhebrado de la maquina

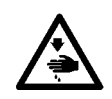

ADVERTENCIA : Asegúrese de desconectar (OFF) la corriente eléctrica antes de ejecutar el siguiente trabajo para evitar lesiones corporales por el arranque imprevisto de la máquina de coser.

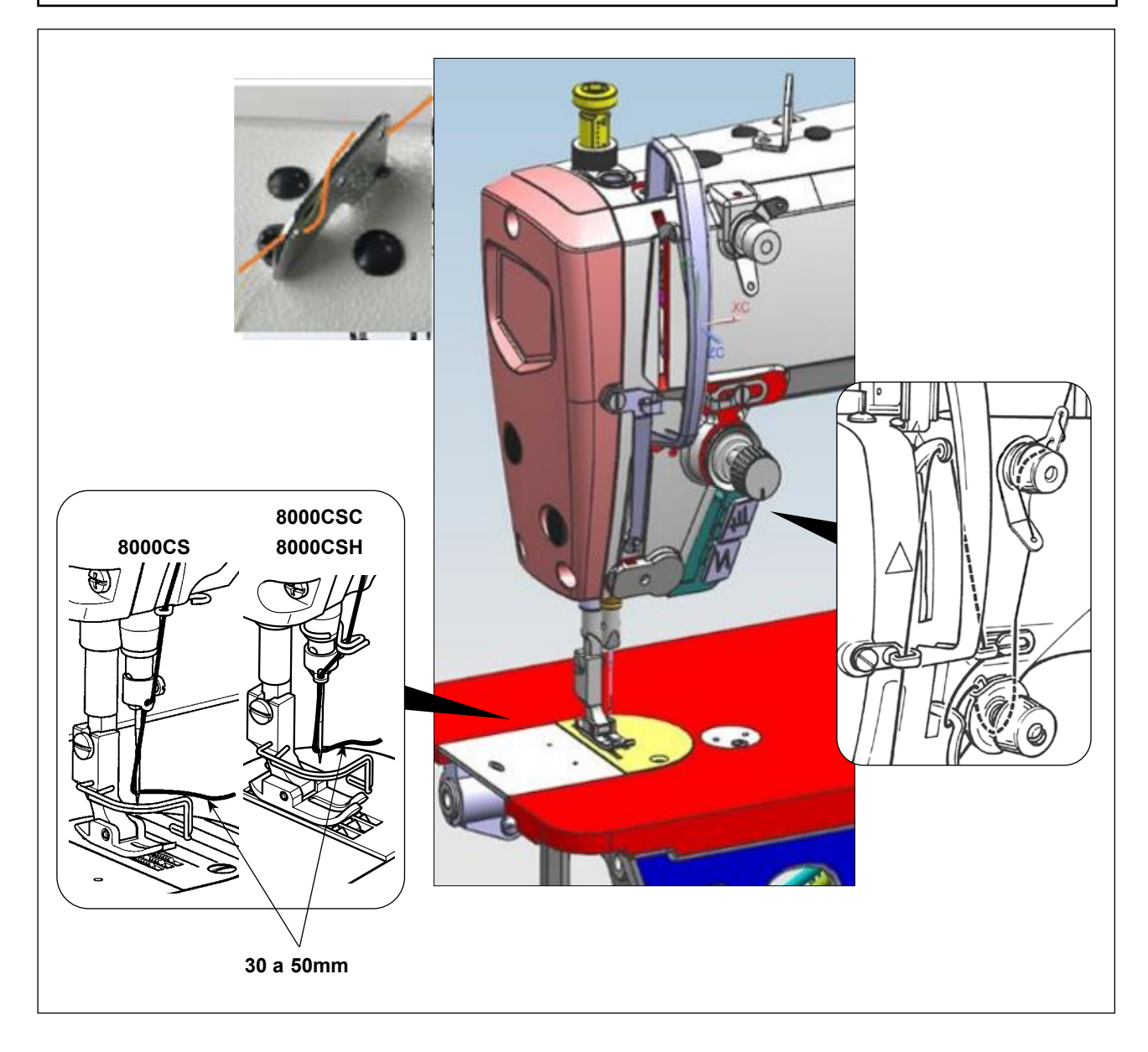

## 3-5. Tension del hilo

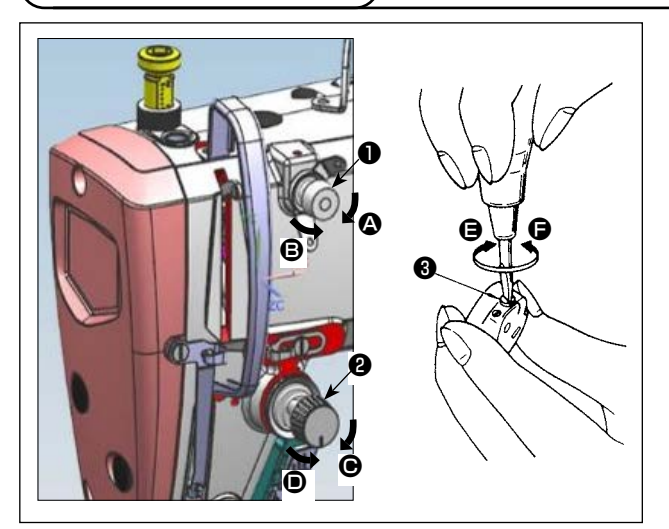

#### (1) Ajuste de la tensión del hilo de la aguja

- La longitud del hilo remanente en la punta de la aguja tras el corte del hilo se acorta girando la tuerca reguladora de tensión № 1 ① en el sentido de las manecillas del reloj, en dirección ④.
- La misma se alarga girando dicha tuerca en el sentido opuesto a las manecillas del reloj, en dirección <sup>(B)</sup>.
- La tensión del hilo de la aguja se aumenta girando la tuerca reguladora de tensión № 2 2 en el sentido de las manecillas del reloj, en dirección G.
- La misma se disminuye girando dicha tuerca en el sentido opuesto a las manecillas del reloj, en dirección <sup>(D)</sup>.

#### (2) Ajuste de la tensión del hilo de la bobina

- 1) La tensión del hilo de la bobina se aumenta girando el tornillo regulador de tensión 3 en el sentido de las manecillas del reloj, en dirección 3.
- 2) La misma se disminuye girando dicho tornillo en el sentido opuesto a las manecillas del reloj, en dirección **()**.

#### 3-6. Resorte recogedor del hilo

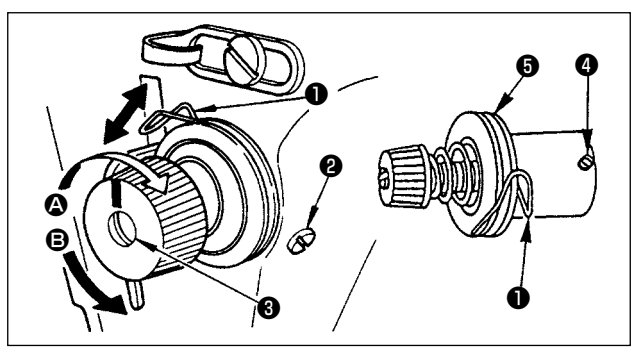

# (1) Cambio del recorrido del resorte recogedor del hilo

- 1) Afloje el tornillo de fijación 22.
- A medida que Ud. gira el cabezal de tensión hacia la derecha (en la dirección A), la presión aumentará.
- A medida que Ud. gira el cabezal de tensión hacia la izquierda (en la dirección B), la presión disminuirá.

#### (2) Cambio de la presión del resorte recogedor del hilo

- 1) Afloje el tornillo de fijación 2 y saque el cabezal de tensión 5.
- 2) Afloje el tornillo de fijación 4
- 3) A medida que Ud. gira el cabezal de tenión 3 hacia la derecha (en la dirección 3), el recorrido del resorte recogedor del hilo aumentará.
- 4) A medida que Ud. gira el cabezal de tensión 🕄 hacia la izquierda (en la dirección B), el recorrido disminuirá.

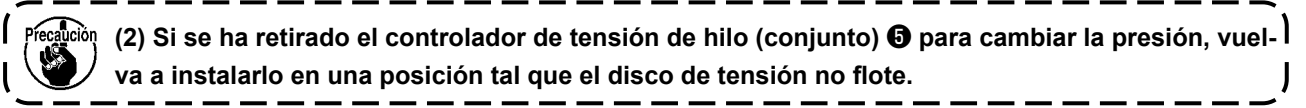

## 3-7. Ajuste del recorrido del recogedor del hilo

ADVERTENCIA :

Asegúrese de desconectar (OFF) la corriente eléctrica antes de ejecutar el siguiente trabajo para evitar lesiones corporales por el arranque imprevisto de la máquina de coser.

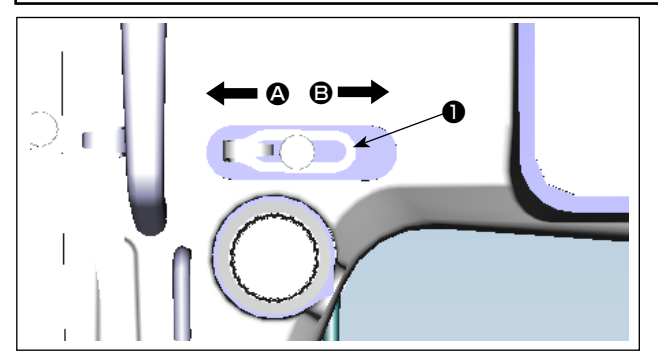

- Si cose telas pesadas, mueva la guía del hilo
   hacia la izquierda (en la dirección ) para aumentar el largo del hilo que tira el recogedor.
- Al coser telas livianas, mueva la guía del hilo hacia la derecha (en la dirección ) lo que disminuye el largo del hilo tirado por el recogedor.

## 3-8. Presión del prensatelas

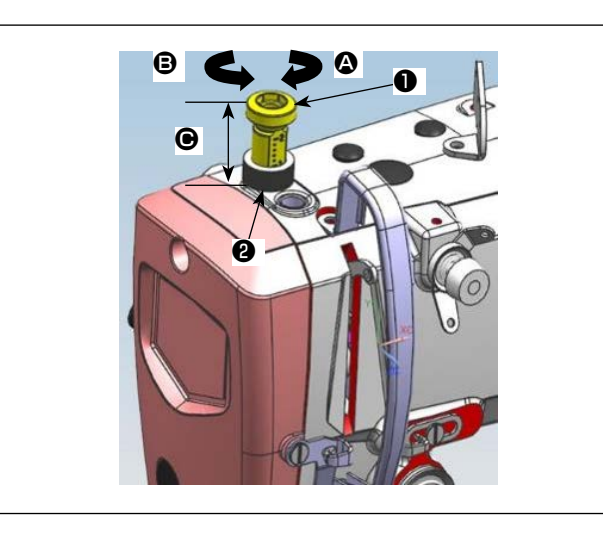

- Afloje la tuerca ② . A medida que Ud gire el regulador ① del muelle de presión hacia la derecha (en la dirección ④), aumentará la presión.
- A medida que Ud. gire el regulador ① del muelle de presión hacia la izquierda (en la dirección ③), disminuirá la presión.
- 3) Después del ajuste, apriete la tuerca 2.

Dimensión 🕒 (mm) Valor estándar

| 8000CSM | $32 \sim 38$ |  |
|---------|--------------|--|
| 8000CSC | 32 ~ 30      |  |
| 8000CSH | $26\sim 32$  |  |

## 3-9. Elevador manual

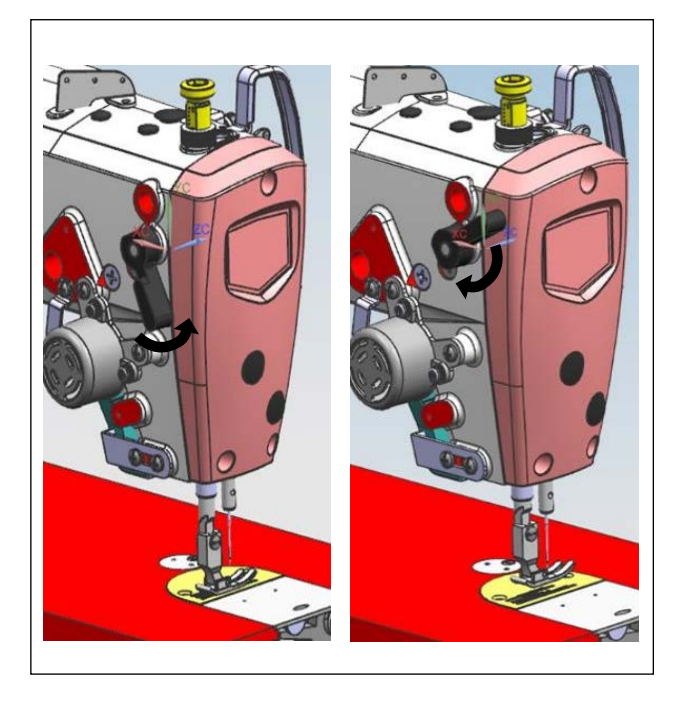

- 1) El pie prensatelas se eleva cuando se mueve la palanca hacia arriba.
- 2) El pie prensatelas desciende cuando se mueve la palanca hacia abajo.

### 3-10. Ajuste de la altura de la barra del prensatelas

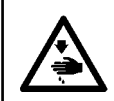

#### ADVERTENCIA :

Asegúrese de desconectar (OFF) la corriente eléctrica antes de ejecutar el siguiente trabajo para evitar lesiones corporales por el arranque imprevisto de la máquina de coser.

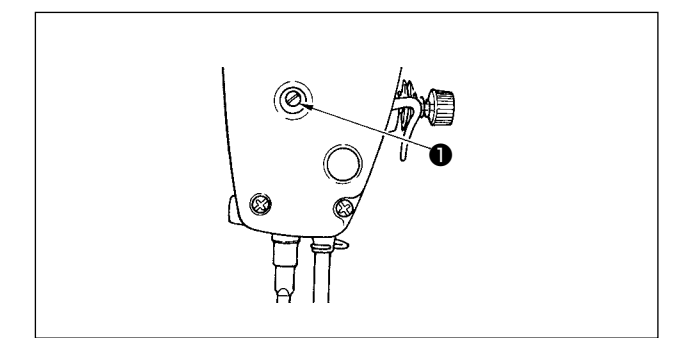

- Para ajustar la altura de la barra del prensatelas, o el ángulo del prensatelas, afloje el tornillo de fijación ①.
- 2) Después del ajuste, apriete firmemente el tornillo1) de fijación.

## 3-11. Ajuste de la cantidad de aceite (salpiques de aceite)

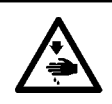

#### ADVERTENCIA :

Ponga sumo cuidado acerca de la operación de la máquina de coser dado que la cantidad de aceite se debe comprobar girando el gancho a alta velocidad.

#### (1) Confirmación de la cantidad de aceite en el gancho

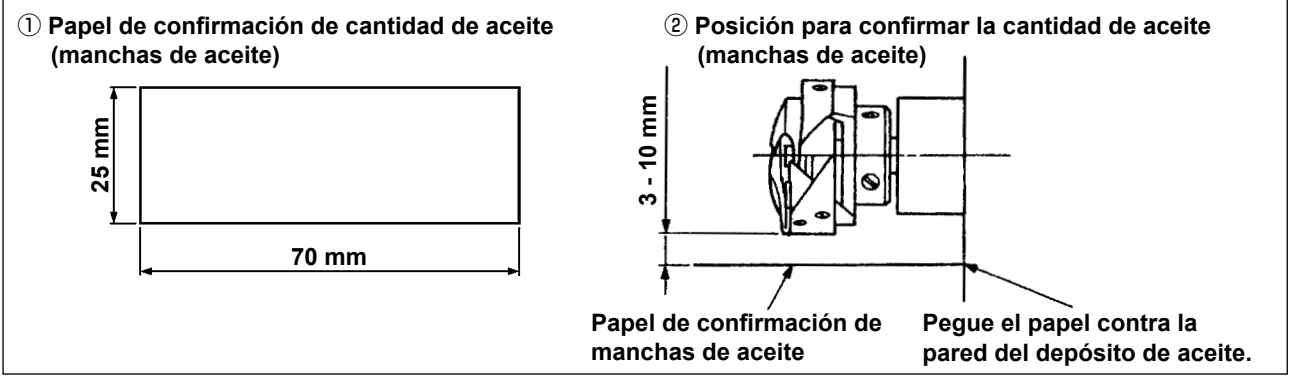

- \* Cuando ejecute el procedimiento descrito a continuación en 2), quite la placa deslizante y ponga sumo cuidado en que sus dedos no toguen el gancho.
- 1) Si la máquina no ha sido calentada lo suficiente para su operación, haga que la máquina marche en vacío durante aproximadamente tres minutos (funcionamiento intermitente moderado).
- 2) Coloque el papel de confirmación de la cantidad de aceite (manchas de aceite) debajo del gancho inmediatamente después que se detenga la máquina.
- Asegúrese de que la superficie de aceite en la protección de aceite quede entre "línea MAX." y la "línea MIN.".
- 4) La confirmación de la cantidad de aceite debe efectuarse en cinco segundos (Chequee el tiempo con un reloj.)

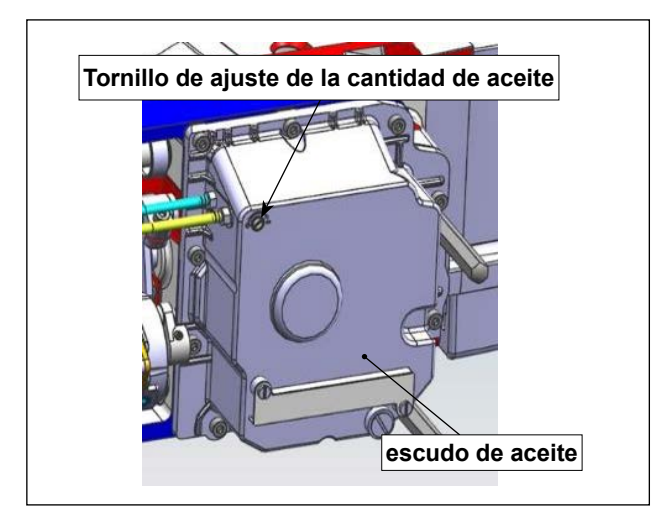

- Incline el cabezal de la máquina de coser. Gire el tornillo de ajuste de la cantidad de aceite montado en la sección del buje frontal del eje impulsor del gancho en la dirección "+" (dirección A) para aumentar la cantidad de aceite (salpicaduras de aceite), o en la dirección "-" (dirección B) para disminuirla.
- Después de ajustar la cantidad de aceite en el gancho adecuadamente con el tornillo de ajuste de la cantidad de aceite 

   , deje que la máquina funcione en ralenti durante cerca de 30 segundos para verificar la cantidad de aceite en el gancho.

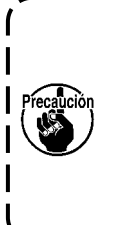

No ajuste el tornillo de ajuste de la cantidad de aceite (pintura de marcación) de la protección de aceite. Si se lo ajusta, la cantidad de aceite al eje inferior puede cambiar y causar el agarrotamiento del eje inferior.

#### (2) Ajuste de la cantidad de aceite (manchas de aceite) en el gancho

#### (3) Ejemplo que muestra la cantidad apropiada de aceite en el gancho

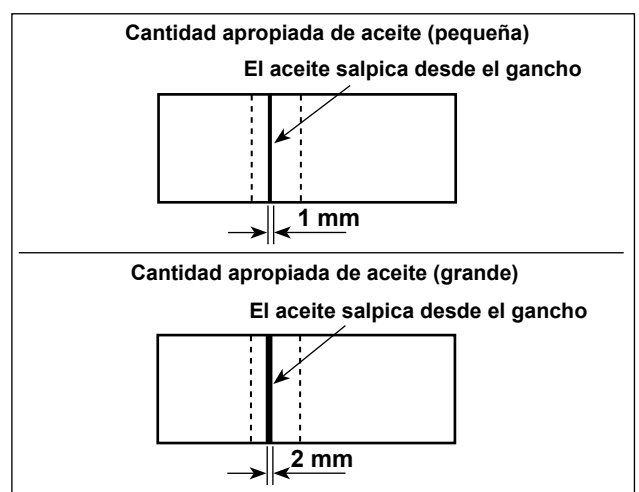

- La figura muestra la cantidad apropiada de aceite (salpiques de aceite). PEs necesario realizar el ajuste fino de la cantidad de aceite de acuerdo con los procesos de cosido. Sin embargo, no aumente/disminuya excesivamente la cantidad de aceite en el gancho. (Si la cantidad de aceite es insuficiente, el gancho se agarrotará (el gancho recalentará). Si la cantidad de aceite es excesiva, la prenda del cosido se manchará con aceite.)
- 2) Verifique la cantidad de aceite (salpicaduras de aceite) tres veces (con tres hojas de papel).

#### (4) Confirmación de la cantidad de aceite suministrada a partes de la placa frontal

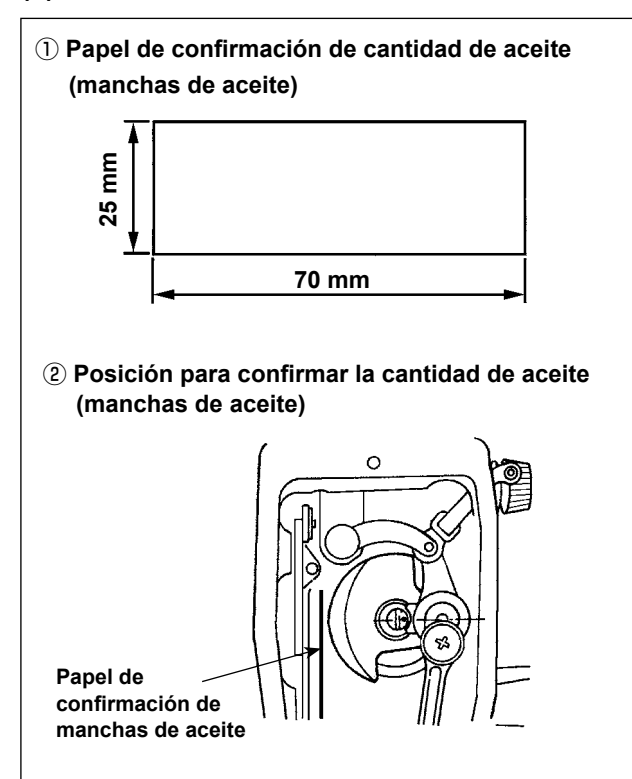

- \* Al ejecutar el trabajo descrito en 2) abajo, retire la placa frontal y tenga mucho cuidado para que sus dedos no toquen la palanca tomahilos.
- Si la máquina no ha sido calentada lo suficiente para su operación, haga que la máquina marche en vacío durante aproximadamente tres minutos (funcionamiento intermitente moderado).
- Coloque el papel de confirmación de la cantidad de aceite (manchas de aceite) debajo del gancho inmediatamente después que se detenga la máquina.
- Asegúrese de que la superficie de aceite en la protección de aceite quede entre "línea MAX." y la "línea MIN."
- El plazo requerido para la confirmación de la cantidad de aceite (salpiques de aceite) es de diez segundos. (Mida el período de tiempo con un reloj.)

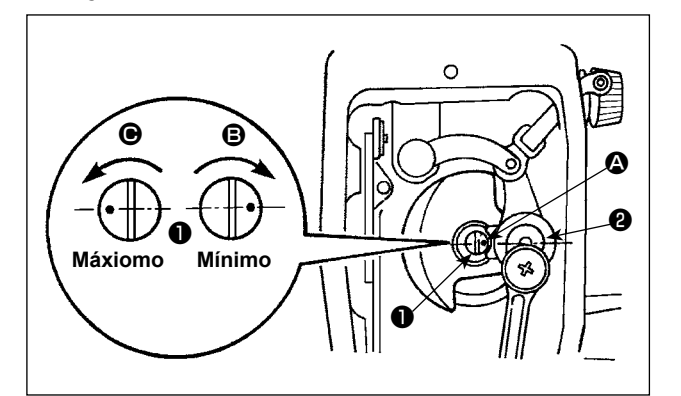

- (5) Ajuste de la cantidad de aceite suministrada a los componentes de la placa frontal
  - La cantidad de aceite suministrada a los componentes recogedores del hilo y a la biela de la barra de la aguja 2 se ajusta girando el vástago de ajuste 1.
  - 2) La cantidad mínima de aceite se logra cuando el punto marcador se mueve hasta estar lo más cerca posible de la biela de la barra de la aguja
    2) . Para ello, es necesario girar el vástago de ajuste en la dirección .
  - La cantidad máxima de aceite se obtiene cuando el punto marcador llega a la posición exactamente opuesta desde el cigüeñal de la barra de aguja girando el espárrago de ajuste en la dirección .

#### (6) Ejemplo que muestra la cantidad de aceite apropiada

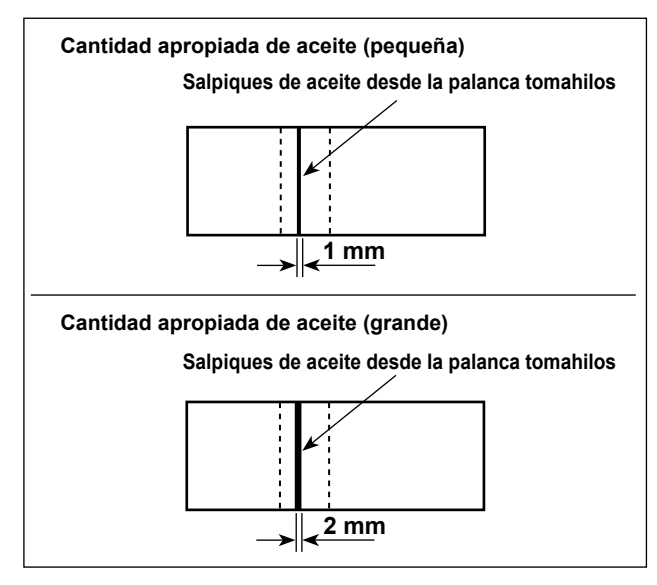

- La figura muestra la cantidad apropiada de aceite (salpiques de aceite). Es necesario realizar el ajuste fino de la cantidad de aceite de acuerdo con los procesos de cosido. Sin embargo, no aumente/disminuya excesivamente la cantidad de aceite en el gancho. (Si la cantidad de aceite es insuficiente, el gancho se agarrotará (el gancho recalentará). Si la cantidad de aceite es excesiva, la prenda del cosido se manchará con aceite.)
- 2) Verifique la cantidad de aceite (salpicaduras de aceite) tres veces (con tres hojas de papel).

## 3-12. Relacion de aguja a gancho

ADVERTENCIA :

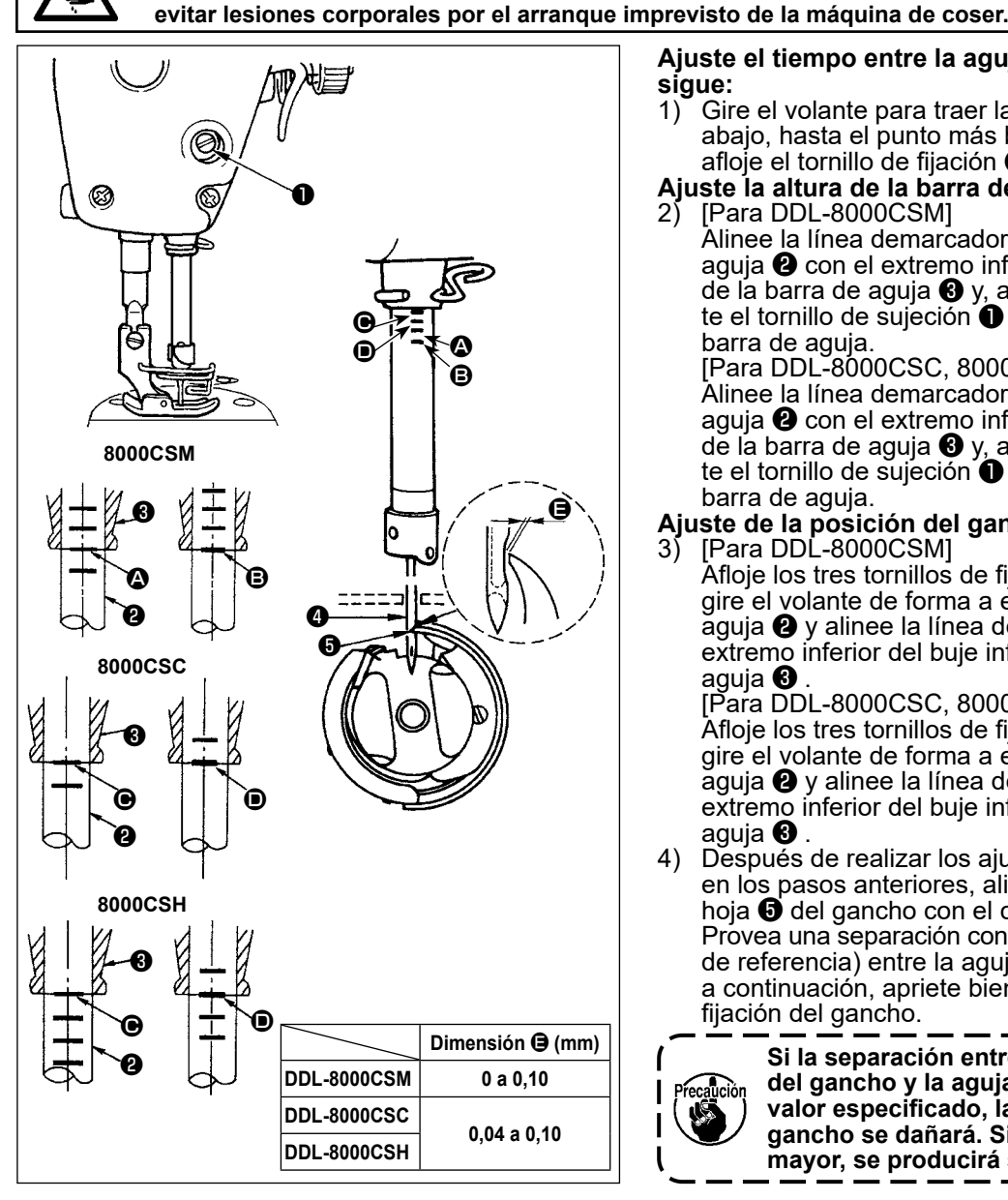

## 3-13. Altura de los dientes de arrastre

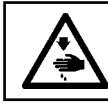

### **ADVERTENCIA:**

Asegúrese de desconectar (OFF) la corriente eléctrica antes de ejecutar el siguiente trabajo para evitar lesiones corporales por el arranque imprevisto de la máquina de coser.

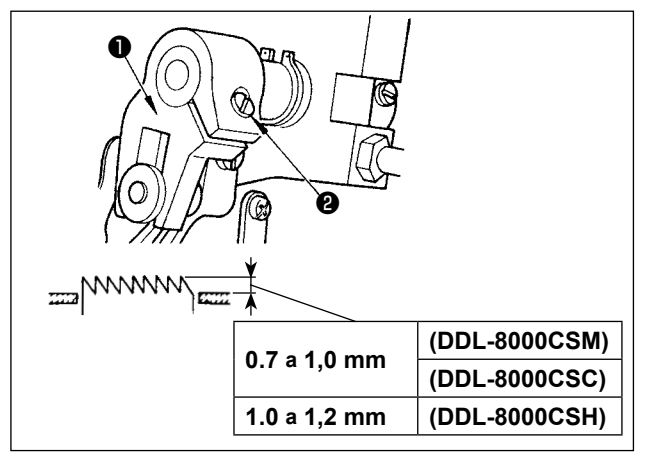

Ajuste el tiempo entre la aguja y el gancho como sique:

- Gire el volante para traer la barra de aguja hacia 1) abajo, hasta el punto más bajo de su carrera, y afloje el tornillo de fijación 1
- Ajuste la altura de la barra de aguja.

Asegúrese de desconectar (OFF) la corriente eléctrica antes de ejecutar el siguiente trabajo para

[Para DDL-8000CSM] Alinee la línea demarcadora \Lambda en la barra de aguja 2 con el extremo inferior del buje inferior

de la barra de aguja (3) y, a continuación, aprie-te el tornillo de sujeción (1) de la conexión de la barra de aguja.

[Para DDL-8000CSC, 8000CSH] Alinee la línea demarcadora O en la barra de aguja 2 con el extremo inferior del buje inferior de la barra de aguja 🕄 y, a continuación, aprie-te el tornillo de sujeción 🕕 de la conexión de la barra de aguja.

## Ajuste de la posición del gancho 3) [Para DDL-8000CSM]

Afloje los tres tornillos de fijación del gancho, gire el volante de forma a elevar la barra de ăguja 2 y alinee la línea demarcadora B con el extremo inferior del buje inferior de la barra de aguja 🕄

[Para DDL-8000CSC, 8000CSH] Afloje los tres tornillos de fijación del gancho, gire el volante de forma a elevar la barra de ăguja 2 y alinee la línea demarcadora D con el extremo inferior del buje inferior de la barra de aguja 3

Después de realizar los ajustes mencionados en los pasos anteriores, alinee la punta de la 4) hoja 6 del gancho con el centro de la aguja 4 Provea una separación con la dimensión 🖨 (valor de referencia) entre la aguja 4 y el gancho 5 y, a continuación, apriete bien los tres tornillos de fijación del gancho.

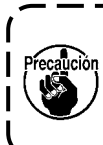

Si la separación entre la punta de la hoja 👌 del gancho y la aguja es menor que el valor especificado, la punta de la hoja del gancho se dañará. Si la separación es mayor, se producirá salto de puntada.

Para ajustar la altura de los dientes de arrastre :

- Afloje el tornillo 2 de la cigüeñal 1.
- 2) Para hacer el ajuste, mueva la barra del arrastre hacia arriba o hacia abajo.
- Apriete firmemente el tornillo 2. 3)

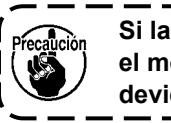

Si la presión de fijación es insuficiente, el movimento de la porción ahorquillada deviene pesada.

## 3-14. Inclinacion de los dientes de arrastre

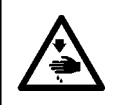

#### **ADVERTENCIA:**

Asegúrese de desconectar (OFF) la corriente eléctrica antes de ejecutar el siguiente trabajo para evitar lesiones corporales por el arranque imprevisto de la máquina de coser.

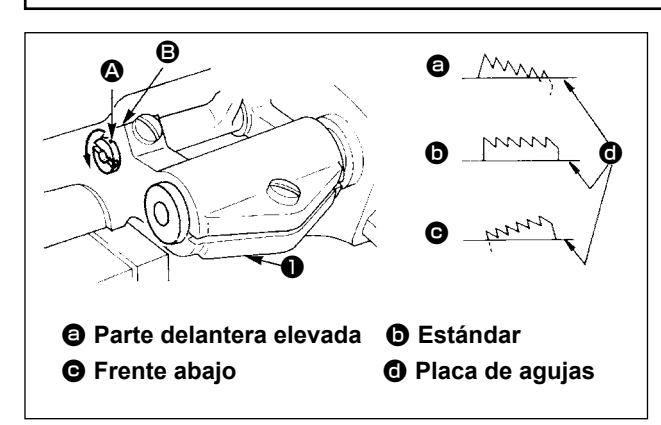

- Para inclinar el dentado de transporte con su parte frontal arriba para evitar fruncidos, afloje el tornillo, y gire el eje de la barra de transporte 90° en la dirección de la flecha, usando un destornillador.
- 3) Para inclinar el dentado de transporte con su parte frontal bajada para prevenir una alimentación dispareja del material, gire el eje de la barra de transporte 90° en la dirección opuesta de la flecha.

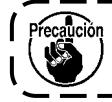

Cada vez que se ajusta la inclinación de lo dientes de arrastre, varía su altura. Por lo tanto, es necesari comprobar la altura luego del ajuste.

#### 3-15. Ajuste del soncronismo del arrastre de las telas

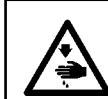

#### ADVERTENCIA :

Asegúrese de desconectar (OFF) la corriente eléctrica antes de ejecutar el siguiente trabajo para evitar lesiones corporales por el arranque imprevisto de la máquina de coser.

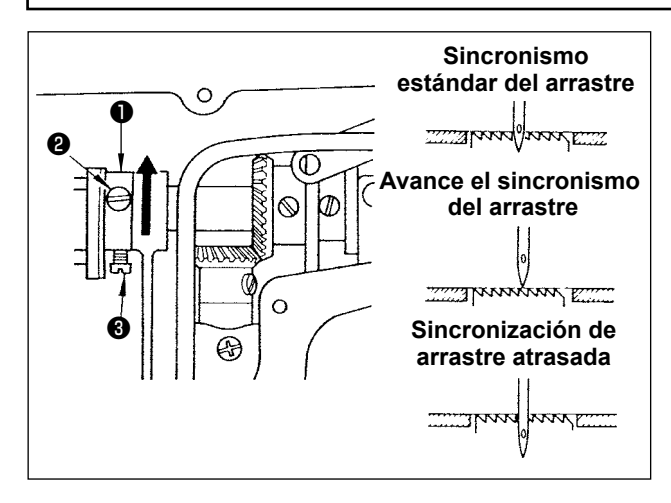

- Afloje los tornillos ② y ③ en la leva excéntrica de transporte ①, mueva la leva excéntrica de transporte en la dirección de la flecha o en la dirección opuesta de la flecha, y apriete bien los tornillos.
- 2) ParaCuando desee utilizar la temporización de transporte estándar, ajuste la leva excéntrica de transporte a una posición tal que permita que la superficie superior del dentado de transporte y el extremo inferior del ojal de la aguja se alineen con la superficie superior de la placa de agujas cuando el dentado de transporte baje por debajo de la placa de agujas.
- 3) Para avanzar la temporización de transporte para prevenir un transporte desigual del material (deslizamiento del material) y mejorar la eficacia del transporte, mueva la leva excéntrica de transporte en la dirección de la flecha.
- 4) Para aumentar la tensión de las puntadas, puede atrasar la sincronización del arrastre. Para ello, mueva la leva excéntrica en la dirección opuesta de la flecha.

Precaución

Ponga cuidado en no mover demasiado lejos la leva excéntrica de transporte, porque ello podría resultar en rotura de la aguja.

## 3-16. Costura de transporte inverso

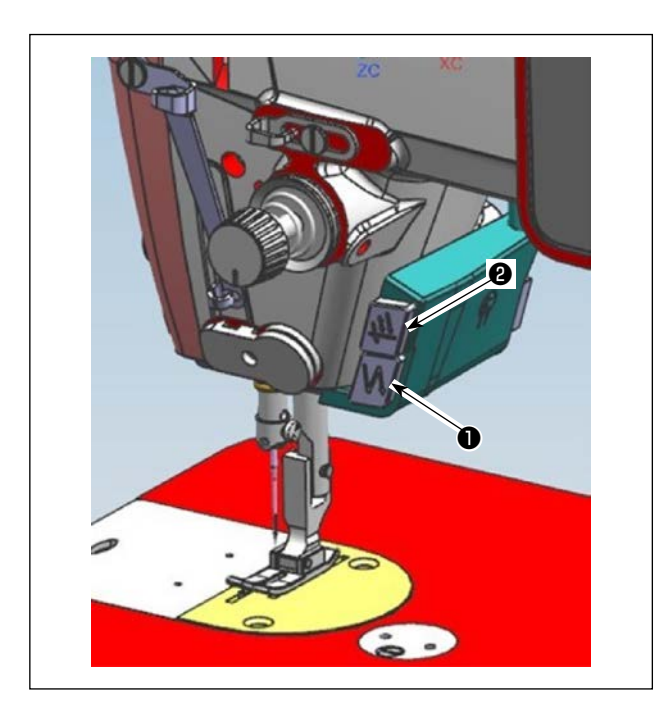

Pulse el interruptor de mano A ① para realizar el pespunte de transporte inverso.
 Se puede cambiar la función del interruptor de mano A con U015 "Ajuste de la función del interruptor de mano A" (en el estado inicial, la "operación de hilvanado de refuerzo" está seleccionada).
 Pulse el interruptor de mano B ② para realizar el

pespunte continuo de aguja arriba/abajo. Se puede cambiar la función del interruptor de mano B con U174 "Ajuste de la función del interruptor de mano B" (en el estado inicial, el "pespunte continuo de aguja arriba/abajo" está seleccionado).

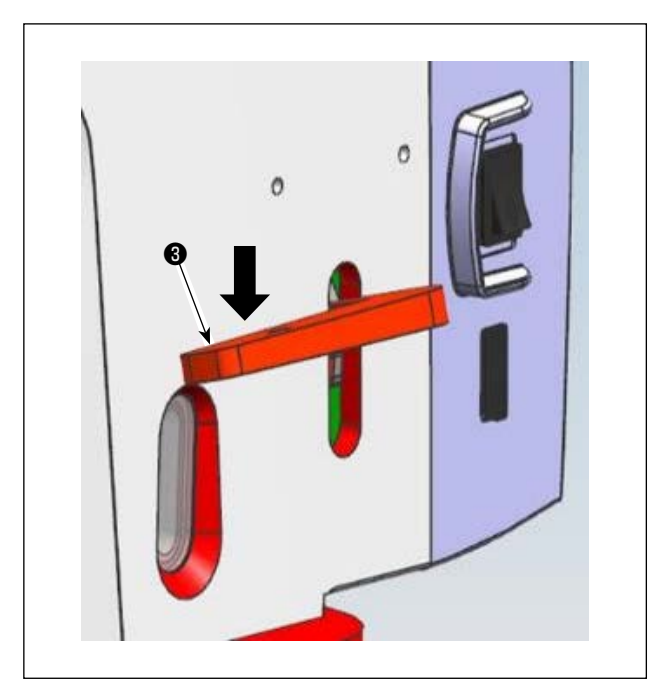

2) [Costura de transporte inverso utilizando la palanca de transporte inverso]
La longitud de la costura cosida alimentando el material en la dirección de transporte normal o inverso se puede controlar operando la palanca de transporte inverso 3).

## 3-17. Verificación de la unidad de cuchilla

**ADVERTENCIA:** 

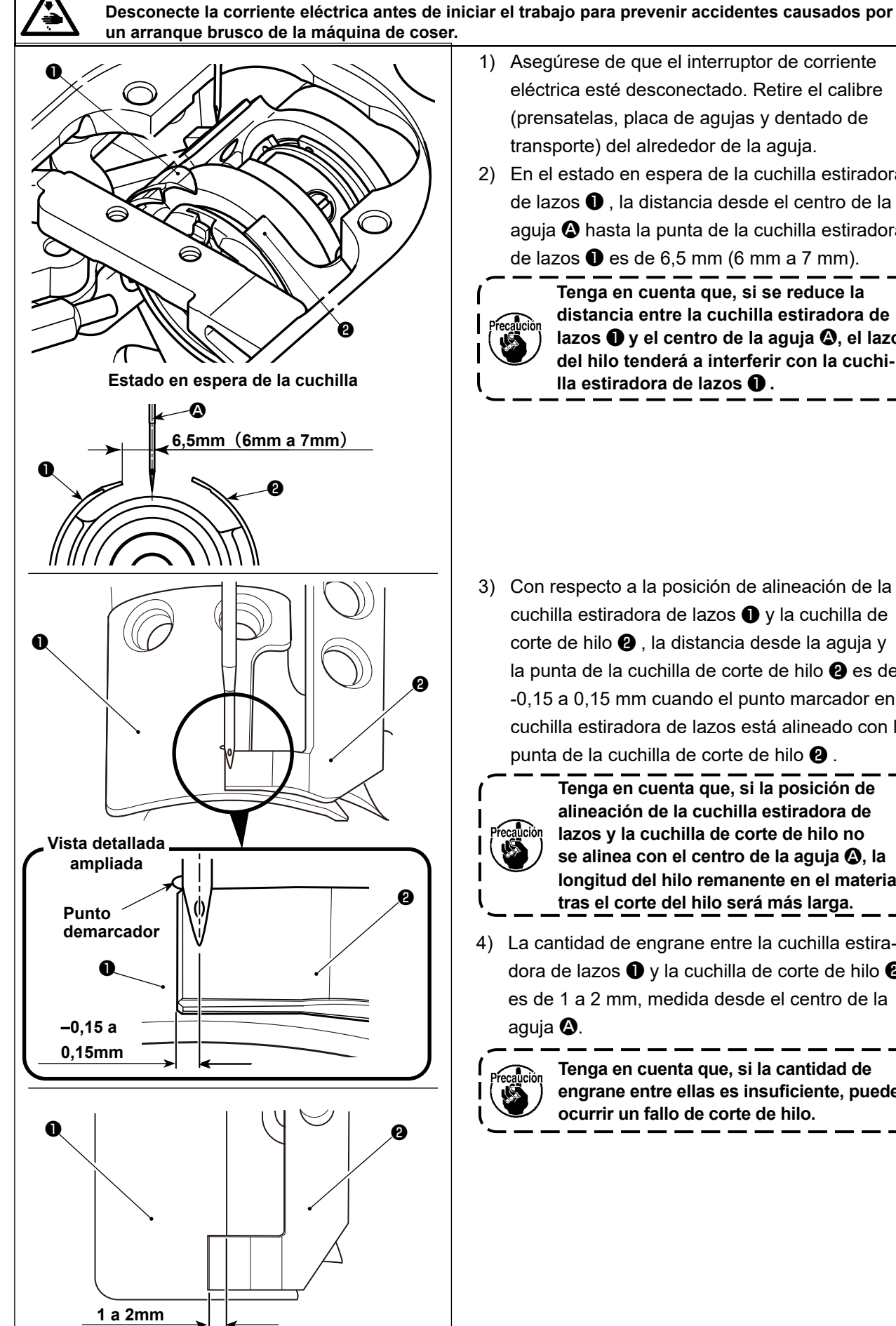

- 1) Asegúrese de que el interruptor de corriente eléctrica esté desconectado. Retire el calibre (prensatelas, placa de agujas y dentado de transporte) del alrededor de la aguja.
- 2) En el estado en espera de la cuchilla estiradora de lazos **1**, la distancia desde el centro de la aguja **(A)** hasta la punta de la cuchilla estiradora de lazos 1 es de 6,5 mm (6 mm a 7 mm).

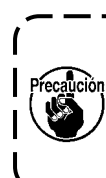

Tenga en cuenta que, si se reduce la distancia entre la cuchilla estiradora de lazos 1) y el centro de la aguja (2), el lazo del hilo tenderá a interferir con la cuchilla estiradora de lazos 1.

- 3) Con respecto a la posición de alineación de la cuchilla estiradora de lazos 1 y la cuchilla de corte de hilo 2), la distancia desde la aguja y la punta de la cuchilla de corte de hilo 2 es de -0,15 a 0,15 mm cuando el punto marcador en la cuchilla estiradora de lazos está alineado con la punta de la cuchilla de corte de hilo 2.

Tenga en cuenta que, si la posición de alineación de la cuchilla estiradora de lazos y la cuchilla de corte de hilo no se alinea con el centro de la aguja 🙆, la longitud del hilo remanente en el material tras el corte del hilo será más larga.

4) La cantidad de engrane entre la cuchilla estiradora de lazos 1 y la cuchilla de corte de hilo 2 es de 1 a 2 mm, medida desde el centro de la aguja 🙆.

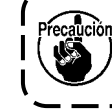

Tenga en cuenta que, si la cantidad de engrane entre ellas es insuficiente, puede ocurrir un fallo de corte de hilo.

## 4. Para el operador u operadora

## 4-1. Procedimiento de operación de la máquina de coser

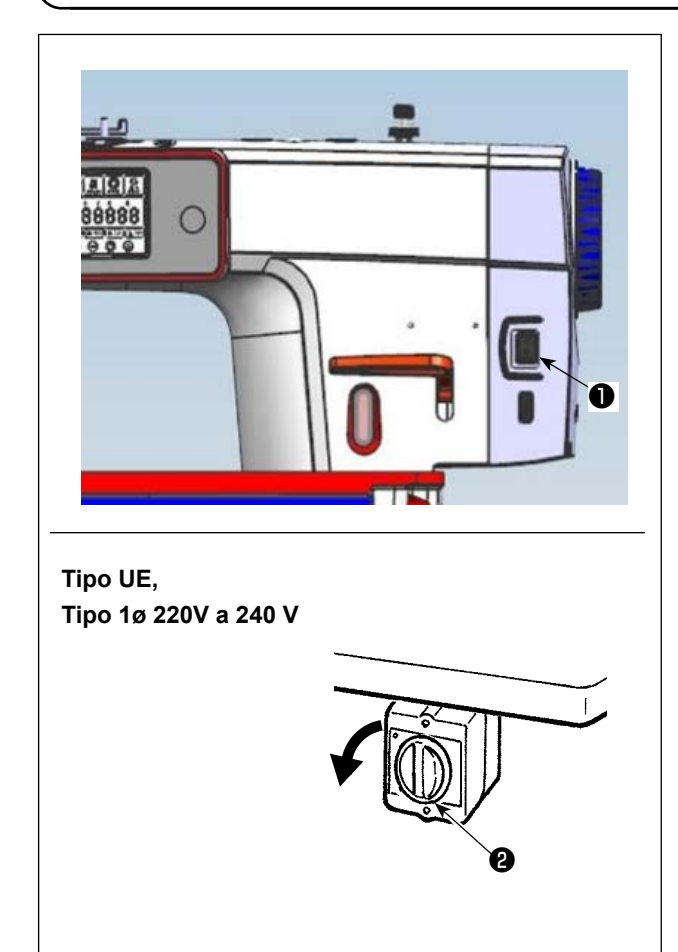

- Encendido de la corriente eléctrica con el interruptor de corriente eléctrica La corriente eléctrica a la máquina de coser se conecta cuando se pulsa el lado con la marca "|" del interruptor de corriente eléctrica ① (tipo 1ø 220 - 240 V); o se desconecta cuando se pulsa el lado con la marca "0".
- La corriente eléctrica a la máquina de coser se conecta cuando se gira la perilla del interruptor de corriente eléctrica (2) (tipo UE, tipo 1ø 220 -240 V) 90 grados en el sentido antihorario; o se desconecta cuando se gira la perilla en el sentido horario para retornarla a su posición original.
  - 1. No apriete el interruptor de la corriente eléctrica fuertemente con la mano.
  - 2. Si el LED indicador de alimentación en el panel no se enciende después de haber activado (ON) el interruptor de la corriente eléctrica ①, desactive (OFF) de inmediato dicho interruptor y compruebe el voltaje de alimentación. Cuando se desea re-encender el interruptor de la corriente eléctrica ①
    después de ejecutar los pasos anteriormente mencionados, es necesario esperar unos cinco minutos o más
  - tor de la corriente eléctrica ●.
    3. Al encender la máquina de coser, no ponga sus manos ni ninguna otra cosa bajo la aguja dado que la barra de agujas se puede mover automáticamente de acuerdo con el ajuste del interruptor de memoria.

۱

después de haber apagado el interrup-

3) Cuando se pisa sobre la parte posterior del pedal, la barra de agujas y el motor de elevación del prensatelas ejecutan su operación inicial para que la máquina de coser empiece a coser.

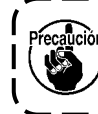

Si se intenta iniciar el cosido sin pisar la parte posterior del pedal, se visualizará la pantalla de mensaje de advertencia que se muestra abajo. Para evitar eso, asegúrese de iniciar el cosido después de haber pisado la parte posterior del pedal.

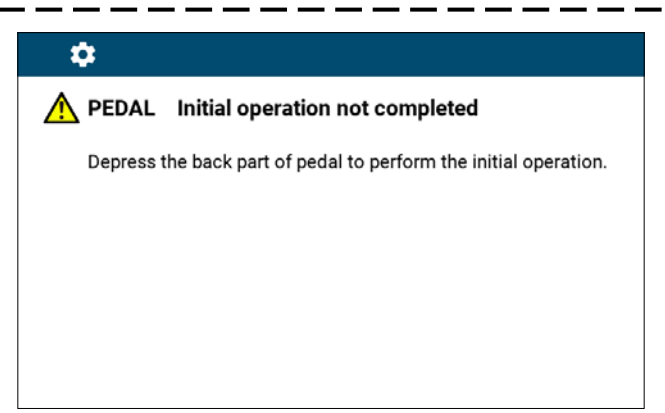

< Pantalla de recuperación de la memoria del origen >

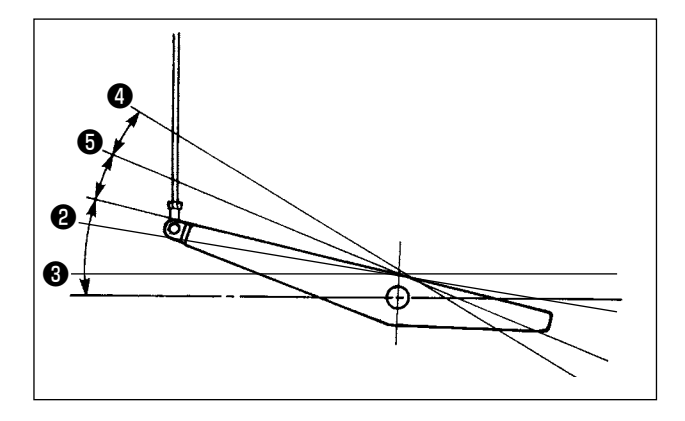

- 3) El pedal se opera en los cuatro pasos siguientes :
- a. La máquina funciona a baja velocidad cuando usted presiona ligeramente la parte delantera del pedal 2.
- b. La máquina funciona a alta velocidad cuando usted presiona más la parte delantera del pedal. (Si se ha presionado el dispositivo inverso automático, la máquina funciona a alta velocidad después que completa el pespunte de transporte inverso) 3.
- c. La máquina se para (con su aguja arriba o abajo) cuando usted repone la posición original de los pernos del pedal.
- d. La máquina corta los hilos cuando usted presiona completamente la parte posterior del pedal 4. Cuando se utiliza el elevador automático (dispositivo AK), se provee un interruptor de operación adicional entre el interruptor de parada de la máquina de coser y el interruptor de corte de hilo. El prensatelas sube cuando usted presiona ligeramente la parte posterior del pedal 3, y si usted presiona aún más la parte posterior, se actúa el cortahilo ().

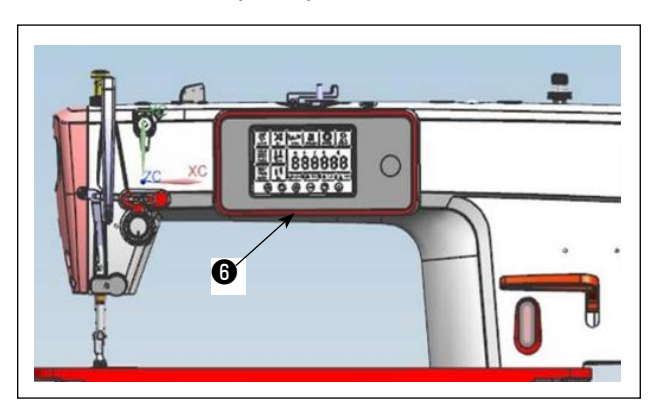

4) La costura de transporte inverso al inicio del cosido, la costura de transporte inverso al fin del cosido y diversos patrones de cosido se pueden ajustar en el panel incorporado 🜒 en el cabezal de la máquina.

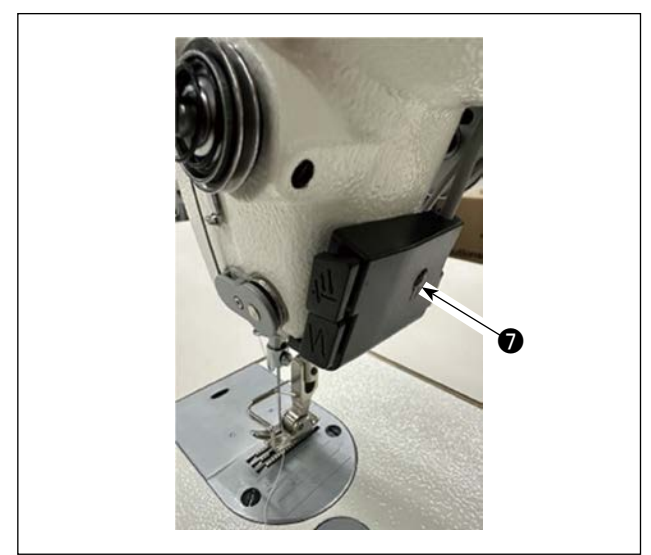

5) Se puede cambiar el grado de brillo y el estado de apagado de la luz en cuatro etapas pulsando el interruptor 🕖 en la cara lateral de la máguina de coser.

[Änderung der Helligkeit]

 $\Rightarrow$  $\Rightarrow$ 2 3 5  $\Rightarrow$ 4  $\Rightarrow$ Apagado  $\Rightarrow$  Brillante  $\Rightarrow$  Mediano  $\Rightarrow$  Tenue  $\Rightarrow$  Apagado De este modo, cada vez que se pulsa este interruptor 🜒, el estado de la lámpara de mano cambia y se repite la secuencia indicada.

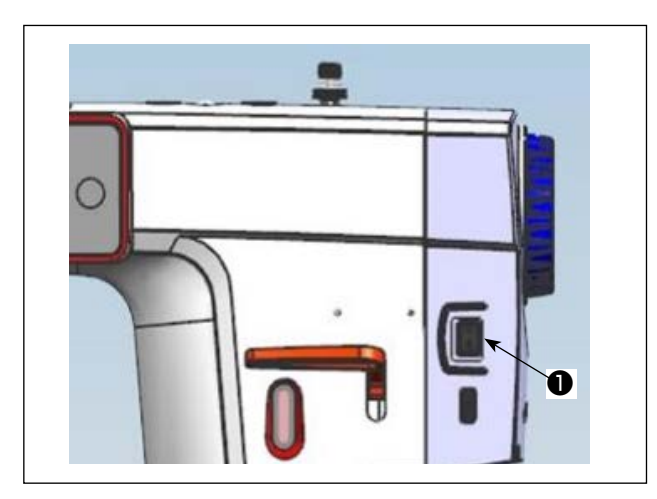

6) Después de terminar el cosido, asegúrese de que la máquina de coser ha parado. Luego, pulse el interruptor de corriente eléctrica **1** para desconectar la corriente eléctrica.

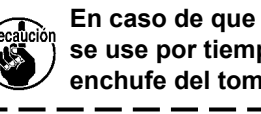

En caso de que la máquina de coser no se use por tiempo prolongado, retire el enchufe del tomacorriente de clavija.

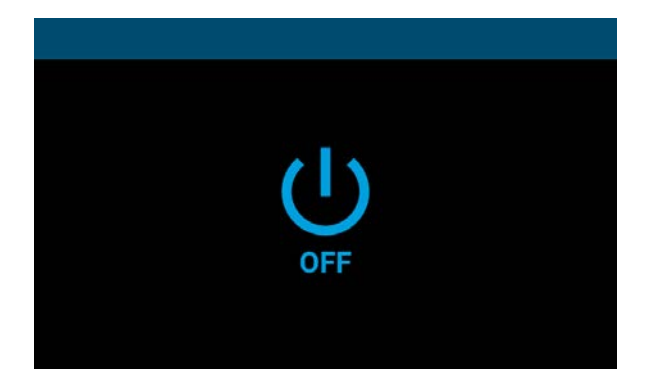

<Pantalla de procesamiento de desconexión de la corriente eléctrica>

7) Al desconectar la corriente eléctrica, se visualiza la "Pantalla de procesamiento de desconexión de la corriente eléctrica". Una vez concluida la desconexión completamente, la visualización de la pantalla desaparece.

۱

I

I

I

I

J

Mientras la "Pantalla de procesamiento de desconexión de la corriente eléctrica" esté visualizada, no intente conectar la corriente eléctrica. Si se intenta conectar la corriente eléctrica durante el proces-

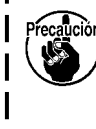

I

amiento de desconexión de la corriente eléctrica, se visualiza la pantalla de precaución que se muestra a continuación. Después de desconectar la corriente eléctrica, vuelva a conectarla solamente después de comprobar que la visualización de la pantalla ha desaparecido.

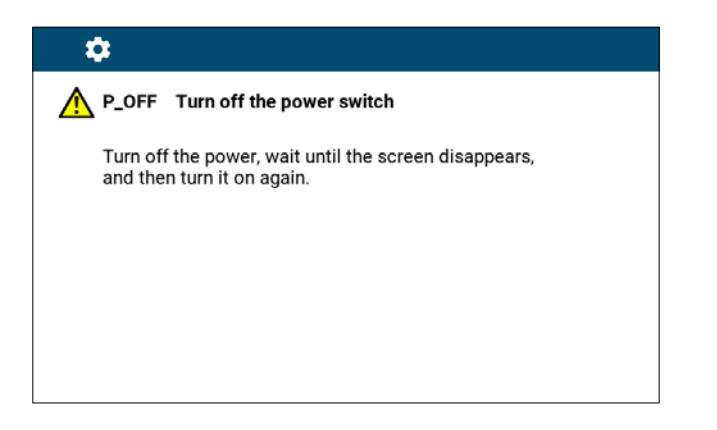

<Pantalla de confirmación de desconexión de la corriente eléctrica>

## 5. Explicación del panel de operación

## 5-1. Explicación de los botones comunes

## (1) Pantalla de cosido

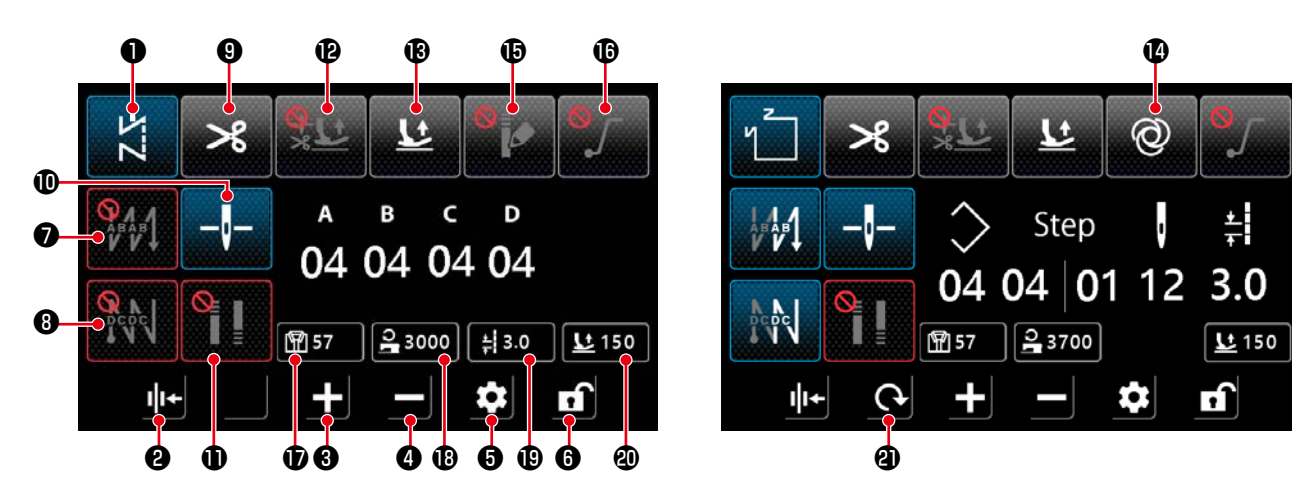

| No. | Nombre                                                                  | Explicación                                                                                                    |  |  |
|-----|-------------------------------------------------------------------------|----------------------------------------------------------------------------------------------------|--|--|
| 0   | Botón de cambio<br>de modo                                              | Este botón se utiliza para visualizar el modo de cosido actual.<br>Cada vez que se pulsa este botón, el modo de cosido cambia en el orden de puntada<br>libre, puntada multicapa, puntada de forma poligonal y puntada de paso personalizado.                                                                                              |  |  |
|     |                                                                         | ▲                                                                                                    |  |  |
| 9   | Ajuste del prensa-<br>dor de hilo                                       | Este botón se utiliza para activar y desactivar la función del prensador de hilo.                                                                                                    |  |  |
| 8   | Botón de aumen-<br>tar parámetro                                        | Haga clic en este botón para aumentar el parámetro en uno.<br>Se puede aumentar el parámetro continuamente manteniendo este botón pulsado.                                                                                                    |  |  |
| 4   | Botón de dismi-<br>nuir parámetro                                       | Haga clic en este botón para disminuir el parámetro en uno.<br>Se puede disminuir el parámetro continuamente manteniendo este botón<br>pulsado.                                                                                                    |  |  |
| 0   | Botón de ajustar                                                        | Este botón se utiliza para visualizar la pantalla de ajuste de parámetro.                                                                                                    |  |  |
| 6   | Botón de blo-<br>quear pantalla                                         | Este botón se utiliza para cambiar el estado de bloqueo de la pantalla.                                                                                                    |  |  |
| •   | Ajuste de punta-<br>da de transporte<br>inverso al inicio<br>del cosido | Este botón se utiliza para cambiar en secuencia el patrón de puntada de transporte inverso al inicio del cosido.         Image: Desactivado       Image: Proceso B         Image: Proceso A $\rightarrow$ Proceso B       Image: Proceso A $\rightarrow$ Proceso A         Image: Proceso A $\rightarrow$ Proceso B       Image: Proceso B |  |  |
|     |                                                                         | Mantenga este boton pulsado para visualizar la pantalla de ajuste de puntada de trans-<br>porte inverso.                                                                                                    |  |  |

| No.      | Nombre                                                       | Explicación                                                                                                    |  |  |
|----------|--------------------------------------------------------------|----------------------------------------------------------------------------------------------------|--|--|
| 8        | Ajuste de punta-<br>da de transporte<br>inverso al final del | Este botón se utiliza para cambiar en secuencia el patrón de puntada de transporte inver-<br>so al final del cosido.                                                                                                    |  |  |
|          | cosido                                                       | : Desactivado : Proceso C                                                                                                    |  |  |
|          |                                                              | $\vdots \text{ Proceso } C \rightarrow \text{Proceso } D$ $\vdots \text{ Proceso } C \rightarrow \text{Proceso } D \rightarrow \text{Proceso } C$ $\rightarrow \text{Proceso } D$                                                                                                    |  |  |
|          |                                                              | Mantenga este botón pulsado para visualizar la pantalla de ajuste de puntada de trans-<br>porte inverso.                                                                                                    |  |  |
| 9        | Ajuste del corte                                             | Este botón se utiliza para activar y desactivar la función del corte de hilo.                                                                                                    |  |  |
|          | de hilo                                                      | : Activado : Desactivado                                                                                                    |  |  |
| Ð        | Posición de para-                                            | Este botón se utiliza para cambiar la posición de parada de la barra de aguja cuando la                                                                                                    |  |  |
|          | da de la barra de                                            | máquina de coser se detiene en el medio del cosido.                                                                                                    |  |  |
|          | aguja                                                        | -I- : Parada inferior I Parada superior                                                                                                    |  |  |
|          |                                                              | * Este ajuste no cambia la operación para un patrón de pespunte multicapa.                                                                                                    |  |  |
| <b>W</b> | Ajuste de puntada                                            | Este botón se utiliza para cambiar en secuencia el ajuste de puntada de condensación.                                                                                                    |  |  |
|          |                                                              | Puntada de condensación<br>desactivada     desactivada                                                                                                    |  |  |
|          |                                                              | : Puntada de condensación<br>activada al final del cosido<br>: Puntada de condensación activada al<br>inicio del cosido/final del cosido                                                                                                    |  |  |
|          |                                                              | <ul> <li>* Realice el ajuste de la puntada de condensación en "2 Ajuste de puntada de condensa-<br/>ción" en la pantalla de ajuste.</li> <li>Mantenga este botón pulsado para visualizar la pantalla de ajuste de puntada de con-<br/>densación.</li> <li>* Cuando el corte de hilo está ajustado a "Desactivado", no se realiza la puntada de con-<br/>densación al final del cosido.</li> </ul> |  |  |
| Ð        | Ajuste de la fun-                                            | Este botón se utiliza para ajustar la función de elevación automática del prensatelas des-                                                                                                    |  |  |
|          | ción de elevación                                            | pués de una parada en el medio del cosido y después del corte de hilo.                                                                                                    |  |  |
|          | automática del                                               | Desactivación de la fun-                                                                                                    |  |  |
|          | prensatelas                                                  | ción del prensatelas después de una para-<br>da en el medio                                                                                                    |  |  |
|          |                                                              | <ul> <li>Activación de elevación<br/>automática del prensatelas<br/>después del corte de hilo</li> <li>Activación de la elevación automáti-<br/>ca del prensatelas después de una<br/>parada temporal y después del corte<br/>de hilo</li> </ul>                                                                                                    |  |  |
|          |                                                              | *El elevador automático no funciona después de una parada en el medio del cosido                                                                                                    |  |  |
|          |                                                              | para un patrón de puntada multicapa.                                                                                                    |  |  |
| U        | ción del prensa-                                             | este boton se utiliza para activar y desactivar la función de elevación del prensatelas mediante la presión de la parte trasera del pedal                                                                                                    |  |  |
|          | telas mediante<br>la presión de la                           | : Activado                                                                                                    |  |  |
|          | pedal                                                        |                                                                                                    |  |  |
| Ø        | Función de una                                               | Este botón se utiliza para activar y desactivar la función de una sola operación.                                                                                                    |  |  |
|          | sola operación                                               | Construction Construction Construction                                                                                                    |  |  |

| No. | Nombre                                                               | Explicación                                                                                                    |  |  |
|-----|----------------------------------------------------------------------|----------------------------------------------------------------------------------------------------|--|--|
| Ø   | Función de patrón<br>personalizado de<br>condensación                | Este botón se utiliza para activar y desactivar la función de patrón personalizado de con-<br>densación.<br>Cuando se activa la función, se visualiza la pantalla de ajuste de personalización de con-<br>densación.                                           |  |  |
| B   | Aiuste de la                                                         | Este botón se utiliza para activar y desactivar la función de inicio suave.                                                                                                    |  |  |
|     | función de inicio<br>suave                                           | Activado                                                                                                    |  |  |
| Ð   | Visualización del<br>conteo de cosido                                | Se visualiza el valor del conteo de cosido.<br>Haga doble clic en este botón para limpiar el conteo.<br>Mantenga pulsado este botón para poner los datos en el estado de selección ( y poder cambiar los datos con las teclas de aumentar/disminuir parámetro. |  |  |
| B   | Visualización de<br>la velocidad de<br>cosido                        | Se visualiza la velocidad de cosido actual.<br>Haga clic en este botón para poner los datos en el estado de selección (24000), y<br>utilice los botones de aumentar/disminuir parámetro para cambiarlos.                                                       |  |  |
| Ð   | Visualización de<br>la longitud de<br>puntada                        | Se visualiza la longitud de puntada en el modo actual.<br>Haga clic en este botón para poner los datos en el estado de selección (43.0), y<br>utilice los botones de aumentar/disminuir parámetro para cambiarlos.                                             |  |  |
| 2   | Visualización de<br>la altura de eleva-<br>ción del prensate-<br>las | Se visualiza la altura de elevación del prensatelas en el modo actual.<br>Haga clic en este botón para poner los datos en el estado de selección (285), y<br>utilice los botones de aumentar/disminuir parámetro para cambiarlos.                              |  |  |
| 9   | Botón de cambio<br>de pantalla                                       | Este botón se utiliza para cambiar la pantalla.                                                                                                    |  |  |

#### (2) Pantalla de ajuste

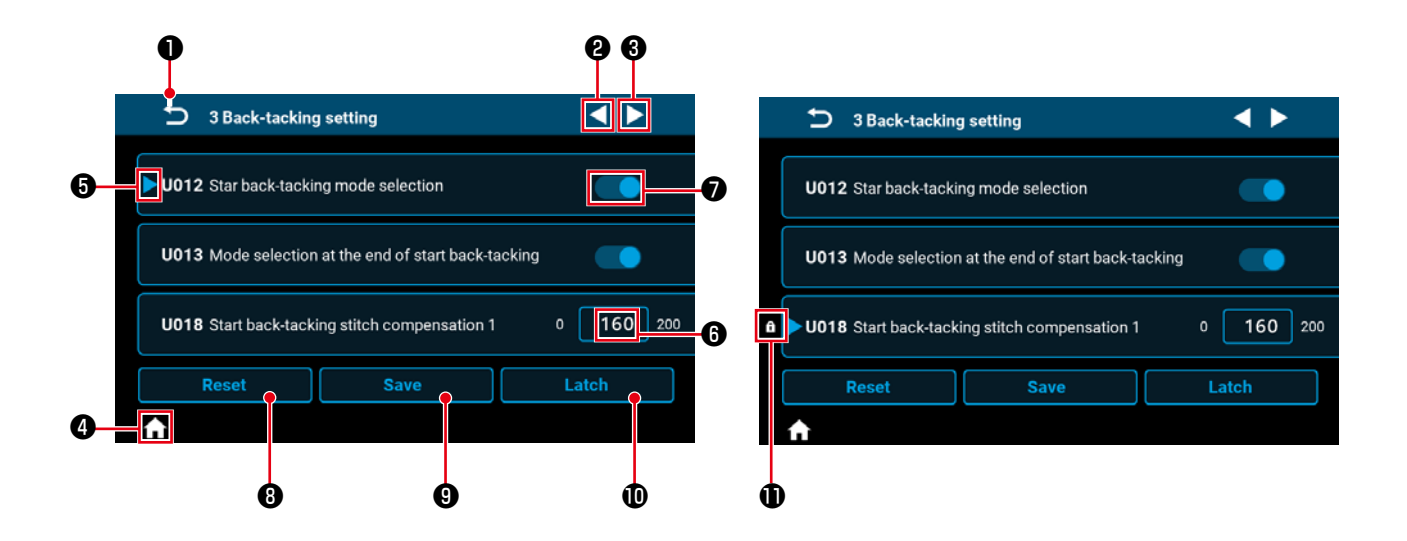

| No. | Ítem  | Explicación                                                                                                    |  |  |
|-----|-------|----------------------------------------------------------------------------------------------------|--|--|
| 0   | Ð     | Este ítem se utiliza para volver a la pantalla anterior.                                                                                                    |  |  |
| 9   |       | Este ítem se utiliza para cambiar a la página siguiente.                                                                                                    |  |  |
| 8   |       | Este ítem se utiliza para cambiar a la página anterior.                                                                                                    |  |  |
| 4   | A     | Este ítem se utiliza para volver a la pantalla de cosido.                                                                                                    |  |  |
| 6   |       | Este ítem se visualiza para el parámetro que está seleccionado.<br>Haga clic dentro del marco del parámetro deseado para poner el parámetro en el<br>estado de selección.               |  |  |
| 6   | 160   | Se visualiza el valor de ajuste del parámetro.<br>Haga clic dentro del marco del parámetro deseado para visualizar la pantalla del<br>teclado numérico para introducir un parámetro.    |  |  |
| Ð   |       | Se visualiza el estado de activación o desactivación de la función. Haga clic en este<br>ítem para activar o desactivar la función.<br>EIN                                              |  |  |
| 8   | Reset | Este ítem se utiliza para regresar el ajuste del parámetro seleccionado con <b>()</b> a su valor inicial.                                                                               |  |  |
| 9   | Save  | Este Ítem se utiliza para confirmar el ajuste del parámetro que se ha cambiado.<br>*Si se sale de la pantalla sin confirmar el ajuste, no se almacena el contenido<br>cambiado.         |  |  |
| Û   | Latch | Cuando se mantiene este botón pulsado, el ajuste del parámetro seleccionado con                                                                                                    |  |  |
| 0   | f     | Este ítem se visualiza para el ajuste de parámetro que está fijo.<br>Si se repone un ajuste de parámetro que ha sido fijado, el parámetro se repone al<br>valor al cual ha sido fijado. |  |  |

#### (1) Pantalla de puntada libre

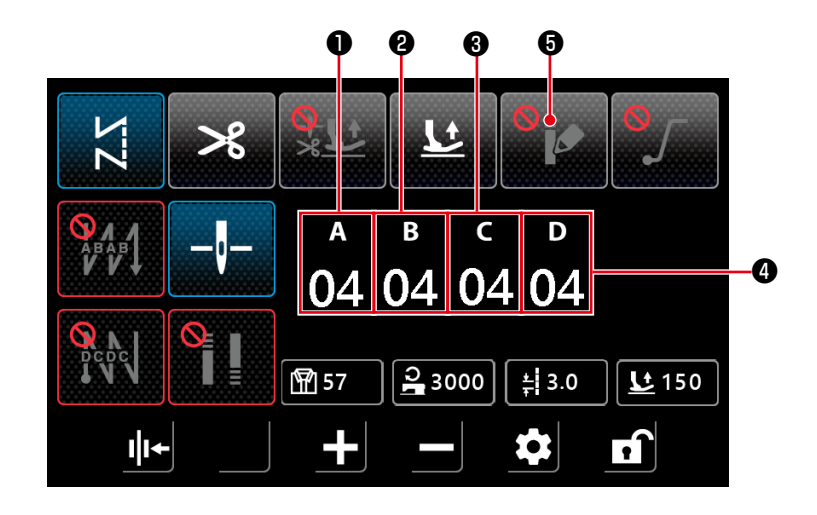

| No. | Ítem               | Rango | Ajuste pre-<br>determinado | Explicación                                                                                                    |
|-----|--------------------|-------|----------------------------|----------------------------------------------------------------------------------------------------|
| 0   | а<br>04            | 0-15  | 4                          | Se visualiza el número de puntadas para el proceso A de pespun-<br>te de transporte inverso al inicio del cosido.<br>Haga clic en la parte numérica para visualizar la pantalla del te-<br>clado numérico para introducir el número de puntadas. |
| 8   | <sup>в</sup><br>04 | 0-15  | 4                          | Se visualiza el número de puntadas para el proceso B de pespun-<br>te de transporte inverso al inicio del cosido.<br>Haga clic en la parte numérica para visualizar la pantalla del te-<br>clado numérico para introducir el número de puntadas. |
| 8   | с<br>04            | 0-15  | 4                          | Se visualiza el número de puntadas en el proceso de costura de<br>transporte inverso C al final del cosido.<br>Haga clic en la parte numérica para visualizar la pantalla del te-<br>clado numérico para introducir el número de puntadas.       |
| 4   | <sup>р</sup><br>04 | 0-15  | 4                          | Se visualiza el número de puntadas en el proceso de costura de<br>transporte inverso D al final del cosido.<br>Haga clic en la parte numérica para visualizar la pantalla del te-<br>clado numérico para introducir el número de puntadas.       |
| 6   | <b>B</b>           |       |                            | Haga clic en este ítem para activar la personalización de conden-<br>sación y visualizar la "(5) Pantalla de selección de personaliza-<br>ción de condensación"p.35.                                                                             |

#### (2) Pantalla de puntada multicapa

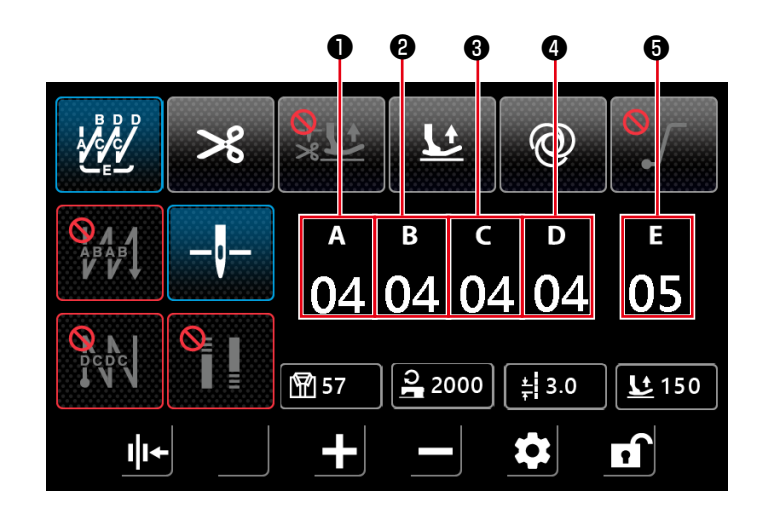

| No. | Ítem               | Rango | Ajuste pre-<br>determinado | Explicación                                                                                                    |
|-----|--------------------|-------|----------------------------|----------------------------------------------------------------------------------------------------|
| 0   | а<br>04            | 0-99  | 4                          | Se visualiza el número de puntadas para el proceso A.<br>Haga clic en la parte numérica para visualizar la pantalla del te-<br>clado numérico para introducir el número de puntadas. |
| 0   | <sup>в</sup><br>04 | 0-99  | 4                          | Se visualiza el número de puntadas para el proceso B.<br>Haga clic en la parte numérica para visualizar la pantalla del te-<br>clado numérico para introducir el número de puntadas. |
| 8   | د<br>04            | 0-99  | 4                          | Se visualiza el número de puntadas para el proceso C.<br>Haga clic en la parte numérica para visualizar la pantalla del te-<br>clado numérico para introducir el número de puntadas. |
| 4   | ₀<br>04            | 0-99  | 4                          | Se visualiza el número de puntadas para el proceso D.<br>Haga clic en la parte numérica para visualizar la pantalla del te-<br>clado numérico para introducir el número de puntadas. |
| 6   | е<br>05            | 1-99  | 5                          | Se visualiza el número de repeticiones.<br>Haga clic en la parte numérica para visualizar la pantalla para<br>introducir el número de repeticiones.                                  |

#### (3) Puntada de forma poligonal

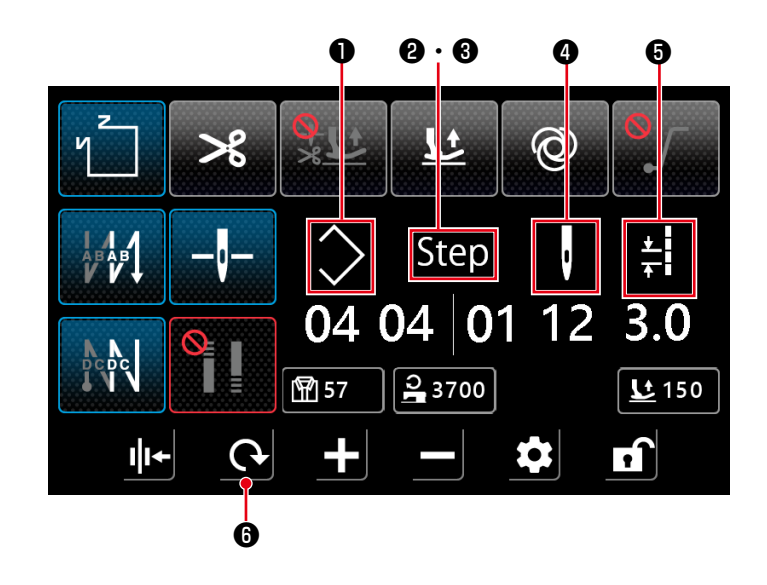

| No.   | Ítem                     | Rango | Explicación                                                                                                    |
|-------|--------------------------|-------|----------------------------------------------------------------------------------------------------|
| 0     | $\diamond$               | 1-10  | Se visualiza el número del patrón de pespunte de forma poligonal.<br>Haga clic en la parte numérica para visualizar la pantalla del teclado nu-<br>mérico para introducir el número del patrón.                                                                                                    |
| @ · 3 | Step                     | 1-15  | El número ② a la izquierda indica el número total de pasos del patrón.<br>Haga clic en la parte numérica para visualizar la pantalla del teclado nu-<br>mérico para introducir el número total de pasos.<br>El número ③ a la derecha indica el número del paso para edición. Haga<br>clic en la parte numérica para visualizar la pantalla del teclado numérico<br>para introducir el número del paso. |
| 4     | Ų                        | 0-99  | Se visualiza el número de puntadas del paso que se está editando.<br>Haga clic en la parte numérica para visualizar la pantalla del teclado nu-<br>mérico para introducir el número de puntadas.<br>Si el número de puntadas es 0 (cero), la máquina de coser terminará el<br>cosido en el paso anterior. No se puede ajustar a 0 (cero) el número de<br>puntadas para el paso 1.                      |
| 6     | <u>★</u><br><del>↓</del> | 0-5,0 | Longitud de puntada<br>Se visualiza la longitud de la puntada para el paso que se está editando.<br>Haga clic en la parte numérica para visualizar la pantalla del teclado nu-<br>mérico para introducir la longitud de la puntada.                                                                                                    |
| 6     | <b>C</b>                 |       | Si la personalización de condensación está desactivada, se visualiza la<br>"(7) Pantalla de ajuste de puntada de transporte inverso para pes-<br>punte de forma poligonal"p.37.<br>Si la personalización de condensación está activada, se visualiza la "(8)<br>Pantalla de selección de personalización de condensación para pun-<br>tada de forma poligonal"p.38.                                    |

#### (4) Pantalla de puntada de paso personalizado

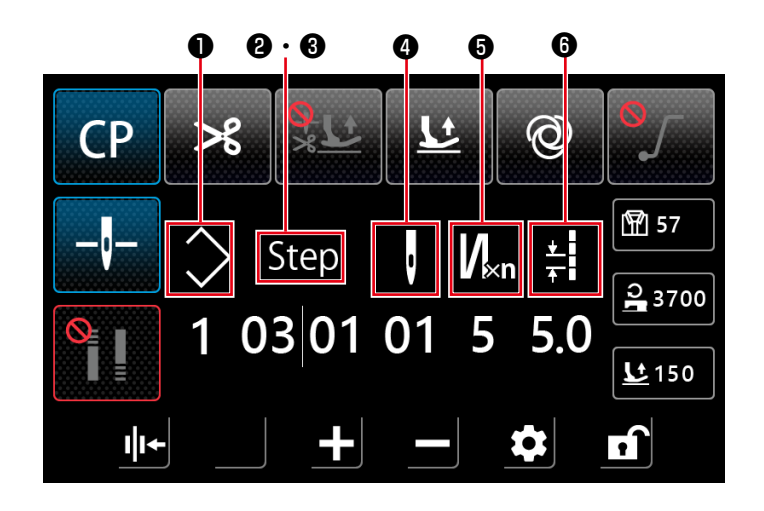

| No.                 | Ítem                   | Rango | Explicación                                                                                                    |
|---------------------|------------------------|-------|----------------------------------------------------------------------------------------------------|
| 0                   | >                      | 1-9   | Se visualiza el número del patrón de paso personalizado.<br>Haga clic en la parte numérica para visualizar la pantalla del teclado<br>numérico para introducir el número del patrón.                                                                                                    |
| <b>@</b> · <b>6</b> | Step                   | 1-10  | <ul> <li>El número 2 a la izquierda indica el número total de pasos del patrón.</li> <li>Haga clic en la parte numérica para visualizar la pantalla del teclado numérico para introducir el número total de pasos.</li> <li>El número 3 a la derecha indica el número del paso para edición. Haga clic en la parte numérica para visualizar la pantalla del teclado numérico para introducir el número del paso.</li> </ul>                                                                                                    |
| 0                   | ļ                      | 1-99  | Se visualiza el número de puntadas del paso que se está editando.<br>Si el número de veces de pespunte de transporte adelante/inverso para<br>la puntada multicapa es 1, el número representa el número de puntadas<br>para el paso.<br>Haga clic en la parte numérica para visualizar la pantalla del teclado<br>numérico para introducir el número de puntadas.<br>Si el número de puntadas es 0 (cero), la máquina de coser terminará el<br>cosido en el paso anterior. No se puede ajustar a 0 (cero) el número de<br>puntadas para el paso 1.                                                   |
| 6                   | <b>V</b> <sub>×n</sub> | 1-9   | Número de veces de pespunte de transporte adelante e inverso para<br>puntada multicapa.<br>Se visualiza el número de veces de pespunte de transporte adelante e<br>inverso para la puntada multicapa del paso que se está editando. Si el<br>valor es 1, la máquina de coser no realiza el pespunte multicapa y el<br>valor representa el número de puntadas para el paso.<br>Haga clic en la parte numérica para visualizar la pantalla del teclado nu-<br>mérico para introducir el número de veces del pespunte multicapa. (Solo<br>se puede introducir números impares como el número de veces.) |
| 6                   | <b>★</b>               | 0-5,0 | Longitud de puntada<br>Se visualiza la longitud de la puntada para el paso que se está editando.<br>Haga clic en la parte numérica para visualizar la pantalla del teclado<br>numérico para introducir la longitud de la puntada.                                                                                                    |

#### (5) Pantalla de selección de personalización de condensación

Pulse el botón en la pantalla de puntada libre para visualizar la pantalla de selección de persona-

lización de condensación.

Se puede ajustar la personalización de condensación por separado de la puntada de condensación y de la función de hilo remanente corto.

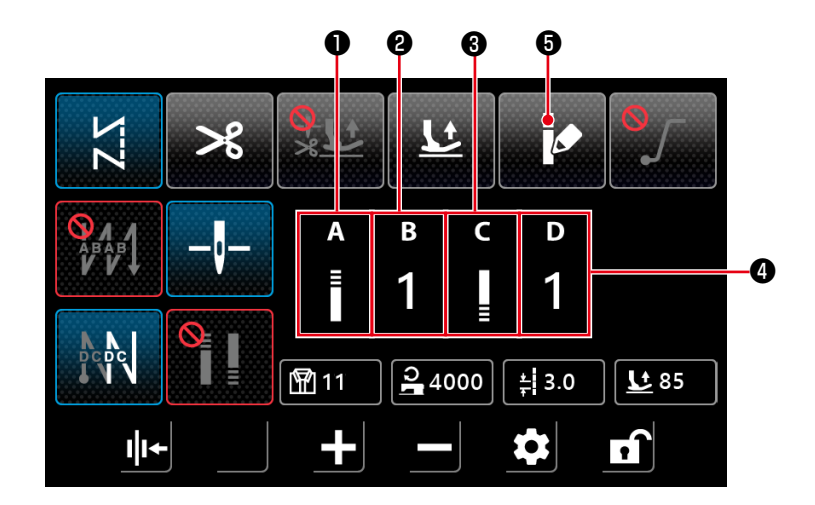

| No. | Ítem   | Rango | Explicación                                                                                                    |
|-----|--------|-------|----------------------------------------------------------------------------------------------------|
| 0   | A<br>E |       | Haga clic en la parte del icono para visualizar la <b>"(6) Pantalla de ajuste de</b><br>personalización de condensación"p.36 al inicio del cosido.                                                                        |
| 0   | в<br>1 | 1-9   | Se visualiza el número del patrón de personalización de condensación al inicio<br>del cosido.<br>Haga clic en la parte numérica para visualizar la pantalla del teclado numérico<br>para introducir el número del patrón. |
| 8   | C<br>I |       | Haga clic en la parte del icono para visualizar la <b>"(6) Pantalla de ajuste de</b><br>personalización de condensación"p.36 al inicio del cosido.                                                                        |
| 0   | D<br>1 | 1-9   | Se visualiza el número del patrón de personalización de condensación al final<br>del cosido.<br>Haga clic en la parte numérica para visualizar la pantalla del teclado numérico<br>para introducir el número del patrón.  |
| 6   |        |       | Haga clic en este ítem para desactivar la personalización de condensación.<br>Luego, se visualiza la "(1) Pantalla de puntada libre"p.31.                                                                                 |

#### (6) Pantalla de ajuste de personalización de condensación

Pulse el botón en la pantalla de selección de personalización de condensación o en la pantalla de

selección de personalización de condensación para puntada de forma poligonal para visualizar la pantalla de personalización de condensación.

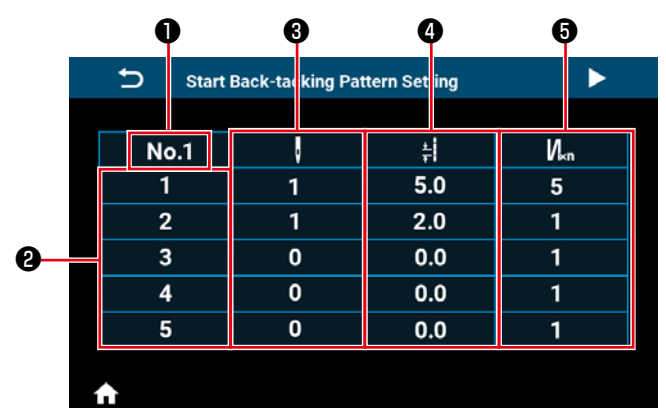

<Pantalla de ajuste de personalización de condensación al inicio del cosido>

| 🕤 End B | End Back-tacking Pattern Setting |     |     |  |
|---------|----------------------------------|-----|-----|--|
|         |                                  |     |     |  |
| No.1    | ç                                | ŧ   | Nĸn |  |
| 6       | 0                                | 0.0 | 1   |  |
| 7       | 0                                | 0.0 | 1   |  |
| 8       | 0                                | 0.0 | 1   |  |
| 9       | 0                                | 0.0 | 1   |  |
| 10      | 0                                | 0.0 | 1   |  |
|         |                                  |     |     |  |
| ♠       |                                  |     |     |  |

<Pantalla de ajuste de personalización de condensación al inicio del cosido (2)>

| 🕤 End B |   |     |     |
|---------|---|-----|-----|
|         |   |     |     |
| No.1    | ÷ | ŧ   | Vkn |
| 1       | 1 | 5.0 | 5   |
| 2       | 1 | 2.0 | 1   |
| 3       | 0 | 0.0 | 1   |
| 4       | 0 | 0.0 | 1   |
| 5       | 0 | 0.0 | 1   |
|         |   |     |     |

♠

<Pantalla de ajuste de personalización de condensación al final del cosido>

| 🕤 End B  | ack-tacking Patt | ern Setting | •   |  |  |
|----------|------------------|-------------|-----|--|--|
|          |                  |             |     |  |  |
| No.1     | ç                | ŧ           | Nĸn |  |  |
| 6        | 0                | 0.0         | 1   |  |  |
| 7        | 0                | 0.0         | 1   |  |  |
| 8        | 0                | 0.0         | 1   |  |  |
| 9        | 0                | 0.0         | 1   |  |  |
| 10       | 0                | 0.0         | 1   |  |  |
|          |                  |             |     |  |  |
| <b>♠</b> |                  |             |     |  |  |

<Pantalla de ajuste de personalización de condensación al final del cosido (2)>

| No. | Ítem            | Rango | Explicación                                                                                                    |
|-----|-----------------|-------|----------------------------------------------------------------------------------------------------|
| 0   | No.1            |       | Se visualiza el número del patrón de personalización de condensación.                                                                                                    |
| 0   | 1               |       | Se visualiza el número del paso.                                                                                                    |
| 0   | ·               | 0-99  | Este ítem se utiliza para ajustar el número de puntadas para el paso.<br>Haga clic en este ítem para visualizar la pantalla del teclado numérico para introducir el<br>número de puntadas.<br>Si el número de puntadas es 0 (cero), la máquina de coser terminará el cosido en el<br>paso anterior. No se puede ajustar a 0 (cero) el número de puntadas para el paso 1.<br>Si se ajusta el número de puntadas para el Paso 1 a 0 (cero), se desactivará la puntada<br>personalizada de condensación. |
| 4   | *               | 0-5,0 | Este ítem se utiliza para ajustar la longitud de puntada para el paso.<br>Haga clic en este ítem para visualizar la pantalla del teclado numérico para introducir la<br>longitud de la puntada para el paso.                                                                                                    |
| 0   | N <sub>×n</sub> | 1-9   | Este ítem se utiliza para ajustar el número de repeticiones del paso.<br>Haga clic en este ítem para visualizar la pantalla del teclado numérico para introducir el<br>número de repeticiones del paso. (Solo se puede introducir números impares como el<br>número de veces.)                                                                                                    |

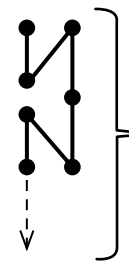

La máquina de coser cose dos - puntadas de triple paso con un espaciado (longitud de puntada) de 4,0 mm. Ejemplo: En el caso de que se ajuste el Ítem 3 a

2 puntadas, el Ítem 4 📥 a una longitud

de puntada de 4,0, y el Ítem 🕄 🏹 a 3 repeticiones para el Paso. (7) Pantalla de ajuste de puntada de transporte inverso para pespunte de forma poligonal

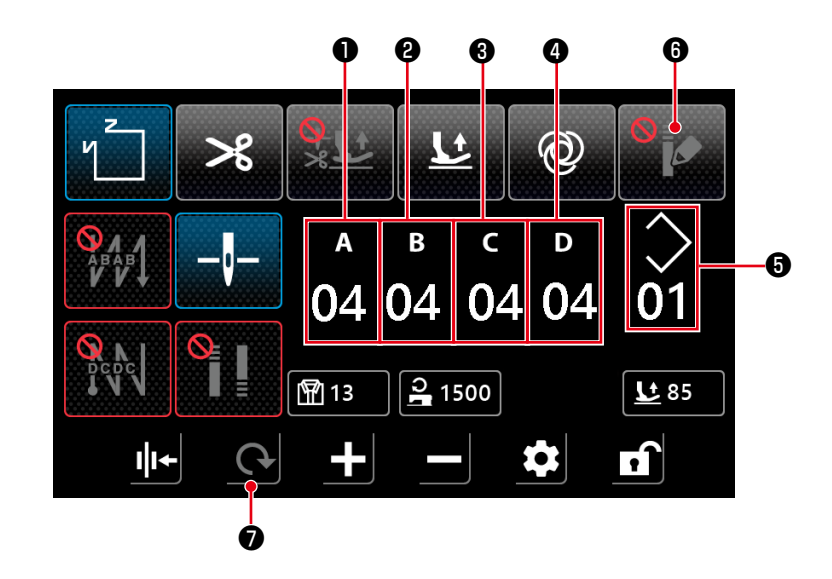

| No. | Ítem               | Rango | Ajuste pre-<br>determinado | Explicación                                                                                                    |
|-----|--------------------|-------|----------------------------|----------------------------------------------------------------------------------------------------|
| 0   | а<br>04            | 0-15  | 4                          | Se visualiza el número de puntadas para el proceso A de pespun-<br>te de transporte inverso al inicio del cosido.<br>Haga clic en la parte numérica para visualizar la pantalla del te-<br>clado numérico para introducir el número de puntadas. |
| 8   | <sup>в</sup><br>04 | 0-15  | 4                          | Se visualiza el número de puntadas para el proceso B de pespun-<br>te de transporte inverso al inicio del cosido.<br>Haga clic en la parte numérica para visualizar la pantalla del te-<br>clado numérico para introducir el número de puntadas. |
| 8   | د<br>04            | 0-15  | 4                          | Se visualiza el número de puntadas en el proceso de costura de<br>transporte inverso C al final del cosido.<br>Haga clic en la parte numérica para visualizar la pantalla del te-<br>clado numérico para introducir el número de puntadas.       |
| 4   | ₀<br>04            | 0-15  | 4                          | Se visualiza el número de puntadas en el proceso de costura de<br>transporte inverso D al final del cosido.<br>Haga clic en la parte numérica para visualizar la pantalla del te-<br>clado numérico para introducir el número de puntadas.       |
| 6   | $\langle$          | 1-10  |                            | Se visualiza el número del patrón de pespunte de forma poligonal.<br>Haga clic en la parte numérica para visualizar la pantalla del tecla-<br>do numérico para introducir el número del patrón.                                                  |
| 6   | <b>e</b>           |       |                            | Haga clic en este ítem para activar la personalización de con-<br>densación. Luego, se visualiza la "(8) Pantalla de selección de<br>personalización de condensación para puntada de forma<br>poligonal"p.38.                                    |
| 0   | C                  |       |                            | La pantalla vuelve a la "(3) Puntada de forma poligonal"p.33.                                                                                                    |

(8) Pantalla de selección de personalización de condensación para puntada de forma poligonal

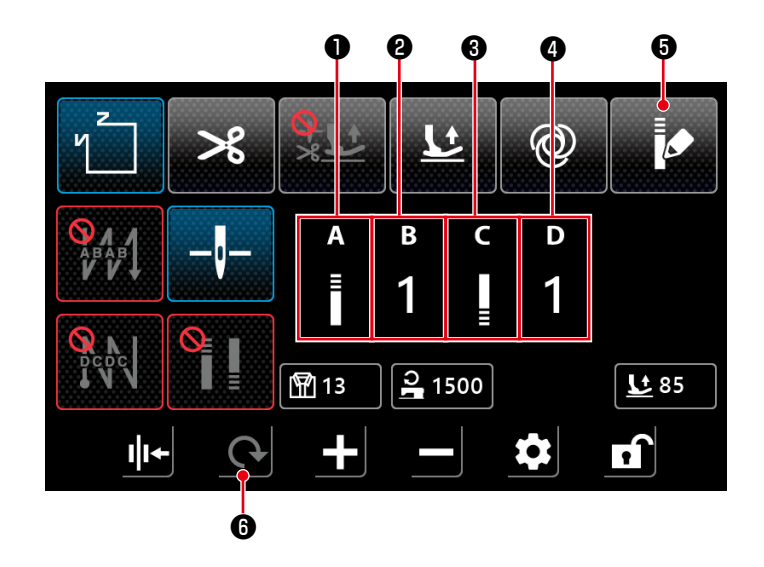

| No. | Ítem   | Rango | Explicación                                                                                                    |
|-----|--------|-------|----------------------------------------------------------------------------------------------------|
| 0   | A<br>E |       | Haga clic en la parte del icono para visualizar la "(6) Pantalla de ajuste de per-<br>sonalización de condensación"p.36 al inicio del cosido.                                                                             |
| 0   | в<br>1 | 1-9   | Se visualiza el número del patrón de personalización de condensación al inicio<br>del cosido.<br>Haga clic en la parte numérica para visualizar la pantalla del teclado numérico<br>para introducir el número del patrón. |
| 8   | C<br>∎ |       | Haga clic en la parte del icono para visualizar la "(6) Pantalla de ajuste de per-<br>sonalización de condensación"p.36 al inicio del cosido.                                                                             |
| 4   | D<br>1 | 1-9   | Se visualiza el número del patrón de personalización de condensación al final del<br>cosido.<br>Haga clic en la parte numérica para visualizar la pantalla del teclado numérico<br>para introducir el número del patrón.  |
| 6   |        |       | Haga clic en este ítem para desactivar la personalización de condensación. Lue-<br>go, se visualiza la "(7) Pantalla de ajuste de puntada de transporte inverso<br>para pespunte de forma poligonal"p.37.                 |
| 0   | C      |       | La pantalla vuelve a la "(3) Puntada de forma poligonal"p.33.                                                                                                    |

\* Tenga en cuenta que la máquina de coser empieza a funcionar cuando se presiona el pedal incluso cuando el teclado numérico está visualizado en la pantalla.

\* El patrón de personalización de condensación es común a la puntada libre y a la puntada de forma poligonal.

#### (9) Pantalla de ajuste de puntada de condensación

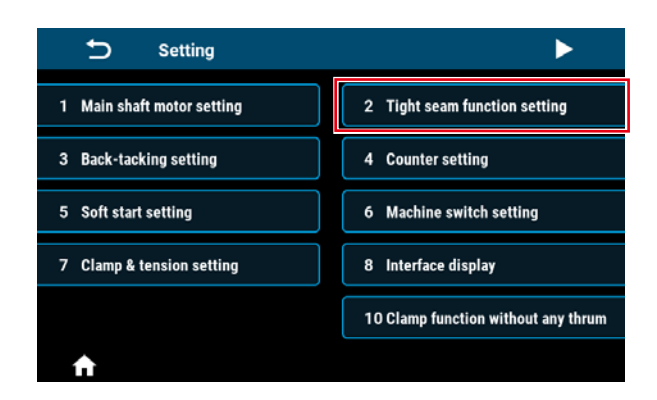

Haga clic en "2 Ajuste de puntada de condensación" en la pantalla de ajuste para visualizar la pantalla de ajuste de puntada de condensación.

Se puede ajustar la puntada de condensación por separado de la personalización de condensación y/o de la función de hilo remanente corto.

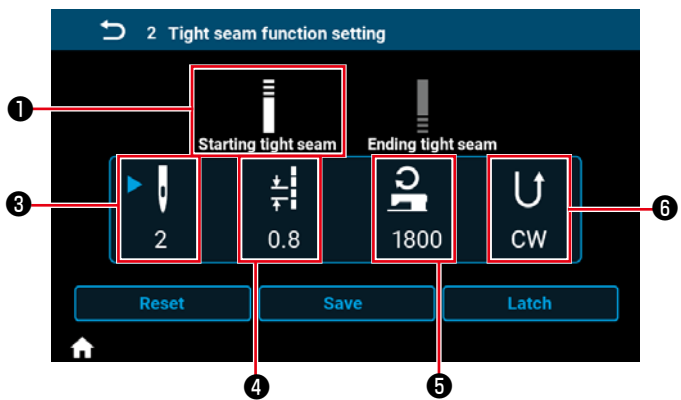

inicio del cosido>

Reset 1 4

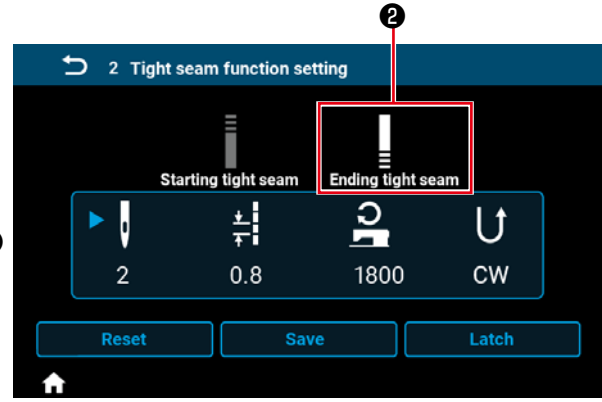

<Pantalla de ajuste de puntada de condensación al <Pantalla de ajuste de puntada de condensación al final del cosido>

| No. | Ítem          | Rango   | Explicación                                                                                                    |
|-----|---------------|---------|----------------------------------------------------------------------------------------------------|
| 0   | E             |         | Haga clic en este ítem para poner la puntada de condensación al inicio del cosido<br>en el estado de ajuste.                                                                                                    |
| 0   |               |         | Haga clic en este ítem para poner la puntada de condensación al final del cosido<br>en el estado de ajuste.                                                                                                    |
| 8   | Π             | 0-12    | Se visualiza el número de puntadas de condensación.                                                                                                    |
|     | <b>Q</b><br>2 |         | Haga clic en la parte del icono para poner este ítem en el estado de ajuste 🚬 .<br>Haga clic en la parte numérica para visualizar la pantalla del teclado numérico<br>para introducir el número de puntadas de condensación.                                                              |
| 4   | ±<br>↓<br>0.8 | 0,0-5,0 | Se visualiza la longitud de la puntada de condensación.<br>Haga clic en la parte del icono para poner este ítem en el estado de ajuste .<br>Haga clic en la parte numérica para visualizar la pantalla del teclado numérico<br>para introducir la longitud de la puntada de condensación. |
| 6   | 0             | 100-    | Se visualiza la velocidad de cosido de la puntada de condensación.                                                                                                    |
|     | 1800          | 2000    | Haga clic en la parte del icono para poner este ítem en el estado de ajuste<br>Haga clic en la parte numérica para visualizar la pantalla del teclado numérico<br>para introducir la velocidad del pespunte de condensación.                                                              |
| 6   |               |         | Se visualiza la dirección del pespunte de condensación.                                                                                                    |
|     | CW            |         | Haga clic en la parte del icono para poner este ítem en el estado de ajuste .<br>La dirección del pespunte de condensación se cambia alternativamente entre CW<br>(dirección en el sentido horario) y CCW (dirección en el sentido antihorario).                                          |

#### (10) Pantalla para ajustar el número de puntadas por pulgada

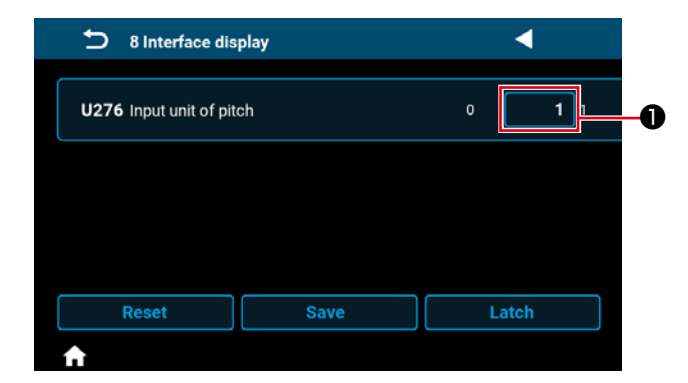

Se puede ajustar la longitud de la puntada utilizando el número de puntadas por pulgada mediante el ajuste de "U276 Unidad de entrada de paso" a ①.
\* Consulte la "Tabla 1:"Tabelle 1: Tabla de correspondencia de paso (Pitch)" y la "Tabla 2: Tabla de correspondencia de puntada por pulgada (Stitch per inch)"p.41 para los valores que pueden ajustarse.

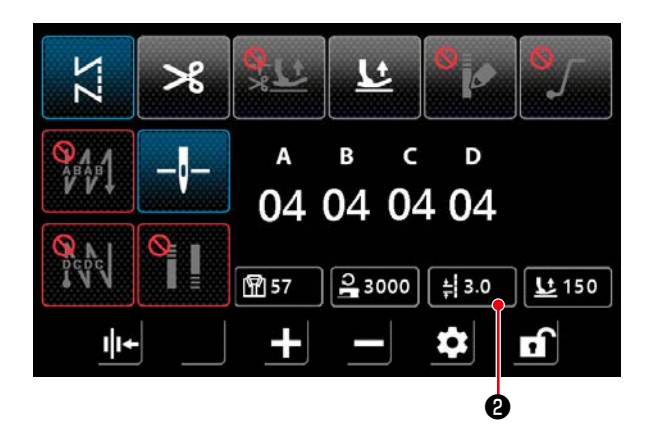

 Si la función de ajuste del número de puntadas por pulgada está activada, se puede visualizar la pantalla para ajustar el número de puntadas por pulgadas pulsando el botón de longitud de

puntada 🚦 3.0 🛛 2 .

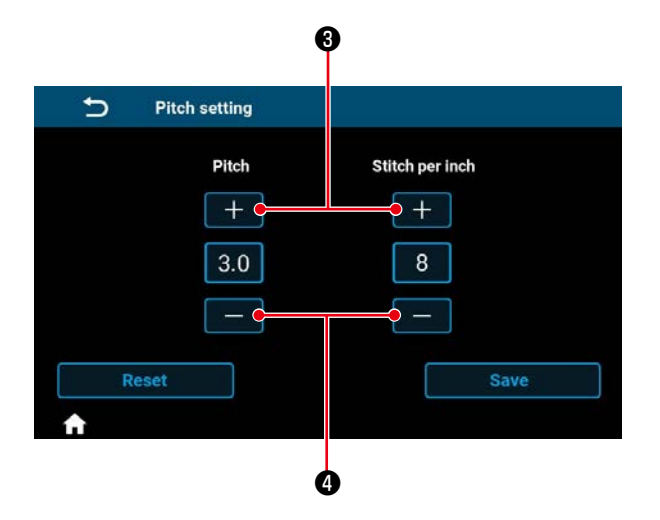

 La longitud de la puntada se ajusta al valor que corresponde al número de puntadas por pulgadas mediante la introducción del número de puntadas por pulgada con los botones + y -.

#### Tabelle 1: Tabla de correspondencia de paso (Pitch)

| Tabla 2: Tabla de correspondencia de puntada por pulgada |
|----------------------------------------------------------|
| (Stitch per inch)                                        |

| Pitch      | Stitch per inch |
|------------|-----------------|
| 0,0        | 100             |
| 0,1        | 100             |
| 0,2        | 100             |
| 0,3        | 85              |
| 0,4        | 64              |
| 0,5        | 51              |
| 0,6        | 42              |
| 0,7        | 36              |
| 0,8        | 32              |
| 0,9        | 28              |
| 1,0        | 25              |
| 1,1        | 23              |
| 1,2        | 21              |
| 1,3        | 20              |
| 1,4        | 18              |
| 1,5        | 17              |
| 1.6        | 16              |
| 1.7        | 15              |
| 1.8        | 14              |
| 1.9        | 13              |
| 2.0        | 13              |
| 2.1        | 12              |
| 2.2        | 12              |
| 2.3        | 11              |
| 2.4        | 11              |
| 2.5        | 10              |
| 2.6        | 10              |
| 27         | 9               |
| 2.8        | 9               |
| 2.9        | 9               |
| 3.0        | 8               |
| 3.1        | 8               |
| 32         | 8               |
| 3.3        | 8               |
| 3.4        | 7               |
| 3.5        | 7               |
| 3.6        | 7               |
| 3.7        | 7               |
| 3.8        | 7               |
| 30         | 7               |
| 4 0        | 6               |
| <u> </u>   | 6               |
| <u> </u>   | 6               |
| 4,2        | 6               |
| 4,5        | 6               |
| 4,4        | 6               |
| 4,5        | 6               |
| 4,0        | U<br>F          |
| 4,1        | ວ<br>F          |
| 4,0        | 5<br>5          |
| 4,9<br>5.0 | ່ ບ<br>ເ        |
| 5,0        | 5               |

| Stitch per inch | Pitch | Stitch per inch | Pitch |
|-----------------|-------|-----------------|-------|
| 0               | 0,0   | 55              | 0,5   |
| 1               | 5,0   | 56              | 0,5   |
| 2               | 5,0   | 57              | 0,4   |
| 3               | 5,0   | 58              | 0,4   |
| 4               | 5,0   | 59              | 0,4   |
| 5               | 5,0   | 60              | 0,4   |
| 6               | 4.2   | 61              | 0.4   |
| 7               | 3.6   | 62              | 0.4   |
| 8               | 3.2   | 63              | 0.4   |
| 9               | 2.8   | 64              | 0.4   |
| 10              | 2.5   | 65              | 0.4   |
| 11              | 2.3   | 66              | 0.4   |
| 12              | 2.1   | 67              | 0.4   |
| 13              | 2.0   | 68              | 0.4   |
| 14              | 1.8   | 69              | 0.4   |
| 15              | 1.7   | 70              | 0.4   |
| 16              | 1.6   | 71              | 0.4   |
| 17              | 1.5   | 72              | 0.4   |
| 18              | 1.4   | 73              | 0.3   |
| 19              | 1.3   | 74              | 0,3   |
| 20              | 1,3   | 75              | 0.3   |
| 20              | 1,0   | 76              | 0.3   |
| 21              | 1.2   | 77              | 0,3   |
| 22              | 1 1   | 78              | 0,0   |
| 20              | 1,1   | 70              | 0,3   |
| 25              | 1,1   | 80              | 0,0   |
| 26              | 1,0   | 81              | 0,3   |
| 20              | 0.9   | 82              | 0,3   |
| 28              | 0,0   | 83              | 0,0   |
| 20              | 0,0   | 84              | 0,3   |
| 30              | 0,8   | 85              | 0,3   |
| 31              | 0,8   | 86              | 0.3   |
| 32              | 0,8   | 87              | 0,3   |
| 33              | 0,8   | 88              | 0.3   |
| 34              | 0.7   | 89              | 0.3   |
| 35              | 0.7   | 90              | 0.3   |
| 36              | 0.7   | 91              | 0.3   |
| 37              | 0.7   | 92              | 0.3   |
| 38              | 0.7   | 93              | 0.3   |
| 39              | 0.7   | 94              | 0.3   |
| 40              | 0.6   | 95              | 0.3   |
| 41              | 0,0   | 96              | 0.3   |
| 42              | 0,0   | 97              | 0.3   |
| 43              | 0,0   | 98              | 0,3   |
| 44              | 0,0   | 99              | 0,3   |
| 45              | 0,0   | 100             | 0,3   |
| 46              | 0,0   | 100             | 0,0   |
| 40              | 0,0   |                 |       |
| 48              | 0.5   |                 |       |
| <u>40</u>       | 0,5   |                 |       |
|                 | 0,5   |                 |       |
| 51              | 0,5   |                 |       |
| 57              | 0,5   |                 |       |
| 52              | 0,5   |                 |       |
| 55<br>EA        | 0,5   |                 |       |
| 04              | 0,5   |                 |       |

#### (11) Cómo utilizar el contador

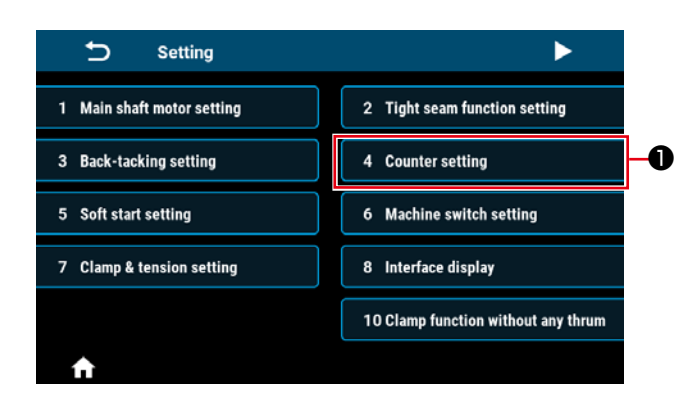

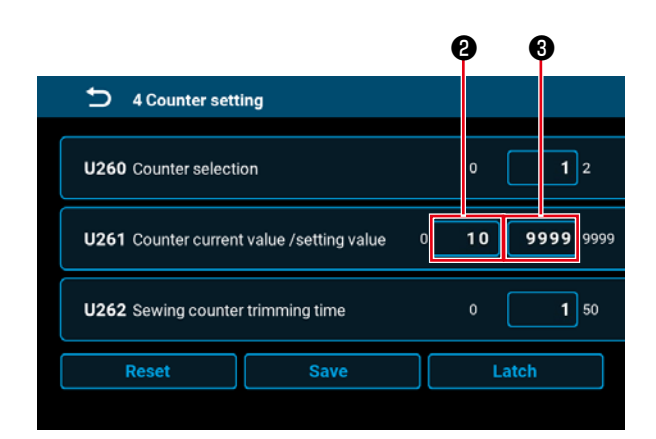

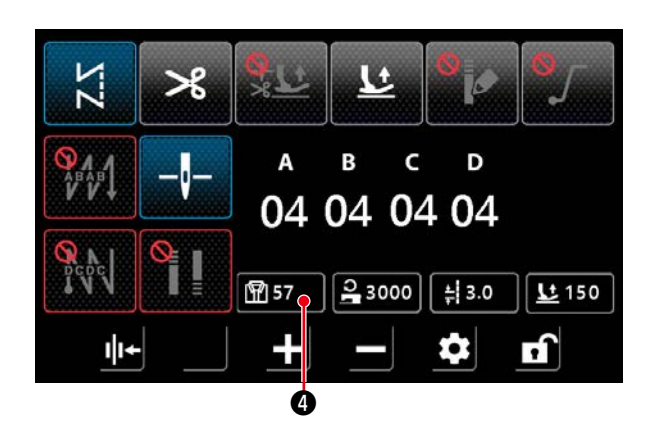

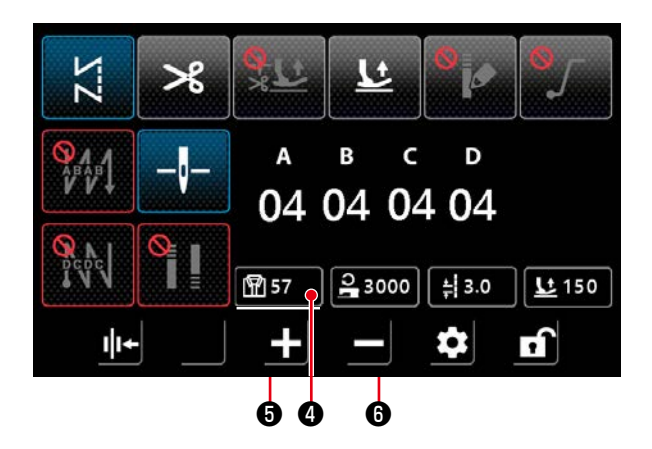

 Haga clic en "4 Counter setting" ① en la pantalla de ajuste para visualizar la pantalla de ajuste del contador.

 Ajuste el valor de ajuste del contador en 3 de U261 en la pantalla de ajuste del contador. La pantalla de ajuste del contador aparece cuando el valor actual 2 en el contador alcanza el valor de ajuste cuando la máquina de coser realiza el cosido mientras la pantalla de cosido esté visualizada.

Ajuste el método de conteo con U260 y U262. (Consulte la lista de ajustes para los detalles.)

 Cuando desee limpiar el valor actual en el contador, haga doble clic en el botón del valor de conteo de cosido () en la pantalla de cosido.

4) Mantenga pulsado el botón de valor de conteo de cosido 
 para poner los datos en el estado de selección y poder cambiar los datos con la tecla de aumentar parámetro 
 y la tecla de disminuir parámetro 
 .

Mientras los datos están en el estado de selección, la visualización de los datos se muestra

subrayada como 🕅

#### (12) Función de cambio con un solo toque

| 🕤 6 Machine sw            | itch setting |        |
|---------------------------|--------------|--------|
| <b>U015</b> Manual switch | A setting    | 0 8 10 |
| U174 Manual switch        | B setting    | 0 3 10 |
|                           |              |        |

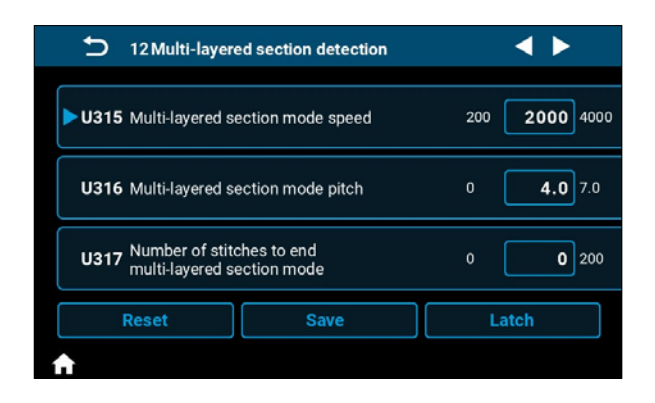

 Se puede asignar la función de cambio con un solo toque al interruptor de mano A o al interruptor de mano B, ajustando U015 "Ajuste de la función del interruptor de mano A" o U174 "Ajuste de la función del interruptor de mano B" en "8. Cambio con un solo toque".

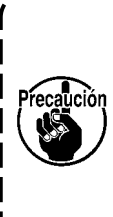

Si se selecciona "8: Función de cambio con un solo toque" para U015 | "Ajuste de función de interruptor de mano A" o U174 "Ajuste de función | de interruptor manual B", no se puede | ajustar U119 "Ajuste de la función de detección de sección multicapa" a 1.

 Cuando se asigna la función de cambio con un solo toque, se puede cambiar respectivamente la velocidad de cosido y la longitud de puntada al valor de ajuste para el modo de sección multicapa.

Velocidad de cosido normal ⇔ U315 Velocidad de cosido para el modo de sección multicapa
 Longitud de puntada normal ⇔ U316 Espaciado para el modo de sección multicapa

3) Mientras la función de está asignada, la mar quina inferior izquierd. caciones de la veloció de puntada se alterna
 2000 ±14.0 ± 100

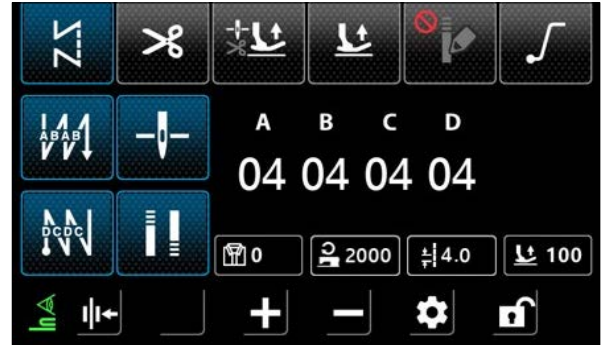

3) Mientras la función de cambio con un solo toque está asignada, la marca aparece en la esquina inferior izquierda de la pantalla, y las indicaciones de la velocidad de cosido y la longitud de puntada se alternan.

#### (13) Función de hilo remanente corto

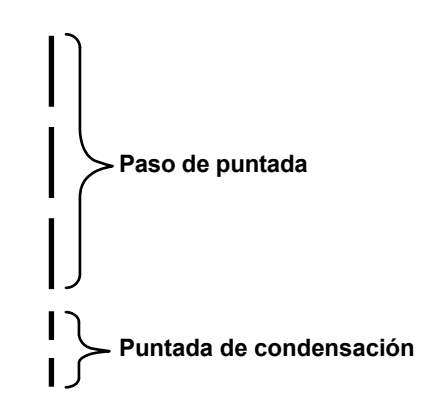

| 13 Shorter-thread                                         | 13 Shorter-thread remaining                                                                                                    |  |  |  |  |  |
|-----------------------------------------------------------|----------------------------------------------------------------------------------------------------|--|--|--|--|--|
| ► U278 Shorter-thread remaining                           |                                                                                                    |  |  |  |  |  |
| Number of cond<br>U280 sewing before s<br>thread trimmer  | Number of condensation stitches at the end of<br>U280 sewing before shorter-thread remaining type 1 29<br>thread trimmer operates       |  |  |  |  |  |
| Pitch of conden<br>U281 sewing before s<br>thread trimmer | Pitch of condensation stitches at the end of<br>U281 sewing before shorter-thread remaining type 0.0 0.5 2.5<br>thread trimmer operates |  |  |  |  |  |
| Reset Save Latch                                          |                                                                                                    |  |  |  |  |  |
|                                                           |                                                                                                    |  |  |  |  |  |

Se puede ajustar la puntada de condensación para el corte de hilo remanente corto.

Se puede cambiar el valor de ajuste del número de puntadas y/o espaciado en "13. Hilo remanente corto" de la pantalla de ajuste.

Ajuste el número de puntadas y/o espaciado de acuerdo con el artículo de costura.

Se puede ajustar esta función por separado de la personalización de condensación y la puntada de condensación.

- Activación/desactivación de la función de hilo remanente corto con U278 "Ajuste de la función de hilo remanente corto".
   Valor de ajuste de fábrica: Activado
- Se puede ajustar el número de puntadas de condensación con U280 "Número de puntadas de condensación al final para el corte de hilo remanente corto".

Valor de ajuste de fábrica: 2

 3) Se puede ajustar el espaciado de condensación con U281 "Espaciado de condensación al final para el corte de hilo remanente corto".
 Valor de ajuste de fábrica: 0,5 (tipo M) 0,8 (tipo C, tipo H)

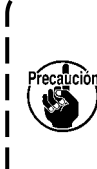

Si se reduce el espaciado de condensación, es probable que se produzca el fenómeno en el que la aguja entre en el mismo punto de entrada de la aguja, lo que resulta en una formación inestable del bucle de hilo en el momento del corte del hilo. Como resultado, es probable que ocurra un fallo de corte de hilo. Por lo tanto, tenga cuidado. (Como el fenómeno de entrada de la aguja difiere según el material a coser y el número de la aguja, j se debe aumentar el espaciado si se produce un fallo en el corte del hilo.)

## 5-3. Lista de fijaciones de funcion

#### (1) Interruptor de memoria del nivel de usuario

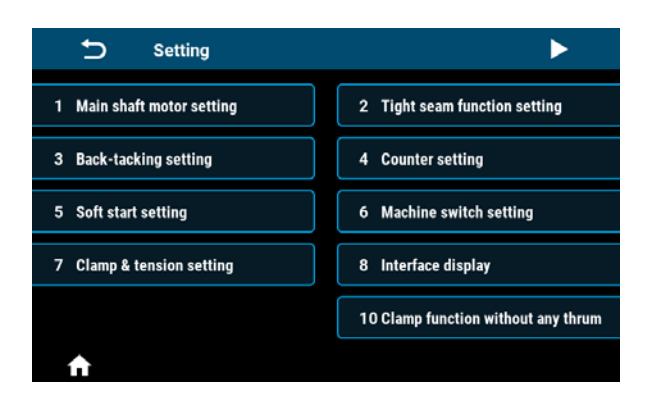

| 🗂 Setting                                               | •                                  |
|---------------------------------------------------------|------------------------------------|
| 11 Presser Foot Lift Function Setting when Start Sewing | 12 Multi-layered section detection |
| 13 Shorter-thread remaining                             |                                    |
|                                                         |                                    |
|                                                         |                                    |
|                                                         |                                    |
| A                                                       |                                    |

| No. | Ítemes de ajuste                                                       |
|-----|------------------------------------------------------------------------|
| 1   | Ajuste del motor del eje principal                                     |
| 2   | Ajuste de la función de condensación                                   |
| 3   | Ajuste de puntada de transporte inverso                                |
| 4   | Ajuste del contador                                                    |
| 5   | Ajuste del de inicio suave                                             |
| 6   | Ajuste del interruptor del cabezal de la máquina                       |
| 7   | Ajuste de la sujeción y tensión                                        |
| 8   | Visualización del interfaz                                             |
| 10  | Ajuste de la función de prevención de enredo de hilos                  |
| 11  | Ajuste de la función de elevación del prensatelas al inicio del cosido |
| 12  | Detección de sección multicapa                                         |
| 13  | Hilo remanente remanente corto                                         |

|                 |                                                                                                    |                                    | Ajuste                | predeterm             | ninado                |                                                                                                    |
|-----------------|----------------------------------------------------------------------------------------------------|------------------------------------|-----------------------|-----------------------|-----------------------|----------------------------------------------------------------------------------------------------|
| No.             | Ítem                                                                                                    | Rango                              | Tipo                  | Tipo                  | Tipo                  | Descripción                                                                                                    |
|                 |                                                                                                    |                                    | M                     | C                     | Н                     |                                                                                                    |
| 1. Ajuste del r | notor del eje principal                                                                                              | _                                  | • •                   | • 4                   | •                     | 1                                                                                                    |
| 1-U056          | Las agujas suben automá-<br>ticamente al conectar la<br>corriente eléctrica                                          | Desac-<br>tivado/<br>Activa-<br>do | Acti-<br>vado         | Acti-<br>vado         | Acti-<br>vado         |                                                                                                    |
| 1-U060          | Recuperación del origen al<br>conectar la corriente eléctri-<br>ca                                                   | Desac-<br>tivado/<br>Activa-<br>do | Des-<br>acti-<br>vado | Des-<br>acti-<br>vado | Des-<br>acti-<br>vado | Desactivado: Después de<br>conectar la corriente eléc-<br>trica, no se puede coser<br>a menos que se presione<br>el pedal una vez.<br>Activado: Después de<br>conectar la corriente<br>eléctrica, la máquina de<br>coser queda lista para<br>coser inmediatamente.<br>⇒ Cuando se activa este<br>ítem, la máquina de<br>coser se desplaza a la<br>recuperación del origen<br>después de conectar la<br>corriente eléctrica. Tenga<br>cuidado en no poner las<br>manos o la tela alrede-<br>dor del prensatelas y de<br>la polea. |
| 1-U301          | Límite de velocidad máxima<br>del motor del eje principal (El<br>valor máximo varía con el<br>cabezal de la máquina) | 0-MAX                              | 4000                  | 4000                  | 4000                  | Tipo M ∶ MAX 5000<br>Tipo C,H ∶ MAX 4000                                                                                                    |
| 2. Ajuste de la | a función de condensación                                                                                            | I                                  | 1                     |                       |                       |                                                                                                    |
| 2-1. Puntad     | da de condensación al inicio del o                                                                                   | cosido                             |                       |                       |                       |                                                                                                    |
|                 | Q                                                                                                    | 0-12                               | 2                     | 2                     | 2                     | Número de puntadas de<br>condensación                                                                                                    |
|                 | <u>+</u><br><u>+</u>                                                                                                 | 0-5,0                              | 0,5                   | 0.8                   | 0,8                   | Unidad de la longitud de puntada: mm                                                                                                    |
|                 | JC<br>I                                                                                                    | 100-<br>2000                       | 1800                  | 1800                  | 1800                  | Velocidad de cosido                                                                                                    |
|                 | U                                                                                                    | CW/<br>CCW                         | CW                    | CW                    | CW                    | Dirección                                                                                                    |
| 2-2. Puntac     | da de condensación al final del co                                                                                   | osido                              |                       |                       |                       |                                                                                                    |
|                 | Q                                                                                                    | 0-12                               | 2                     | 2                     | 2                     | Número de puntadas de<br>condensación                                                                                                    |
|                 | <u>★</u>                                                                                                    | 0-5,0                              | 0,5                   | 0.8                   | 0,8                   | Unidad de la longitud de puntada: mm                                                                                                    |
|                 |                                                                                                    | 100-<br>2000                       | 1800                  | 1800                  | 1800                  | Velocidad de cosido                                                                                                    |
|                 | U                                                                                                    | CW/<br>CCW                         | CW                    | CW                    | CW                    | Dirección                                                                                                    |

|                |                                                                                                   |                          | Ajuste predeterminado |       |       |             |
|----------------|---------------------------------------------------------------------------------------------------|--------------------------|-----------------------|-------|-------|-------------|
| No.            | Ítem                                                                                              | Rango                    | Tipo                  | Tipo  | Tipo  | Descripción |
|                |                                                                                                   |                          | M                     | C     | H     |             |
| 3. Ajuste de p | untada de transporte inverso                                                                      |                          |                       | 0000  |       |             |
| 3-U004         | Velocidad de transporte<br>inverso al inicio del cosido                                           | 200-<br>3200             | 2000                  | 2000  | 2000  |             |
| 3-U005         | Velocidad de transporte<br>inverso al final del cosido                                            | 200-<br>3200             | 2000                  | 2000  | 2000  |             |
| 3-U010         | Ajuste de puntada de trans-                                                                       | Desac-                   | Acti-                 | Acti- | Acti- |             |
|                | porte inverso de puntada de<br>forma poligonal al final de<br>cosido                              | tivado/<br>Activa-<br>do | vado                  | vado  | vado  |             |
| 3-U012         | Selección de modo Manual/                                                                         | Desac-                   | Acti-                 | Acti- | Acti- |             |
|                | Automático de puntada de                                                                          | tivado/                  | vado                  | vado  | vado  |             |
|                | del cosido                                                                                        | do                       |                       |       |       |             |
| 3-U013         | Selección de modo al final                                                                        | Desac-                   | Acti-                 | Acti- | Acti- |             |
|                | de puntada de transporte                                                                          | tivado/                  | vado                  | vado  | vado  |             |
|                | inverso al inicio del cosido                                                                      | Activa-<br>do            |                       |       |       |             |
| 3-U018         | Compensación de tem-<br>porización de puntada de<br>transporte inverso al inicio<br>del cosido 1  | 0-200                    | 160                   | 160   | 160   |             |
| 3-U019         | Compensación de tem-<br>porización de puntada de<br>transporte inverso al inicio<br>del cosido 2  | 0-200                    | 160                   | 160   | 160   |             |
| 3-U025         | Compensación de tem-<br>porización de puntada de<br>transporte inverso al final<br>del cosido 3   | 0-200                    | 160                   | 160   | 160   |             |
| 3-U026         | Compensación de tem-<br>porización de puntada de<br>transporte inverso al final<br>del cosido 4   | 0-200                    | 160                   | 160   | 160   |             |
| 3-U032         | Compensación de tempori-<br>zación de puntada multica-<br>pa 5                                    | 0-200                    | 160                   | 170   | 170   |             |
| 3-U033         | Compensación de tempori-<br>zación de puntada multica-<br>pa 6                                    | 0-200                    | 160                   | 170   | 170   |             |
| 3-U237         | Compensación de tem-<br>porización de puntada de<br>transporte inverso al inicio<br>del cosido 11 | 0-200                    | 160                   | 160   | 160   |             |
| 3-U238         | Compensación de tem-<br>porización de puntada de<br>transporte inverso al inicio<br>del cosido 12 | 0-200                    | 160                   | 160   | 160   |             |
| 3-U239         | Compensación de tem-<br>porización de puntada de<br>transporte inverso al final<br>del cosido 13  | 0-200                    | 160                   | 160   | 160   |             |
| 3-U240         | Compensación de tem-<br>porización de puntada de<br>transporte inverso al final<br>del cosido 14  | 0-200                    | 160                   | 160   | 160   |             |

|                 |                                                                 |              | Ajuste | e predetern | ninado |                                                                                                    |
|-----------------|-----------------------------------------------------------------|--------------|--------|-------------|--------|----------------------------------------------------------------------------------------------------|
| No.             | ĺtem                                                            | Rango        | Tipo   | Tipo        | Tipo   | Descripción                                                                                                    |
|                 |                                                                 |              | M      | С           | Н      |                                                                                                    |
| 3-U241          | Compensación de tempori-<br>zación de puntada multica-<br>pa 15 | 0-200        | 160    | 170         | 170    |                                                                                                    |
| 3-U242          | Compensación de tempori-<br>zación de puntada multica-<br>pa 16 | 0-200        | 160    | 170         | 170    |                                                                                                    |
| 3-U235          | Compensación de tempori-<br>zación de cosido de patrón<br>1     | 0-200        | 160    | 160         | 160    |                                                                                                    |
| 3-U236          | Compensación de tempori-<br>zación de cosido de patrón<br>2     | 0-200        | 160    | 160         | 160    |                                                                                                    |
| 4. Ajuste del c | contador                                                        |              |        |             |        |                                                                                                    |
| 4-U260          | Selección del contador                                          | 0-2          | 1      | 1           | 1      | 0: Contador no cuenta<br>1: Conteo progresivo<br>2: Conteo regresivo                                                                                                    |
| 4-U261          | Valor actual del contador/<br>valor de ajuste                   | 0-9999       | 0/9999 | 0/9999      | 0/9999 |                                                                                                    |
| 4-U262          | Número de veces de corte<br>de hilo para contador de<br>cosido  | 0-50         | 1      | 1           | 1      |                                                                                                    |
| 5. Ajuste del c | le inicio suave                                                 |              |        |             |        |                                                                                                    |
| 5-U014          | Interruptor de inicio suave                                     | Acti-        | Des-   | Des-        | Des-   |                                                                                                    |
|                 |                                                                 | vado/        | acti-  | acti-       | acti-  |                                                                                                    |
|                 |                                                                 | tivado       | vado   | vado        | vado   |                                                                                                    |
| 5-U008          | Número de puntadas para<br>inicio suave                         | 1-15         | 2      | 2           | 2      |                                                                                                    |
| 5-U090          | Velocidad de la primera puntada de inicio suave                 | 200-<br>1500 | 400    | 400         | 400    |                                                                                                    |
| 5-U091          | Velocidad de la segunda<br>puntada de inicio suave              | 200-<br>1500 | 1000   | 1000        | 1000   |                                                                                                    |
| 5-U007          | Velocidad de inicio suave<br>después de segunda punta-<br>da    | 200-<br>1500 | 1500   | 1500        | 1500   |                                                                                                    |
| 6. Ajuste del i | nterruptor del cabezal de la máqu                               | uina         |        | 1           |        | I                                                                                                    |
| 6-U015          | Ajuste del interruptor manual<br>A                              | 0-10         | 5      | 5           | 5      | <ul> <li>0: Desactivado</li> <li>1: Media puntada</li> <li>2: Una puntada</li> <li>3: Media puntada continua</li> <li>4: Una puntada continua</li> <li>5: Hilvanado de refuer-<br/>zo durante cosido o<br/>parada temporal de la<br/>máquina</li> <li>6: Función de puntada de<br/>condensación</li> <li>7: Número de conteo de<br/>piezas a coser</li> <li>8: Función de cambio<br/>con un solo toque</li> <li>9: Función de 1/2 espa-<br/>ciado</li> <li>10: Función de 1/4 espa-<br/>ciado</li> </ul> |

|                 |                                                                                                    |                                    | Ajuste                | e predetern           | ninado                |                                                                                                    |
|-----------------|----------------------------------------------------------------------------------------------------|------------------------------------|-----------------------|-----------------------|-----------------------|----------------------------------------------------------------------------------------------------|
| No.             | Ítem                                                                                                    | Rango                              | Tipo<br>M             | Tipo<br>C             | Tipo<br>H             | Descripción                                                                                                    |
| 6-U174          | Ajuste del interruptor manual<br>B                                                                               | 0-10                               | 3                     | 3                     | 3                     | <ul> <li>0: Desactivado</li> <li>1: Media puntada</li> <li>2: Una puntada</li> <li>3: Media puntada continua</li> <li>4: Una puntada continua</li> <li>5: Hilvanado de refuer-<br/>zo durante cosido o<br/>parada temporal de la<br/>máquina</li> <li>6: Función de puntada de<br/>condensación</li> <li>7: Número de conteo de<br/>piezas a coser</li> <li>8: Función de cambio<br/>con un solo toque</li> <li>9: Función de 1/2 espa-<br/>ciado</li> <li>10: Función de 1/4 espa-<br/>ciado</li> </ul> |
| 7. Ajuste de la | a sujeción y tensión                                                                                             | 1                                  | 1                     | Υ                     | 1                     | 1                                                                                                    |
| 7-U103          | Ajuste del grado de libera-<br>ción de tensión de hilo                                                           | 1-80                               | 50                    | 50                    | 50                    |                                                                                                    |
| 7-U035          | Con o sin función de libe-<br>ración de tensión de hilo al                                                       | Acti-<br>vado/                     | Des-<br>acti-         | Des-<br>acti-         | Des-<br>acti-         |                                                                                                    |
|                 | elevar prensatelas                                                                                               | Desac-<br>tivado                   | vado                  | vado                  | vado                  |                                                                                                    |
| 7-U037          | Ajuste de retirahilos/fuerza<br>de sujeción                                                                      | 0-11                               | 7                     | 7                     | 7                     | 0-1: Desactivado<br>2-11: fuerza de sujeción<br>* Este parámetro no se<br>inicializa con U272 Res-<br>taurar ajustes predeter-<br>minados de fábrica.                                                                                                    |
| 7-U036          | Ajuste de la función de libe-<br>ración de tensión de hilo                                                       | Acti-<br>vado/<br>Desac-<br>tivado | Acti-<br>vado         | Acti-<br>vado         | Acti-<br>vado         |                                                                                                    |
| 7-U030          | Altura del prensatelas<br>para iniciar la liberación de<br>tensión de hilo al utilizar el<br>elevador de rodilla | 0-300                              | 75                    | 75                    | 75                    |                                                                                                    |
| 7-U031          | Ajuste de la función de libe-<br>ración de tensión de hilo al<br>utilizar el elevador de rodilla                 | Acti-<br>vado/<br>Desac-<br>tivado | Des-<br>acti-<br>vado | Des-<br>acti-<br>vado | Des-<br>acti-<br>vado |                                                                                                    |
| 8. Visualizacio | ón del interfaz                                                                                                  |                                    | 1                     | <u>I</u>              |                       | 1                                                                                                    |
| 8-U270          | Brillo                                                                                                    | 10-100                             | 80                    | 80                    | 80                    |                                                                                                    |
| 8-U271          | Interfaz principal bloqueado<br>automáticamente                                                                  | 0-900                              | 60                    | 60                    | 60                    |                                                                                                    |
| 8-U272          | Restaurar ajustes predeter-<br>minados de fábrica                                                                | -                                  | -                     | -                     | -                     |                                                                                                    |
| 8-U273          | Idioma                                                                                                    | 0-4                                | 1                     | 1                     | 1                     | 0: Chino 1: Inglés<br>2: Japonés 3: Coreano<br>4: Turco<br>* Este parámetro no se<br>inicializa con U272 Res-<br>taurar ajustes predeter-<br>minados de fábrica.                                                                                                    |

|               |                                                                                                    |                                    | Ajuste                | e predetern           | ninado                |                                                                                                    |
|---------------|----------------------------------------------------------------------------------------------------|------------------------------------|-----------------------|-----------------------|-----------------------|----------------------------------------------------------------------------------------------------|
| No.           | Ítem                                                                                                    | Rango                              | Tipo                  | Tipo                  | Tipo                  | Descripción                                                                                                    |
|               |                                                                                                    |                                    | M                     | С                     | Н                     |                                                                                                    |
| 8-U275        | Salida de datos a JaNets                                                                                   | 0-3                                | 0                     | 0                     | 0                     | Este ítem se utiliza para<br>ajustar la salida de datos<br>a JaNets.<br>3 : Se genera la salida de<br>datos a JaNets                                                                                                    |
| 8-U276        | Unidad de entrada de paso                                                                                  | 0-1                                | 0                     | 0                     | 0                     | 0 : mm 1 : inch                                                                                                    |
| 10. Ajuste de | la función de prevención de enre                                                                           | do de hilos                        |                       |                       |                       | ,                                                                                                    |
| 10-U111       | Ajuste de la función de pre-                                                                               | Acti-                              | Des-                  | Des-                  | Des-                  |                                                                                                    |
|               | vención de enredo de hilos                                                                                 | vado/                              | acti-                 | acti-                 | acti-                 |                                                                                                    |
|               |                                                                                                    | Desac-<br>tivado                   | vado                  | vado                  | vado                  |                                                                                                    |
| 10-U279       | Selección de función de<br>jalador de telas                                                                | 0-3                                | 0                     | 0                     | 0                     | <ul> <li>0: Desactivación de la función de jalador de telas</li> <li>1: Salida por puerto1 de prevención de enredo de hilos</li> <li>2: Salida por puerto2 de prevención de enredo de hilos</li> <li>3: Salida por puerto3 de prevención de enredo de hilos</li> </ul> |
| 11. Ajuste de | la función de elevación del prens                                                                          | atelas al inic                     | cio del cosi          | ido                   |                       | ·                                                                                                    |
| 11-U201       | Ajuste de la función de<br>elevación del prensatelas al<br>inicio del cosido                               | Acti-<br>vado/<br>Desac-<br>tivado | Des-<br>acti-<br>vado | Des-<br>acti-<br>vado | Des-<br>acti-<br>vado |                                                                                                    |
| 11-U202       | Ángulo de salida inicial de<br>ajuste de función de eleva-<br>ción del prensatelas al inicio<br>del cosido | 1-359                              | 1                     | 1                     | 1                     |                                                                                                    |
| 11-U203       | Ángulo de salida final de<br>ajuste de función de eleva-<br>ción del prensatelas al inicio<br>del cosido   | 1-359                              | 80                    | 80                    | 80                    |                                                                                                    |
| 11-U204       | Señal de salida de eleva-<br>ción del prensatelas al inicio<br>del cosido                                  | 0-100                              | 30                    | 30                    | 30                    |                                                                                                    |
| 12. Detección | de sección multicapa                                                                                       |                                    |                       |                       |                       |                                                                                                    |
| 12-U119       | Ajuste de la función de detec-                                                                             | 0-1                                | 0                     | 0                     | 0                     | 0:Desactivado                                                                                                    |
|               | ción de sección multicapa                                                                                  |                                    |                       |                       |                       | 1:Activado                                                                                                    |
| 12-U310       | Visualización del valor AD de<br>la altura del prensatelas de<br>sección normal                            | -                                  | -                     | -                     | -                     |                                                                                                    |
| 12-U311       | Visualización del valor AD de<br>la altura del prensatelas de<br>sección multicapa                         | -                                  | -                     | -                     | -                     |                                                                                                    |
| 12-U312       | Umbral AD de detección de<br>sección multicapa                                                             | 0-4095                             | 530                   | 530                   | 530                   |                                                                                                    |
| 12-U313       | Valor AD de la altura del pren-<br>satelas de sección normal                                               | 0-4095                             | 0                     | 0                     | 0                     |                                                                                                    |
| 12-U314       | Valor AD de la altura del pren-<br>satelas de sección multicapa                                            | 0-4095                             | 0                     | 0                     | 0                     |                                                                                                    |

|                |                               |                  | Ajuste | predeterr | ninado |                              |
|----------------|-------------------------------|------------------|--------|-----------|--------|------------------------------|
| No.            | Ítem                          | Rango            | Tipo   | Tipo      | Tipo   | Descripción                  |
|                |                               |                  | М      | С         | Н      |                              |
| 12-U315        | Velocidad de cosido para el   | 200-             | 2000   | 2000      | 2000   |                              |
|                | modo de sección multicapa     | 4000             |        |           |        |                              |
| 12-U316        | Espaciado para el modo de     | 0-5.0            | 4.0    | 4.0       | 4.0    |                              |
|                | sección multicapa             |                  |        |           |        |                              |
| 12-U317        | Número de puntadas para       | 0-200            | 0      | 0         | 0      |                              |
|                | finalizar el modo de sección  |                  |        |           |        |                              |
|                | multicapa                     |                  |        |           |        |                              |
| 12-U318        | Número de puntadas para       | 0-10             | 0      | 0         | 0      |                              |
|                | esperar el cambio al modo de  |                  |        |           |        |                              |
|                | sección multicapa             |                  |        |           |        |                              |
| 13. Hilo remar | nente remanente corto         |                  |        |           |        |                              |
| 13-U278        | Ajuste de la función de hilo  | Acti-            | Acti-  | Acti-     | Acti-  |                              |
|                | remanente corto               | vado/            | vado   | vado      | vado   |                              |
|                |                               | Desac-<br>tivado |        |           |        |                              |
| 13-11280       | Número de puntadas de         | 1_0              | 2      | 2         | 2      |                              |
| 13-0200        | condensación al final para el | 1-9              | 2      | 2         | 2      |                              |
|                | corte de hilo remanente corto |                  |        |           |        |                              |
| 13-11281       | Espaciado para la puntada de  | 0025             | 0.5    | 0.8       | 0.8    | Si se reduce mucho el es-    |
| 13-0201        | condensación al final para el | 0.0-2.3          | 0.5    | 0.0       | 0.0    | naciado es probable que      |
|                | corte de hilo remanente corto |                  |        |           |        | se produzca un fallo en el   |
|                |                               |                  |        |           |        | corte del hilo. Por lo tanto |
|                |                               |                  |        |           |        | tenga cuidado                |
|                |                               |                  |        |           |        |                              |

## 5-4. Lista de códigos de error

| códigos de<br>error | Descripción                                           | medidas                                                                                                    |
|---------------------|-------------------------------------------------------|----------------------------------------------------------------------------------------------------|
| E01                 | Alta tensión                                          | <ol> <li>La tensión de entrada de CA supera los 300 VCA. Desconecte la corri-<br/>ente eléctrica y absténgase de utilizar la máquina de coser hasta que el<br/>suministro de energía vuelva a una tensión adecuada.</li> </ol>                                                                               |
|                     |                                                       | <ol> <li>En el caso de generación de energía privada, compruebe la potencia<br/>del generador y ajústela a un valor adecuado.</li> </ol>                                                                                                    |
|                     |                                                       | <ol> <li>Si no se detecta ningún fallo en la tensión, cambie la caja de control por<br/>una nueva y póngase en contacto con el Servicio de posventa.</li> </ol>                                                                                                    |
| E02                 | Baja tensión                                          | <ol> <li>La tensión de entrada de CA es inferior a 123 VCA. Desconecte la cor-<br/>riente eléctrica y absténgase de utilizar la máquina de coser hasta que<br/>el suministro de energía vuelva a una tensión adecuada.</li> </ol>                                                                            |
|                     |                                                       | <ol> <li>En el caso de generación de energía privada, compruebe la potencia<br/>del generador y ajústela a un valor adecuado.</li> </ol>                                                                                                    |
|                     |                                                       | <ol> <li>Si no se detecta ningún fallo en la tensión de CA, cambie la caja<br/>de control por una nueva y póngase en contacto con el Servicio de<br/>posventa.</li> </ol>                                                                                                    |
| E03                 | Fallo de comunica-<br>ción de CPU                     | <ol> <li>Desconecte la corriente eléctrica. Compruebe si el conector del panel<br/>de operación está flojo y si el cable del panel de operación está roto.<br/>Vuelva a conectar la corriente eléctrica después de que la señal del<br/>pedal se restablezca al estado normal.</li> </ol>                    |
|                     |                                                       | 2. Desconecte la corriente eléctrica al sistema. Retire la caja de control.<br>Conecte solamente el cable de alimentación al sistema y conecte la<br>corriente eléctrica. Si se produce el error E05 o E03, reemplace la<br>caja de control por una nueva y póngase en contacto con el Servicio<br>posventa. |
| E05                 | Anormalidad de se-<br>ñal del pedal                   | <ol> <li>Verifique si el conector de pedal está flojo o desconectado, y reinicie el<br/>sistema después de reponerlo a su estado normal.</li> <li>Vuelva a conectar la corriente eléctrica después de que la señal del<br/>pedal se restablezca al estado normal.</li> </ol>                                 |
|                     |                                                       | <ol> <li>Si no se puede restablecer la señal del pedal al estado normal, re-<br/>emplace la caja de control o el sensor de pedal por uno nuevo y pón-<br/>gase en contacto con el Servicio posventa.</li> </ol>                                                                                              |
| E07                 | Bloqueo del rotor del<br>motor del eje princi-<br>pal | <ol> <li>Desconecte la corriente eléctrica. Compruebe si se puede girar suave-<br/>mente la polea de la máquina de coser (gírela con la mano).</li> <li>Si no se puede girar suavemente la polea de la máquina de coser, com-<br/>pruebe si hay alguna sección bloqueada mecánicamente.</li> </ol>           |
|                     |                                                       | <ol> <li>Desconecte la corriente eléctrica. Asegúrese de que el conector de la<br/>corriente eléctrica no esté flojo. Si el conector de corriente eléctrica está<br/>flojo, inserte firmemente el conector y vuelva a conectar la corriente<br/>eléctrica.</li> </ol>                                        |
|                     |                                                       | <ol> <li>Compruebe si la posición de parada de la aguja arriba es correcta. Si<br/>no es así, ajuste la posición de parada de aguja arriba.</li> </ol>                                                                                                    |
|                     |                                                       | 4. Si no se puede restablecer la señal del codificador al estado normal,<br>reemplace la caja de control o el motor del eje principal por uno nuevo<br>y póngase en contacto con el Servicio posventa.                                                                                                    |

| códigos de<br>error | Descripción                                                     | medidas                                                                                                    |  |  |  |  |
|---------------------|-----------------------------------------------------------------|----------------------------------------------------------------------------------------------------|--|--|--|--|
| E09<br>E11          | Anormalidad de la<br>señal de posiciona-<br>miento superior del | <ol> <li>Desconecte la corriente eléctrica. Verifique el conector del codificador<br/>del motor del eje principal. Si está flojo o desconectado, ajústelo cor-<br/>rectamente y vuelva a conectar la corriente eléctrica.</li> </ol>                                                                                                    |  |  |  |  |
|                     | codificador del motor<br>del eje principal                      | 2. Asegúrese de que el ajuste de corrección de origen del motor esté cor-<br>recto. Luego, vuelva a ajustar la corrección de origen.                                                                                                    |  |  |  |  |
|                     |                                                                 | <ol> <li>Compruebe si hay aceite adherido al disco del codificador.</li> <li>Si hay aceite adherido, limpie el disco del codificador.</li> </ol>                                                                                                    |  |  |  |  |
|                     |                                                                 | 4. Si no se puede restablecer la señal del codificador al estado normal,<br>reemplace la caja de control o el motor del eje principal por uno nuevo<br>y póngase en contacto con el Servicio posventa.                                                                                                    |  |  |  |  |
| E10                 | Sobrecorriente del electroimán                                  | 1. Desconecte la corriente eléctrica. Retire el conector del solenoide. Si se produce el error E10 al conectar la corriente eléctrica en este estado, reemplace la caja de control por una nueva y póngase en contacto con el Servicio posventa.                                                                                                    |  |  |  |  |
|                     |                                                                 | <ol> <li>Si no se produce ningún error al conectar la corriente eléctrica con el<br/>conector del solenoide retirado, devuelva el conector del solenoide a su<br/>estado original y realice los siguientes pasos.</li> </ol>                                                                                                    |  |  |  |  |
|                     |                                                                 | <ol> <li>Si se produce este error al presionar el pedal para operar el prensado<br/>de hilo, desactive la función del prensador de hilo y vuelva a conectar<br/>corriente eléctrica.</li> <li>Si no se produce ningún error al presionar el pedal para poner la<br/>máquina de coser en marcha en la dirección de avance, reemplace el<br/>solenoide del prensador de hilo por uno nuevo.</li> </ol> |  |  |  |  |
|                     |                                                                 | <ul> <li>2) Si no se produce ningún error al presionar el pedal para accionar el prensador de hilo, presione la parte posterior del pedal para realizar la operación de corte de hilo.</li> <li>Si se produce un error en este momento, reemplace el solenoide de liberación de tensión de hilo por uno nuevo.</li> </ul>                                                                            |  |  |  |  |
| E14                 | Anormalidad de la<br>señal del codificador<br>del motor del eje | <ol> <li>Desconecte la corriente eléctrica. Verifique el conector del codificador<br/>del motor del eje principal. Si está flojo o desconectado, ajústelo cor-<br/>rectamente y vuelva a conectar la corriente eléctrica.</li> </ol>                                                                                                    |  |  |  |  |
|                     | principal                                                       | <ol> <li>Compruebe si el disco del codificador está correctamente montado (si<br/>el tornillo de fijación del disco del codificador no está flojo) y si el disco<br/>del codificador está posicionado en el centro del elemento del codifica-<br/>dor.</li> </ol>                                                                                                    |  |  |  |  |
|                     |                                                                 | <ol> <li>Compruebe si hay aceite adherido al disco del codificador.</li> <li>Si hay aceite adherido, limpie el disco del codificador. Después de la<br/>limpieza, devuelva el disco del codificador a su estado original y vuelva<br/>a conectar la corriente eléctrica.</li> </ol>                                                                                                    |  |  |  |  |
|                     |                                                                 | 4. Si no se puede restablecer la señal del codificador al estado normal,<br>reemplace la caja de control o el motor del eje principal por uno nuevo<br>y póngase en contacto con el Servicio posventa.                                                                                                    |  |  |  |  |
| E15                 | Sobrecorriente del                                              | 1. Verifique si el cable de corriente eléctrica del motor está con mal contacto.                                                                                                    |  |  |  |  |
|                     | mecanismo de accio-<br>namiento del motor                       | 2. Verifique si el cable de corriente eléctrica del motor está triturado.                                                                                                    |  |  |  |  |
|                     | del eje principal                                               | 3. Si no se puede restablecer el funcionamiento del motor del eje princi-<br>pal, reemplace la caja de control o el motor del eje principal por uno<br>nuevo y póngase en contacto con el Servicio posventa.                                                                                                    |  |  |  |  |

| códigos de<br>error | Descripción                                                                      | medidas                                                                                                    |
|---------------------|----------------------------------------------------------------------------------|----------------------------------------------------------------------------------------------------|
| E17                 | Cabezal de la máqui-<br>na volcado                                               | <ol> <li>Desconecte la corriente eléctrica. Compruebe si el cabezal de la máqui-<br/>na de coser está inclinado.</li> </ol>                                                                                                    |
|                     |                                                                                  | 2. Compruebe si el sensor de detección del cabezal de la máquina está correctamente ajustado.                                                                                                    |
|                     |                                                                                  | <ol> <li>Si no se puede restablecer la función de detección del cabezal de la<br/>máquina al estado normal, reemplace la caja de control o el panel<br/>de operación por uno nuevo y póngase en contacto con el Servicio<br/>posventa.</li> </ol>                                                                                                    |
| E20                 | Fallo de arranque del<br>motor del eje princi-<br>pal                            | <ol> <li>Desconecte la corriente eléctrica. Verifique el conector del cable de<br/>alimentación y el conector del codificador del motor del eje principal. Si<br/>el(los) conector(es) está(n) flojo o desconectado, ajústelo(s) correcta-<br/>mente y vuelva a conectar la corriente eléctrica.</li> </ol>                                                                                                    |
|                     |                                                                                  | <ol> <li>Compruebe si el ajuste de corrección de origen del motor del eje princi-<br/>pal es correcto.</li> <li>Si se detecta algún problema, vuelva a ajustar la corrección de origen<br/>del motor.</li> </ol>                                                                                                    |
|                     |                                                                                  | <ol> <li>Si no se puede restablecer el funcionamiento del motor del eje princi-<br/>pal, reemplace la caja de control o el motor del eje principal por uno<br/>nuevo y póngase en contacto con el Servicio posventa.</li> </ol>                                                                                                    |
| E32                 | Error de intercambia-<br>bilidad de archivos                                     | El archivo no es intercambiable.                                                                                                    |
| E46                 | Fallo de reposición<br>del temporizador de<br>vigilancia                         | <ol> <li>Desconecte la corriente eléctrica. Compruebe si la reposición del tem-<br/>porizador se restablece al estado normal después de volver a conectar<br/>la corriente eléctrica de la máquina de coser.</li> </ol>                                                                                                    |
|                     |                                                                                  | 2. Si no se puede restablecer la reposición del temporizador al estado nor-<br>mal, reemplace la caja de control por una nuevo y póngase en contacto<br>con el Servicio posventa.                                                                                                    |
| E60                 | La resistencia de<br>regeneración es<br>anormal.                                 | <ol> <li>Desconecte la corriente eléctrica. Compruebe si la resistencia de re-<br/>generación está floja o dañada.</li> </ol>                                                                                                    |
|                     |                                                                                  | 2. Desconecte la corriente eléctrica. Remplace la resistencia de regener-<br>ación por una nueva.                                                                                                    |
|                     |                                                                                  | <ol> <li>Si no se puede restablecer la resistencia de regeneración al estado nor-<br/>mal, reemplace la caja de control por una nueva y póngase en contacto<br/>con el Servicio posventa.</li> </ol>                                                                                                    |
| E70                 | Error del sistema                                                                | Desconecte la corriente eléctrica, y después vuelva a conectarla.                                                                                                    |
| E71                 | Error del CRC                                                                    | Los datos almacenados están dañados.<br>Seleccione "U272 Restaurar ajustes predeterminados de fábrica" para<br>inicializar los datos almacenados.                                                                                                    |
| E80                 | Comunicación<br>anormal entre el chip<br>principal y el chip de<br>accionamiento | Reemplace la caja de control y notifique el servicio de posventas.                                                                                                    |
| E82                 | Sobrecorriente del<br>motor paso                                                 | <ol> <li>Desconecte la corriente eléctrica. Compruebe si el motor de paso no<br/>funciona. Si el motor de paso no funciona, corrija cualesquiera sec-<br/>ciones bloqueadas mecánicamente. Si el motor de paso es normal,<br/>verifique el conector del cable de alimentación del motor de paso y el<br/>conector del codificador. Si el(los) conector(es) está(n) flojo o de-<br/>sconectado, ajústelo(s) correctamente y vuelva a conectar la corriente<br/>eléctrica.</li> </ol> |
|                     |                                                                                  | <ol> <li>Si no se puede restablecer el motor de paso al estado normal, re-<br/>emplace la caja de control o el motor de paso por uno nuevo y póngase<br/>en contacto con el Servicio posventa.</li> </ol>                                                                                                    |

| códigos de<br>error | Descripción                                               | medidas                                                                                                    |
|---------------------|-----------------------------------------------------------|----------------------------------------------------------------------------------------------------|
| E84                 | Fallo de fase Z del<br>motor de paso                      | <ol> <li>Desconecte la corriente eléctrica. Compruebe si el motor de paso no<br/>funciona. Si el motor de paso no funciona, corrija cualesquiera sec-<br/>ciones bloqueadas mecánicamente. Si el motor de paso funciona<br/>normalmente, verifique el conector del codificador del motor de paso. Si<br/>está flojo o desconectado, ajústelo correctamente y vuelva a conectar<br/>la corriente eléctrica.</li> </ol> |
|                     |                                                           | <ol> <li>Compruebe si el disco del codificador está correctamente montado (si<br/>el tornillo de fijación del disco del codificador no está flojo) y si el disco<br/>del codificador está posicionado en el centro del elemento del codifica-<br/>dor.</li> </ol>                                                                                                    |
|                     |                                                           | <ol> <li>Compruebe si hay aceite adherido al disco del codificador. Si hay<br/>aceite adherido, limpie el disco del codificador. Después de la limpieza,<br/>devuelva el disco del codificador a su estado original y vuelva a conec-<br/>tar la corriente eléctrica.</li> </ol>                                                                                                    |
|                     |                                                           | 4. Si no se puede restablecer la señal del codificador del motor de paso al<br>estado normal, reemplace la caja de control o el motor de paso por uno<br>nuevo y póngase en contacto con el Servicio posventa.                                                                                                    |
| E85                 | Fallo de la señal del<br>codificador del motor<br>de paso | <ol> <li>Desconecte la corriente eléctrica. Verifique el conector del codificador<br/>del motor del paso. Si está flojo o desconectado, ajústelo correcta-<br/>mente y vuelva a conectar la corriente eléctrica.</li> </ol>                                                                                                    |
|                     |                                                           | <ol> <li>Compruebe si el disco del codificador está correctamente montado (si<br/>el tornillo de fijación del disco del codificador no está flojo) y si el disco<br/>del codificador está posicionado en el centro del elemento del codifica-<br/>dor.</li> </ol>                                                                                                    |
|                     |                                                           | <ol> <li>Compruebe si hay aceite adherido al disco del codificador. Si hay<br/>aceite adherido, limpie el disco del codificador. Después de la limpieza,<br/>devuélvalo a su estado original y vuelva a conectar la corriente eléctri-<br/>ca.</li> </ol>                                                                                                    |
|                     |                                                           | 4. Si no se puede restablecer la señal del codificador del motor de paso al<br>estado normal, reemplace la caja de control o el motor de paso por uno<br>nuevo y póngase en contacto con el Servicio posventa.                                                                                                    |
| E86                 | Mal funcionamiento<br>del motor paso                      | <ol> <li>Desconecte la corriente eléctrica. Verifique el conector del codificador<br/>del motor del paso. Si está flojo o desconectado, ajústelo correcta-<br/>mente y vuelva a conectar la corriente eléctrica.</li> </ol>                                                                                                    |
|                     |                                                           | <ol> <li>Compruebe si el disco del codificador está correctamente montado (si<br/>el tornillo de fijación del disco del codificador no está flojo) y si el disco<br/>del codificador está posicionado en el centro del elemento del codifica-<br/>dor.</li> </ol>                                                                                                    |
|                     |                                                           | <ol> <li>Compruebe si hay aceite adherido al disco del codificador. Si hay<br/>aceite adherido, limpie el disco del codificador. Después de la limpieza,<br/>devuelva el disco del codificador a su estado original y vuelva a conec-<br/>tar la corriente eléctrica.</li> </ol>                                                                                                    |
|                     |                                                           | 4. Si no se puede restablecer el funcionamiento del motor de paso al<br>estado normal, reemplace la caja de control o el motor de paso por uno<br>nuevo y póngase en contacto con el Servicio posventa.                                                                                                    |

| códigos de<br>error | Descripción                                                                             | medidas                                                                                                    |
|---------------------|-----------------------------------------------------------------------------------------|----------------------------------------------------------------------------------------------------|
| E87                 | Bloqueo del motor de paso                                                               | <ol> <li>Desconecte la corriente eléctrica. Compruebe si el motor de paso no<br/>funciona. Si el motor de paso no funciona, corrija cualesquiera sec-<br/>ciones bloqueadas mecánicamente. Si el motor de paso es normal,<br/>verifique el conector del cable de alimentación del motor de paso y el<br/>conector del codificador. Si el(los) conector(es) está(n) flojo o de-<br/>sconectado, ajústelo(s) correctamente y vuelva a conectar la corriente<br/>eléctrica.</li> </ol>                                                                                                    |
|                     |                                                                                         | <ol> <li>Si no se puede restablecer el motor de paso al estado normal, re-<br/>emplace la caja de control o el motor de paso por uno nuevo y póngase<br/>en contacto con el Servicio posventa.</li> </ol>                                                                                                    |
| E92                 | Sobrecorriente del<br>cortador de hilo/mo-<br>tor del prensatelas                       | <ol> <li>Desconecte la corriente eléctrica. Compruebe si el cortador de hilo/mo-<br/>tor del prensatelas no funciona. Si el motor de paso no funciona, corrija<br/>cualesquiera secciones bloqueadas mecánicamente. Si el motor es<br/>normal, verifique el conector del cable de alimentación y el conector del<br/>codificador del cortador de hilo/motor del prensatelas. Si el(los) conec-<br/>tor(es) está(n) flojo o desconectado, ajústelo(s) correctamente y vuelva<br/>a conectar la corriente eléctrica.</li> </ol>                                                                                                    |
|                     |                                                                                         | <ol> <li>Si no se puede restablecer el motor al estado normal, reemplace la caja<br/>de control o el cortador de hilo/motor del prensatelas por uno nuevo y<br/>póngase en contacto con el Servicio posventa.</li> </ol>                                                                                                    |
| E94                 | Fallo de fase Z del<br>cortador de hilo/mo-<br>tor del prensatelas                      | <ol> <li>Desconecte la corriente eléctrica. Compruebe si el cortador de hilo/<br/>motor del prensatelas se puede mover con la mano. Si no se puede<br/>mover el motor con la mano, corrija cualesquiera secciones bloquea-<br/>das mecánicamente. Si el motor es normal, verifique el conector del<br/>codificador del cortador de hilo/motor del prensatelas. Si está flojo o de-<br/>sconectado, ajústelo correctamente. Compruebe también si hay aceite<br/>adherido al disco del codificador. Si hay aceite adherido al disco, limpie<br/>el disco, devuélvalo a su estado original y conecte la corriente eléctrica.</li> </ol> |
|                     |                                                                                         | <ol> <li>Si no se puede restablecer el motor al estado normal, reemplace la caja<br/>de control o el cortador de hilo/motor del prensatelas por uno nuevo y<br/>póngase en contacto con el Servicio posventa.</li> </ol>                                                                                                    |
| E95                 | Fallo de la señal del<br>codificador del corta-<br>dor de hilo/motor del<br>prensatelas | <ol> <li>Desconecte la corriente eléctrica. Verifique el conector del codificador<br/>del cortador de hilo/motor del prensatelas. Si está flojo o desconectado,<br/>ajústelo correctamente y conecte la corriente eléctrica.</li> </ol>                                                                                                    |
|                     |                                                                                         | <ol> <li>Si no se puede restablecer el motor al estado normal, reemplace la caja<br/>de control o el cortador de hilo/motor del prensatelas por uno nuevo y<br/>póngase en contacto con el Servicio posventa.</li> </ol>                                                                                                    |
| E96                 | Fallo del arranque<br>del cortador de hilo/<br>motor del prensate-<br>las               | <ol> <li>Desconecte la corriente eléctrica. Verifique los conectores del sumin-<br/>istro de energía y del codificador del cortador de hilo/motor del pren-<br/>satelas. Si están flojos o desconectados, ajústelos correctamente y<br/>conecte la corriente eléctrica.</li> </ol>                                                                                                    |
|                     |                                                                                         | 2. Si no se puede restablecer el motor al estado normal, reemplace la caja de control o el cortador de hilo/motor del prensatelas por uno nuevo y póngase en contacto con el Servicio posventa.                                                                                                    |

| códigos de<br>error | Descripción                                                                                                   | medidas                                                                                                    |
|---------------------|----------------------------------------------------------------------------------------------------|----------------------------------------------------------------------------------------------------|
| E97                 | Bloqueo del cortador<br>de hilo/motor del<br>prensatelas                                                      | <ol> <li>Desconecte la corriente eléctrica. Compruebe si el cortador de hilo/mo-<br/>tor del prensatelas no funciona. Si el motor de paso no funciona, corrija<br/>cualesquiera secciones bloqueadas mecánicamente. Si el motor es<br/>normal, verifique el conector del cable de alimentación y el conector del<br/>codificador del cortador de hilo/motor del prensatelas. Si los conecto-<br/>res están flojos o desconectados, ajústelos correctamente y conecte la<br/>corriente eléctrica.</li> </ol> |
|                     |                                                                                                    | <ol> <li>Si no se puede restablecer el motor al estado normal, reemplace la caja<br/>de control o el cortador de hilo/motor del prensatelas por uno nuevo y<br/>póngase en contacto con el Servicio posventa.</li> </ol>                                                                                                    |
| E100                | Sobrecarga del mo-<br>tor del eje principal                                                                   | <ol> <li>Desconecte la corriente eléctrica. Compruebe si la carga mecánica en<br/>el motor del eje principal es demasiada grande. Después de la compro-<br/>bación, devuelva el motor del eje principal al estado original y conecte<br/>la corriente eléctrica.</li> </ol>                                                                                                    |
|                     |                                                                                                    | <ol> <li>Asegúrese de que la corrección de origen del motor del eje principal es<br/>correcta. Después de la comprobación, devuelva el motor del eje princi-<br/>pal al estado original y conecte la corriente eléctrica.</li> </ol>                                                                                                    |
|                     |                                                                                                    | <ol> <li>Si no se puede restablecer la carga en el motor del eje principal al esta-<br/>do normal, reemplace la caja de control y el motor del eje principal por<br/>otros nuevos y póngase en contacto con el Servicio posventa.</li> </ol>                                                                                                    |
| E110                | Fallo de recepción de<br>datos del panel de<br>operación mientras<br>la corriente eléctrica<br>está conectada | <ol> <li>Desconecte la corriente eléctrica. Verifique el conector del panel de op-<br/>eración. Si está flojo o desconectado, ajústelo correctamente y conecte<br/>la corriente eléctrica.</li> </ol>                                                                                                    |
|                     |                                                                                                    | <ol> <li>Si no se puede restablecer la recepción de datos del panel de op-<br/>eración al estado normal, reemplace la caja de control y el motor del<br/>eje principal por otros nuevos y póngase en contacto con el Servicio<br/>posventa.</li> </ol>                                                                                                    |
| PEDAL               | La operación inicial<br>no ha terminado<br>todavía.                                                           | Presione la parte trasera del pedal para realizar el operación inicial.                                                                                                    |
| P_OFF               | Visualización de des-<br>conexión del sumi-<br>nistro de energía                                              | Desconecte la corriente eléctrica. Espere hasta que desaparezca la pantalla. Luego, conecte la corriente eléctrica.                                                                                                    |